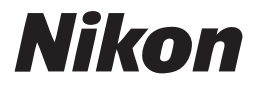

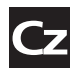

Návod k obsluze digitálního fotoaparátu

# COOLPIX 54

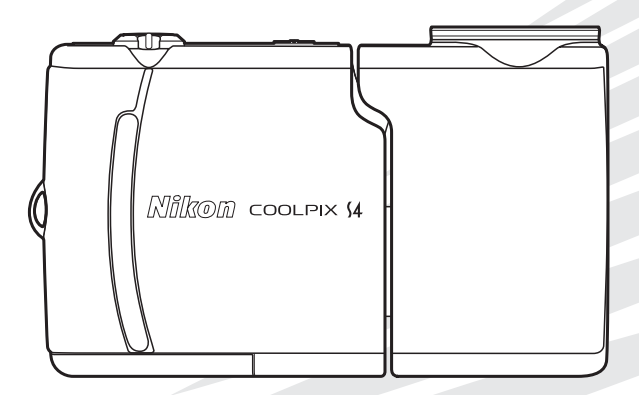

CE

#### Upevnění řemínku fotoaparátu

Připevněte k fotoaparátu řemínek podle následujících obrázků.

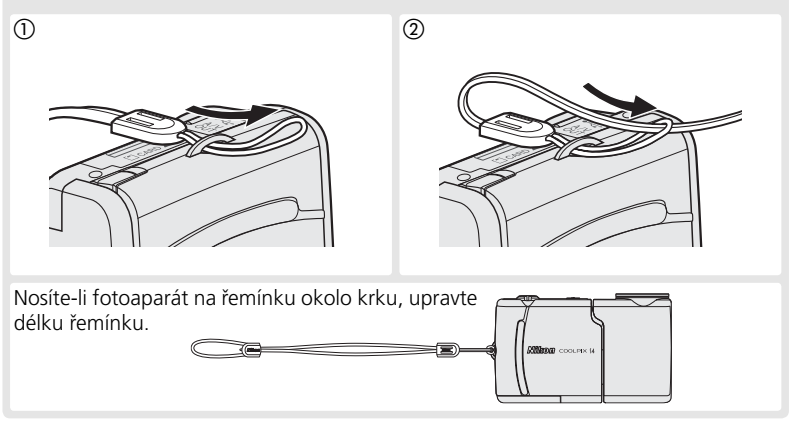

#### Krytka objektivu

Krytku objektivu lze otevřít (①) a zavřít (②) za její stálé přítomnosti na fotoaparátu.

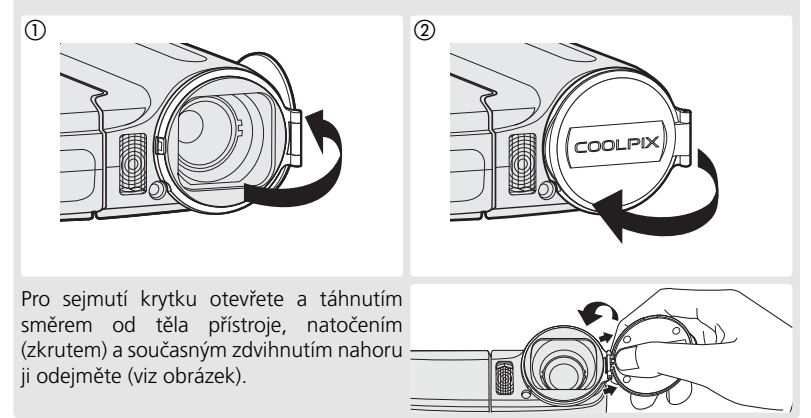

#### Informace o obchodních značkách

Macintosh, Mac OS a QuickTime jsou registrované ochranné značky společnosti Apple Computer, Inc. Microsoft a Windows jsou registrované ochranné značky společnosti Microsoft Corporation. Logo SD je ochranná značka organizace SD Card Association. Adobe a Acrobat jsou registrované ochranné značky společnosti Adobe Systems Inc. PictBridge je ochranná značka. Technologii D-Lighting poskytla společnost 🎡 Apical Limited. Technologie Face-priority AF je dodána společností Identix<sup>®</sup>. Všechny ostatní obchodní značky uvedené v tomto návodu a ostatní dokumentaci dodané s výrobkem společnosti Nikon jsou obchodními značkami nebo registrovanými obchodními značkami příslušných vlastníků.

#### Symboly a konvence

Pro snazší nalezení potřebných informací jsou použity následující symboly a konvence:

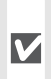

Tento symbol znamená upozornění označuje informace, které je nutné si přečíst pro předejití možného poškození přístroje.

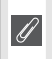

doplňující symbol označuje Tento informace, které je třeba si přečíst před použitím fotoaparátu.

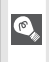

Takto jsou označeny tipy a další informace, užitečné pro práci s fotoaparátem.

Tento symbol znamená, že na jiném místě návodu (resp. ve stručném návodu  $\mathbf{Q}$ k obsluze) jsou k dispozici podrobnější informace.

#### Paměťové karty

Snímky pořízené fotoaparátem lze ukládat do interní paměti fotoaparátu nebo na výměnné paměťové karty. Pokud je do fotoaparátu vložena paměťová karta, budou všechny nové snímky ukládány na paměťovou kartu a operace odstranění, přehrávání či formátování se budou týkat pouze snímků na paměťové kartě. Chceteli formátovat interní paměť nebo v ní provádět operace ukládání, odstranění či prohlížení snímků, je nutné paměťovou kartu vyjmout.

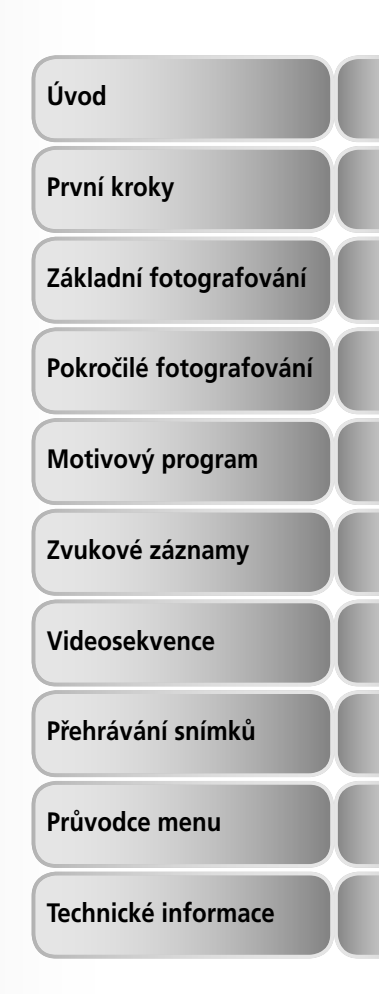

### Pro Vaši bezpečnost

Abyste zabránili poškození Vašeho přístroje Nikon a vyvarovali se eventuálního poranění či poranění dalších osob, přečtěte si před použitím fotoaparátu pečlivě níže uvedené bezpečnostní pokyny. Tyto pokyny umístěte tak, aby si je mohli přečíst všichni potenciální uživatelé přístroje.

Možné následky, které by mohly vyvstat v důsledku neuposlechnutí pokynů zde uvedených, jsou označeny následujícím symbolem:

Tento symbol znamená varování – informace takto označené je nutné si přečíst před použitím výrobku Nikon, aby se zamezilo možnému poranění.

### VAROVÁNÍ

Při výskytu poruchy přístroj ihned vypněte

Zjistíte-li, že z přístroje nebo napájecího zdroje vychází neobvyklý zápach či kouř, odpojte ihned napájecí zdroj a vyjměte z přístroje baterii (dejte přitom pozor na možné popálení). Pokud budete přístroj dále používat, hrozí úraz elektrickým proudem. Po vyjmutí nebo odpojení zdroje napájení odneste přístroj na přezkoušení do autorizovaného servisu Nikon.

#### A Přístroj nerozebírejte

Nedotýkejte se vnitřních částí produktu, mohlo by dojít k poranění. Opravy přístroje smí provádět pouze kvalifikovaný technik. Dojde-li k poškození fotoaparátu v důsledku pádu nebo jiné nehody, odpojte napájení a/nebo vyjměte baterie a přístroj nechte zkontrolovat v autorizovaném servisu Nikon.

#### Nepoužívejte fotoaparát ani napájecí zdroj v blízkosti hořlavých plynů Elektronické vybavení nepoužívejte v blízkosti hořlavých plynů, jinak může dojít k požáru nebo výbuchu.

## S řemínkem fotoaparátu zacházejte citlivě

Nikdy nezavěšujte fotoaparát na řemínku okolo krku dětí či dospívající mládeže.

#### Vybavení uchovávejte mimo dosah dětí

Speciální pozornost věnujte tomu, aby se baterie nebo jiné malé součástky nedostaly do úst dítěte.

#### Při manipulaci s bateriemi dbejte náležité opatrnosti

Baterie mohou při nesprávném zacházení vytékat nebo explodovat. Při manipulaci s bateriemi určenými pro tento produkt dodržujte následující pravidla:

- Před výměnou baterií produkt vypněte. Používáte-li síťový zdroj, ujistěte se že je odpojený od elektrické sítě.
- Používejte výhradně baterie uvedené na straně 6 tohoto návodu. Nepoužívejte jiné typy baterií. Nekombinujte nové a staré baterie, ani baterie různých výrobců.
- Každý pár dobíjecích baterií Nikon EN-MH1-B2 nabíjejte a používejte jako sadu. Nekombinujte baterie pocházející z různých párů.
- Baterie vkládejte se správnou orientací.
- Baterie nezkratujte ani nerozebírejte; nepokoušejte se sejmout resp. porušit obal baterií.
- Baterie nevystavujte působení plamenů ani jiných zdrojů vysokých teplot.
- Zabraňte namočení resp. ponoření baterií do vody.

- Baterie nepřepravujte ani neukládejte společně s kovovými předměty, jako jsou řetízky na krk a sponky do vlasů.
- Zcela vybité baterie mají tendenci vytékat. Abyste zabránili poškození produktu, vždy vyjměte zcela vybité baterie z přístroje.
- Zaznamenáte-li na bateriích jakékoli změny – např. změna zbarvení nebo deformace pouzdra – ihned je přestaňte používat.
- Dojde-li ke kontaktu kapaliny z poškozených baterií a oblečení nebo pokožky, ihned opláchněte zasažená místa proudem vody.

#### Při manipulaci s nabíječkou baterií se řiďte následujícími pokyny

Je-li součástí vybavení fotoaparátu nabíječka MH-71, řiďte se následujícími pokyny:

- Nabíječku udržujte v suchu. Nebudeteli dbát tohoto upozornění, může dojít k požáru nebo úrazu elektrickým proudem.
- Prach na kovových součástech (resp. v jejich blízkosti) síťové vidlice otřete suchým hadříkem. Pokračujete-li v používání vybavení ve stávajícím stavu, riskujete vznik požáru.
- Za bouřky se nedotýkejte síťového kabelu, ani se nepohybujte v jeho blízkosti. Nebudete-li dbát tohoto upozornění, může dojít k úrazu elektrickým proudem.
- Síťový kabel nepoškozujte, nemodifikujte, násilně nevytahujte, neohýbejte, neumisťujte pod těžké předměty, ani jej nevystavujte působení otevřeného ohně a dalších zdrojů vysokých teplot. Dojde-li k poškození izolace a odhalení vodičů, odneste kabel na kontrolu do autorizovaného servisu Nikon. Nebudete-li dbát tohoto upozornění, může dojít k požáru nebo úrazu elektrickým proudem.

 S kabelem ani nabíječkou nemanipulujte mokrýma rukama. Nebudete-li dbát tohoto upozornění, může dojít k úrazu elektrickým proudem.

#### A Používejte vhodné typy kabelů

K propojování fotoaparátu s jinými zařízeními pomocí vstupních a výstupních konektorů, používejte pouze kabely dodávané společností Nikon pro tento účel – jen tak máte jistotu dodržení elektronických parametrů spojení.

#### S pohyblivými díly zacházejte opatrně

Dejte pozor, aby nedošlo ke skřípnutí prstu resp. jiného objektu mezi sekci objektivu a tělo fotoaparátu či jinou pohyblivou část vybavení.

#### ▲ Disky CD-ROM

Disky CD-ROM dodávané s přístrojem nejsou určeny k použití v přehrávači zvukových disků CD. Přehrávání disků CD-ROM v přehrávači zvukových disků CD může vést k poškození sluchu nebo zvukového zařízení.

Při práci s bleskem dodržujte bezpečnostní pravidla Použití blesku v blízkosti očí může způsobit poškození zraku. Obzvláštní opatrnosti dbejte při fotografování dětí – blesk by se měl nacházet minimálně 1 m od fotografovaného dítěte.

#### Nepoužívejte blesk, pokud se dotýká osoby nebo předmětu Mohlo by dojít k popálení pokožky nebo

k zapálení šatů vlivem tepla vzniklého při záblesku.

#### Zabraňte kontaktu s tekutými krystaly

Dojde-li k poškození monitoru, dejte pozor abyste se neporanili střepy z krycího skla, a zabraňte styku pokožky, očí resp. úst s tekutými krystaly z monitoru.

#### . Upozornění

- Žádná část návodů dodávaných s výrobkem nesmí být reprodukována, kopírována, šířena, ukládána v zálohovacích systémech, nebo v jakékoli formě překládána do jiné řeči bez předchozího písemného svolení společnosti Nikon.
- Společnost Nikon si vyhrazuje právo kdykoli bez předchozího upozornění změnit specifikaci hardwaru a softwaru, popsaných v těchto návodech.
- Společnost Nikon nenese odpovědnost za škody, vzniklé používáním tohoto přístroje.
- Přestože bylo vynaloženo maximální úsilí o dosažení správnosti a úplnosti informací obsažených v tomto návodu, budeme rádi, pokud o jakýchkoli zjištěných nesrovnalostech nebo chybějících informacích budete informovat regionální zastoupení společnosti Nikon.

#### Symbol pro oddělený sběr odpadu platný v evropských zemích

Tento symbol znamená, že tento produkt se má odkládat odděleně.

Následující pokyny platí pro uživatele z evropských zemí.

- Tento produkt se má odkládat na místě sběru k tomuto účelu určeném. Neodhazujte spolu s domácím odpadem.
- Více informací o způsobu zacházení s nebezpečným odpadem vám podá příslušná místní instituce.

#### Upozornění ohledně zákazu kopírování a šíření

Berte na zřetel, že i držení materiálů které byly digitálně kopírovány nebo reprodukovány pomocí skeneru, digitálního fotoaparátu či jiného zařízení, může být právně postižitelné.

 Položky, které je zakázáno kopírovat a šířit

Nekopírujte ani jinak nereprodukujte papírové peníze, mince nebo cenné papíry resp. obligace, a to ani v případě, že jsou kopie označeny nápisem "vzorek".

Kopírování (resp. reprodukce) papírových peněz, mincí a cenných papírů, které jsou v oběhu v cizích zemích, je zakázáno.

Pokud nebylo výslovně povoleno, je zakázáno kopírování nepoužitých poštovních známek a pohlednic.

Dále je zakázáno kopírování kolků a certifikovaných dokumentů.

• Upozornění k některým druhům kopií a reprodukcí

Vládním výnosem ie zakázáno kopírování (reprodukce) cenných papírů soukromými společnostmi vvdaných (akcie. směnky. šeky, dárkové kupóny, atd.), dopravních legitimací a jízdenek, s výjimkou minimálního množství pracovních kopií pro vnitřní potřebu firmv. Tedv. nekopíruite pasy, autorizované výtisky státních a soukromých organizací, občanské průkazy a lístky jako dopravní jízdenky, vstupenky, legitimace a stravenky.

 Postup v souladu s autorskými právy Kopírování a reprodukce autorských děl jako jsou knihy, hudební díla, obrazy, dřevoryty, mapy, kresby, filmy a fotografie je zakázáno, v souladu s národními i mezinárodními normami autorského práva. Nepoužívejte tento produkt ke tvorbě ilegálních kopií, resp. porušování autorských práv.

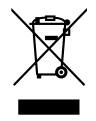

## Obsah

| Pro Vaši bezpečnostii                                                                                                    |
|----------------------------------------------------------------------------------------------------|
| Úvod 1                                                                                                    |
| Jednotlivé části přístroje                                                                                                    |
| První kroky 6                                                                                                    |
| Vložení baterií                                                                                                    |
| Základní fotografování 12                                                                                                    |
| Krok 1—Výběr režimu 12   Krok 2—Určení výřezu snímku 13   Krok 3—Zaostření a expozice snímku 15   Krok 4—Zobrazení zhotovených snímků 16                                                                         |
| Pokročilé fotografování 17                                                                                                    |
| Použití blesku                                                                                                    |
| Motivový program 21                                                                                                    |
| Asistence při kompozici                                                                                                    |
| Zvukové záznamy 33                                                                                                    |
| Videosekvence 36                                                                                                    |
| Režim videosekvencí 36   Záznam videosekvencí 38   Přehrávání videosekvencí 40                                                                                                    |
| Přehrávání snímků 41                                                                                                    |
| Přehrávání snímků na fotoaparátu                                                                                                    |
| Průvodce menu 58                                                                                                    |
| Menu snímacího režimu (SHOOTING MENU) 58   Image Mode (Režim obrazu) 59   White Balance (Vyvážení bílé) 60   Exp. +/- (Korekce expozice) 61   Continuous (Sériové snímání) 61   BSS (Výběr nejlepšího snímku) 63 |

| Color Options (Barevné režimy)64Menu přehrávacího režimu (PLAYBACK MENU)65Slide show (Prezentace)67Delete68Protect68Transfer Marking69Small pic. (Malý snímek)70Copy (Kopírování)71Menu SET-UP72Welcome screen (Uvítací obrazovka)73Date (Datum)74Brightness (Jas)75Date imprint (Vkopírování data)76Sound settings (Nastavení zvuku)77Blur warning (Varování před rozmazáním)77Auto Off78Format memory (Formátování paměti) / Format card (Formátování karty)78Language79Interface (Rozhraní)79AF assist (Pomocný AF reflektor)79Reset all (Resetovat vše)79Battery Type (Menu Battery Type)80Menus (Menu)80Firmware Version80Firmware Version80 |
|----------------------------------------------------------------------------------------------------|
| Menu přehrávacího režimu (PLAYBACK MENU)65Slide show (Prezentace)67Delete68Protect68Transfer Marking69Small pic. (Malý snímek)70Copy (Kopírování)71Menu SET-UP72Welcome screen (Uvítací obrazovka)73Date (Datum)74Brightness (Jas)75Date imprint (Vkopírování data)76Sound settings (Nastavení zvuku)77Blur warning (Varování před rozmazáním)77Auto Off78Format memory (Formátování paměti) / Format card (Formátování karty)78Language79Interface (Rozhraní)79AF assist (Pomocný AF reflektor)79Reset all (Resetovat vše)79Battery Type (Menu Battery Type)80Menus (Menu)80Firmware Version80Firmware Version80                                 |
| Slide show (Prezentace)67Delete68Protect68Transfer Marking69Small pic. (Malý snímek)70Copy (Kopírování)71Menu SET-UP72Welcome screen (Uvítací obrazovka)73Date (Datum)74Brightness (Jas)75Date imprint (Vkopírování data)76Sound settings (Nastavení zvuku)77Blur warning (Varování před rozmazáním)77Auto Off78Format memory (Formátování paměti) / Format card (Formátování karty)78Language79Interface (Rozhraní)79AF assist (Pomocný AF reflektor)79Battery Type (Menu Battery Type)80Menus (Menu)80Firmware Version80Fechnické informace81                                                                                                   |
| Delete68Protect68Transfer Marking69Small pic. (Malý snímek)70Copy (Kopírování)71Menu SET-UP72Welcome screen (Uvítací obrazovka)73Date (Datum)74Brightness (Jas)75Date imprint (Vkopírování data)76Sound settings (Nastavení zvuku)77Blur warning (Varování před rozmazáním)77Auto Off78Format memory (Formátování paměti) / Format card (Formátování karty)78Language79Interface (Rozhraní)79AF assist (Pomocný AF reflektor)79Battery Type (Menu Battery Type)80Menus (Menu)80Firmware Version80Format memore81                                                                                                    |
| Protect68Transfer Marking69Small pic. (Malý snímek)70Copy (Kopírování)71Menu SET-UP72Welcome screen (Uvítací obrazovka)73Date (Datum)74Brightness (Jas)75Date imprint (Vkopírování data)76Sound settings (Nastavení zvuku)77Blur warning (Varování před rozmazáním)77Auto Off78Format memory (Formátování paměti) / Format card (Formátování karty)78Language79Interface (Rozhraní)79AF assist (Pomocný AF reflektor)79Battery Type (Menu Battery Type)80Menus (Menu)80Firmware Version80Format card version80                                                                                                    |
| Transfer Marking69Small pic. (Malý snímek)70Copy (Kopírování)71Menu SET-UP.72Welcome screen (Uvítací obrazovka)73Date (Datum)74Brightness (Jas)75Date imprint (Vkopírování data)76Sound settings (Nastavení zvuku)77Blur warning (Varování před rozmazáním)77Auto Off78Format memory (Formátování paměti) / Format card (Formátování karty)78Language79Interface (Rozhraní)79AF assist (Pomocný AF reflektor)79Reset all (Resetovat vše)79Battery Type (Menu Battery Type)80Firmware Version80Firmware Version80                                                                                                    |
| Small pic. (Malý snímek)70Copy (Kopírování)71Menu SET-UP.72Welcome screen (Uvítací obrazovka)73Date (Datum)74Brightness (Jas)75Date imprint (Vkopírování data)76Sound settings (Nastavení zvuku)77Blur warning (Varování před rozmazáním)77Auto Off78Format memory (Formátování paměti) / Format card (Formátování karty)78Language79Interface (Rozhraní)79AF assist (Pomocný AF reflektor)79Battery Type (Menu Battery Type)80Menus (Menu)80Firmware Version80Format e Menus (Menu)80                                                                                                    |
| Copy (Kopírování)71Menu SET-UP.72Welcome screen (Uvítací obrazovka)73Date (Datum)74Brightness (Jas)75Date imprint (Vkopírování data)76Sound settings (Nastavení zvuku)77Blur warning (Varování před rozmazáním)77Auto Off78Format memory (Formátování paměti) / Format card (Formátování karty)78Language79Interface (Rozhraní)79AF assist (Pomocný AF reflektor)79Battery Type (Menu Battery Type)80Menus (Menu)80Firmware Version80Formate Menze81                                                                                                    |
| Menu SET-UP.72Welcome screen (Uvítací obrazovka)73Date (Datum)74Brightness (Jas)75Date imprint (Vkopírování data)76Sound settings (Nastavení zvuku)77Blur warning (Varování před rozmazáním)77Auto Off78Format memory (Formátování paměti) / Format card (Formátování karty)78Language79Interface (Rozhraní)79AF assist (Pomocný AF reflektor)79Reset all (Resetovat vše)79Battery Type (Menu Battery Type)80Menus (Menu)80Firmware Version80Technické informace81                                                                                                    |
| Welcome screen (Uvítací obrazovka)73Date (Datum)74Brightness (Jas)75Date imprint (Vkopírování data)76Sound settings (Nastavení zvuku)77Blur warning (Varování před rozmazáním)77Auto Off78Format memory (Formátování paměti) / Format card (Formátování karty)78Language79Interface (Rozhraní)79AF assist (Pomocný AF reflektor)79Reset all (Resetovat vše)79Battery Type (Menu Battery Type)80Menus (Menu)80Firmware Version80Technické informace81                                                                                                    |
| Date (Datum)74Brightness (Jas)75Date imprint (Vkopírování data)76Sound settings (Nastavení zvuku)77Blur warning (Varování před rozmazáním)77Auto Off78Format memory (Formátování paměti) / Format card (Formátování karty)78Language79Interface (Rozhraní)79AF assist (Pomocný AF reflektor)79Reset all (Resetovat vše)79Battery Type (Menu Battery Type)80Menus (Menu)80Firmware Version80Technické informace81                                                                                                    |
| Brightness (Jas) 75   Date imprint (Vkopírování data) 76   Sound settings (Nastavení zvuku) 77   Blur warning (Varování před rozmazáním) 77   Auto Off 78   Format memory (Formátování paměti) / Format card (Formátování karty) 78   Language 79   Interface (Rozhraní) 79   AF assist (Pomocný AF reflektor) 79   Reset all (Resetovat vše) 79   Battery Type (Menu Battery Type) 80   Menus (Menu) 80   Firmware Version 80   Technické informace 81                                                                                                    |
| Date imprint (Vkopírování data)                                                                                                    |
| Sound settings (Nastavení zvuku) 77   Blur warning (Varování před rozmazáním) 77   Auto Off 78   Format memory (Formátování paměti) / Format card (Formátování karty) 78   Language 79   Interface (Rozhraní) 79   AF assist (Pomocný AF reflektor) 79   Reset all (Resetovat vše) 79   Battery Type (Menu Battery Type) 80   Firmware Version 80   Firmware Version 80                                                                                                    |
| Blur warning (Varování před rozmazáním) 77   Auto Off 78   Format memory (Formátování paměti) / Format card (Formátování karty) 78   Language 79   Interface (Rozhraní) 79   AF assist (Pomocný AF reflektor) 79   Reset all (Resetovat vše) 79   Battery Type (Menu Battery Type) 80   Menus (Menu) 80   Firmware Version 80   Technické informace 81                                                                                                    |
| Auto Off 78   Format memory (Formátování paměti) / Format card (Formátování karty)                                                                                                    |
| Format memory (Formátování paměti) / Format card (Formátování karty)                                                                                                    |
| Language                                                                                                    |
| Interface (Rozhrani) 79   AF assist (Pomocný AF reflektor) 79   Reset all (Resetovat vše) 79   Battery Type (Menu Battery Type) 80   Menus (Menu) 80   Firmware Version 80   Technické informace 81                                                                                                    |
| AF assist (Pomocný AF reflektor) 79   Reset all (Resetovat vše) 79   Battery Type (Menu Battery Type) 80   Menus (Menu) 80   Firmware Version 80   Technické informace 81                                                                                                    |
| Reset all (Resetovat vše) 79   Battery Type (Menu Battery Type) 80   Menus (Menu) 80   Firmware Version 80   Technické informace 81                                                                                                    |
| Battery Type (Menu Battery Type) 80   Menus (Menu) 80   Firmware Version 80   Technické informace 81                                                                                                    |
| Menus (Menu)   80     Firmware Version   80     Fechnické informace   81                                                                                                    |
| Firmware Version                                                                                                    |
| Technické informace 81                                                                                                    |
|                                                                                                    |
| Volitelné příslušenství                                                                                                    |
| Péče o fotoaparát                                                                                                    |
| Čištění                                                                                                    |
| Uchovávání přístroje                                                                                                    |
| Chybová hlášení                                                                                                    |
| Řešení možných problémů 88                                                                                                    |
| Dodatek                                                                                                    |
| Specifikace                                                                                                    |
| Rejstřík                                                                                                    |

#### Používejte výhradně elektronické příslušenství Nikon

Fotoaparáty Nikon COOLPIX jsou navrženy podle nejvyšších standardů a obsahují složité elektronické obvody. S ohledem na zajištění provozních a bezpečnostních požadavků kladených na tyto elektronické obvody používejte pouze značkové elektronické příslušenství Nikon (včetně nabíječek baterií, baterií a napájecích zdrojů) schválené společností Nikon pro použití s tímto digitálním fotoaparátem.

Použití elektronického příslušenství jiných výrobců může způsobit poškození vašeho fotoaparátu, a vede k zániku záruky.

Podrobnější informace ohledně příslušenství Nikon vám poskytne místní autorizovaný prodejce.

#### 🖉 Zacházení s paměťovými médii

Mějte na paměti, že smazáním nebo zformátováním pamětové karty nebo interní paměti se originální obrazová data zcela nevymažou. Smazané soubory lze někdy obnovit z odloženého média pomocí komerčního softwaru, což může vést k zneužití osobních obrazových dat. Za ochranu těchto dat odpovídá sám uživatel.

Než odložíte paměťové medium nebo než jej přenecháte jiné osobě, smažte všechna data pomocí komerčního softwaru určeného k mazání dat, nebo zformátujte médium a poté jej zcela zaplňte snímky, které neobsahují žádné soukromé informace (například snímky oblohy). Ujistěte se, že jste také nahradili všechny snímky vybrané pro uvítací demo (Welcome screen). Dejte pozor, aby nedošlo k úrazu nebo poškození majetku při fyzické likvidaci paměťového média.

### Úvod

Děkujeme vám za koupi digitálního fotoaparátu Nikon COOLPIX S4. Tento návod k obsluze byl vytvořen proto, aby vám pomohl naučit se správně využívat všech možností přístroje. Před prací s fotoaparátem si návod důkladně pročtěte, a mějte jej vždy k dispozici pro možné budoucí reference. Dokumentace k tomuto produktu zahrnuje níže uvedené návody. Abyste byly schopni plně využít všech vlastností fotoaparátu, přečtěte si pečlivě všechny poskytované instrukce.

- Stručný návod k obsluze: Stručný návod k obsluze vás provede procesem vybalení a nastavení vašeho digitálního fotoaparátu Nikon, zhotovením prvních snímků a přenosem snímků do počítače.
- Referenční návod k obsluze softwaru PictureProject (na CD-ROM): Referenční návod k obsluze softwaru PictureProject obsahuje informace k používání softwaru PictureProject, dodávanému s fotoaparátem. Informace ohledně zobrazení referenčního návodu k obsluze, viz Stručný návod k obsluze.

#### 🖉 Před fotografováním důležité události

Před fotografováním důležité události (např. svatba; fotografování na cestách, apod.) zhotovte zkušební snímky, abyste se ujistili o správné činnosti přístroje. Společnost Nikon nenese žádnou odpovědnost za škody a ztrátu zisku, ke kterým může dojít v důsledku poruchy přístroje.

#### Celoživotní vzdělávání

Jako součást závazku společnosti Nikon k "celoživotnímu vzdělávání" ve vztahu k podpoře a informacím o nových produktech, jsou k dispozici na následujících webových stránkách pravidelně aktualizované informace:

- Pro uživatele v USA: http://www.nikonusa.com/
- Pro uživatele v Evropě a v Africe: http://www.europe-nikon.com/support

 Pro uživatele v Asii, Oceánii a na Středním východě: http://www.nikon-asia.com/ Navštivte tyto stránky pro zjištění nejnovějších informací o výrobku, rad a odpovědí na často kladené otázky (FAQs), a dalších informací o digitální fotografii. Informace, které zde nenaleznete, vám poskytne regionální zastoupení společnosti Nikon. Kontaktní informace viz:

http://nikonimaging.com/

### Jednotlivé části přístroje

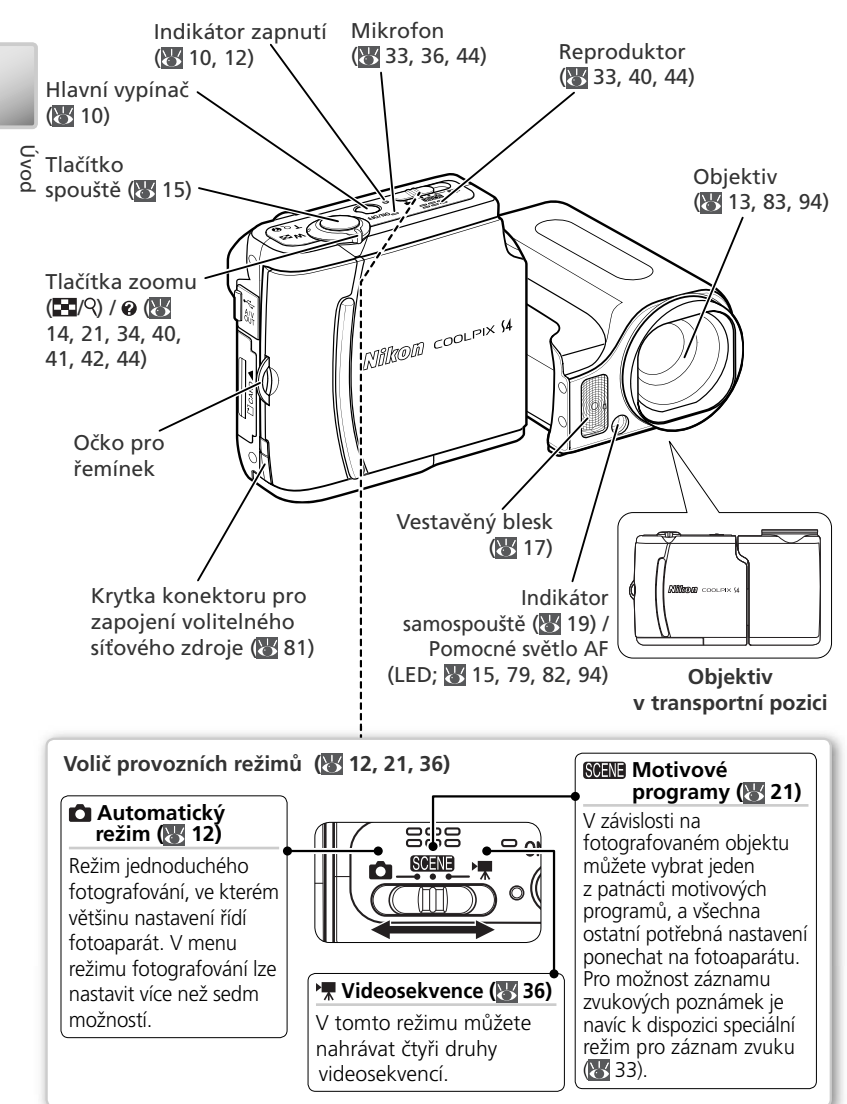

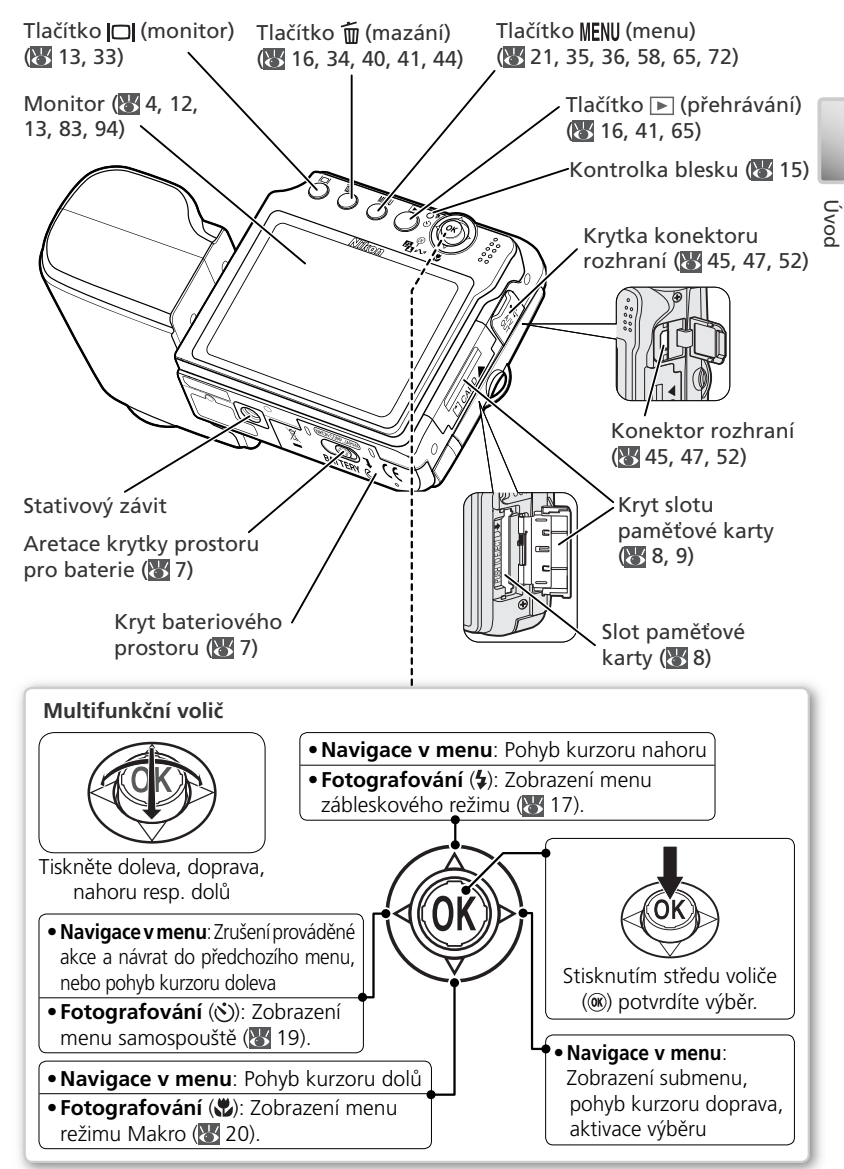

### Monitor

Na monitoru mohou být v režimu fotografování nebo přehrávání zobrazeny následující indikátory (aktuální zobrazení se liší v závislosti na aktuálním nastavení):

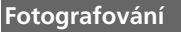

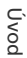

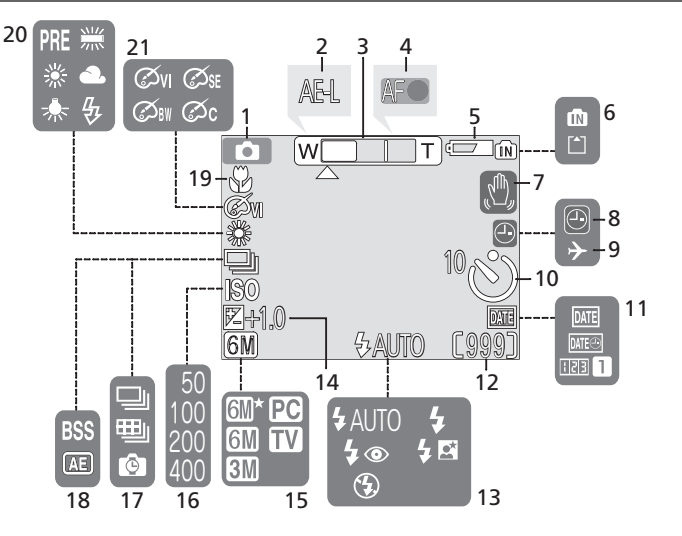

### Přehrávání

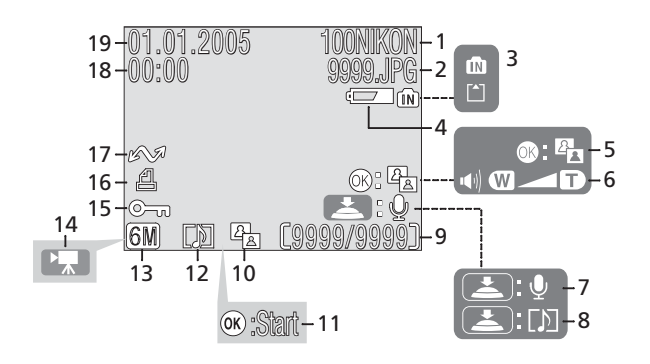

| 1  | Režim fotografování 12, 21, 3                | 86 |
|----|----------------------------------------------|----|
| 2  | Zámek expozice 32, 39, 6                     | 52 |
| 3  | Indikátor zoomu <sup>1</sup> 1               | 4  |
| 4  | Indikátor zaostření <sup>2</sup> 1           | 5  |
| 5  | Indikace stavu baterie <sup>3</sup> 1        | 2  |
| 6  | Indikátor interní paměti /                   |    |
|    | paměťové karty 12, 1                         | 5  |
| 7  | Symbol rizika rozmazání snímků <sup>4</sup>  |    |
|    |                                              | 7  |
| 8  | Indikátor "Nenastavené datum" <sup>5</sup> 1 | 1  |
| 9  | Indikátor časového pásma7                    | 4  |
| 10 | Indikátor samospouště 1                      | 9  |
|    | 1                                            |    |

1 Zobrazí se při stisknutí tlačítka zoomu.

- Zobrazuje se při namáčknutí tlačítka spouště do poloviny.
- 3 Zobrazuje se při nízké kapacitě baterie.

| 11 | Vkopírování data / Počítadlo data 76 | Ċ        |
|----|--------------------------------------|----------|
| 12 | Počet zbývajících snímků 12, 92      | No No    |
|    | Délka videosekvence                  | <u>v</u> |
| 13 | Zábleskový režim17                   |          |
| 14 | Korekce expozice61                   |          |
| 15 | Režim obrazu 59                      |          |
| 16 | Citlivost64                          |          |
| 17 | Režim sériového snímání 61–62        |          |
| 18 | Funkce volby nejlepšího snímku 63    |          |
| 19 | Režim Makro20                        |          |
| 20 | Vyvážení bílé barvy60                |          |
| 21 | Barevný režim64                      |          |
|    |                                      |          |

4 Zobrazí se při použití dlouhých časů závěrky jako varování před možným rozmazáním snímků.

5 Zobrazuje se, nejsou-li nastavené vestavěné hodiny (kalendář) fotoaparátu.

| 1 Aktu  | ální složka                    | 92–93  |
|---------|--------------------------------|--------|
| 2 Číslo | a typ souboru                  | 92–93  |
| 3 Indik | átor interní paměti /          |        |
| pamè    | ěťové karty                    | 41     |
| 4 Indik | ace stavu baterie <sup>1</sup> | 12     |
| 5 Vodít | ko D-Lighting                  | 43     |
| 6 Indik | átor hlasitosti                | 40, 44 |
| 7 Vodít | ko pro záznam zvukových        |        |
| pozn    | ámek                           | 44     |
| 8 Vodít | ko pro přehrávání zvukový      | ch     |
| pozn    | ámek                           | 44     |

|    | ×                                  |     |
|----|------------------------------------|-----|
| 9  | Císlo aktuálního snímku / celkový  |     |
|    | počet snímků 92-                   | -93 |
|    | Délka videosekvence                | 36  |
| 10 | Ikona D-Lighting                   | 43  |
| 11 | Indikátor přehrávání videosekvence | 40  |
| 12 | Symbol zvukové poznámky            | 44  |
| 13 | Režim obrazu                       | 59  |
| 14 | Indikátor videosekvence            | 40  |
| 15 | Symbol ochrany                     | 68  |
| 16 | Symbol tiskové objednávky          | 51  |
| 17 | Symbol přenosu dat                 | 79  |
| 18 | Čas záznamu10–11, 74-              | -75 |
| 19 | Datum záznamu10–11, 74-            | -75 |
| -  |                                    |     |

1 Zobrazí se při nízké kapacitě baterií.

### První kroky

### Vložení baterií

K napájení fotoaparátu slouží dvě tužkové baterie AA. V závislosti na regionu prodeje mohou být součástí dodávky přístroje buďto alkalické baterie anebo nabíječka MH-71 a dobíjecí baterie EN-MH1-B2.

### Nabití baterií (pouze baterie EN-MH1-B2)

Jsou-li součástí dodávky fotoaparátu nabíječka a dobíjecí baterie Nikon EN-MH1-B2, nabijte baterie níže uvedeným postupem. Je-li součástí dodávky fotoaparátu pár alkalických baterií, přejděte přímo ke kroku 2 na protější straně.

První kroky

### 1.1 Zapojte nabíječku

Zapojte síťový kabel do nabíječky (1) a poté zapojte druhý konec kabelu do zásuvky elektrické sítě (2). Rozsvítí se kontrolka nabíiení "CHARGE" (③).

### 1.2 Nabijte baterie

do nabíječky způsobem Vložte baterie uvedeným na tělese nabíječky. Kontrolka CHARGE začne blikat. Nabíjení je dokončeno poté, co kontrolka CHARGE přestane blikat.

Pár nových resp. zcela vybitých baterií se nabije za cca 2,5 hodiny.

### **Baterie**

Čtěte a respektujte varování a upozornění uvedená na stranách ii-iii a 84 tohoto návodu. K napájení fotoaparátu lze použít baterie AA: alkalické (LR6), dobíjecí NiMH baterie Nikon EN-MH1-B2, baterie ZR6 "oxy-nikl" a lithiové baterie FR6/L91. Nekombinujte staré a nové baterie, ani baterie různých výrobců/typů. Baterie s následujícími defekty nelze použít:

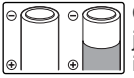

⊖ ⊖ ⊖ ⊖ Odchlípnutá resp. jinak poškozená izolace

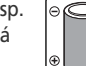

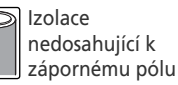

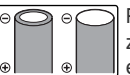

Plochá záporná elektroda

### Baterie EN-MH1-B2

Baterie EN-MH1-B2 před prvním použitím nabijte. Baterie nabíjejte a používejte jako sadu: baterie nenabíjejte samostatně ani nekombinujte baterie z různých párů. Nové a déle nepoužívané baterie mají sklon k rychlejšímu vybíjení. Po několikerém opakování nabíjecího/vybíjecího cyklu získají baterie svou maximální kapacitu. Paměťový efekt mající za následek sníženou kapacitu baterií, lze eliminovat periodickým formováním baterií podle pokynů v Dodatku (🐺 93).

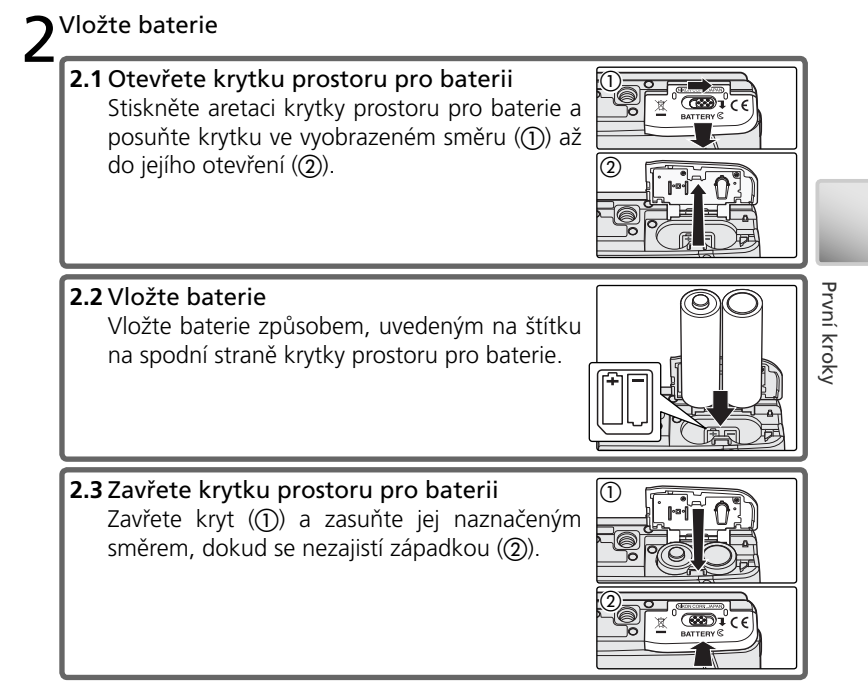

### Výměna baterií

*Vypněte fotoaparát* a před otevřením krytky prostoru pro baterie se ujistěte, že nesvítí indikace zapnutí přístroje. Je-li fotoaparát umístěn na stativu, nelze provést výměnu baterií.

#### 🖉 Menu typů baterií

Po výměně baterií zkontrolujte, jestli nastavení položky **Battery Type** (Menu Battery Type) v menu SET-UP odpovídá použitému typu baterií (**W** 80).

#### 🖉 Alkalické baterie

Výkonnost alkalických baterií se pohybuje v širokém rozmezí. Používejte proto baterie osvědčeného výrobce.

#### 🔍 Síťový zdroj EH-62B

K dlouhodobému napájení fotoaparátu je možné použít volitelný síťový zdroj EH-62B (1888) A zádných okolností nepoužívejte jiný typ síťového zdroje ani síťový zdroj jiného výrobce. Nebudete-li dbát tohoto upozornění, může dojít k přehřátí resp. poškození fotoaparátu.

### Vložení paměťové karty

Snímky jsou ukládány do vnitřní paměti fotoaparátu (přibližně 13,5 MB) nebo na paměťovou kartu Secure Digital (SD). Informace o kompatibilních paměťových kartách lze najít v oddílu "Technické informace: Volitelné příslušenství" (W 81).

Není-li ve fotoaparátu vložena paměťová karta, je při ukládání, přehrávání a mazání snímků použita interní paměť. Operace formátování (18778) se rovněž týká pouze interní paměti.

Pokud je v přístroji vložena paměťová karta, je automaticky použita při ukládání, přehrávání či mazání snímků. Operace formátování se týká pouze paměťové karty a nemá vliv na interní paměť. Chcete-li formátovat interní paměť nebo ji použít pro ukládání, prohlížení nebo mazání snímků, *je nutné* nejprve vyjmout paměťovou kartu.

Postup při vložení paměťové karty:

### Zkontrolujte, zda je indikátor zapnutí přístroje zhasnutý

Vkládání paměťové kartv

Před vložením či vyjmutím paměťové karty je třeba fotoaparát vždy vypnout (W 10).

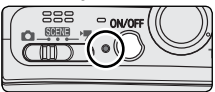

**2** Vložte paměťovou kartu Posuňte krytku prostoru pro paměťovou kartu ve vyobrazeném směru (①) až do jejího otevření (2). Zasuňte paměťovou kartu kontaktním polem napřed tak daleko do slotu, až zaklapne do aretované polohy ((3)).

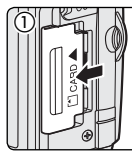

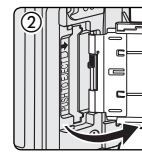

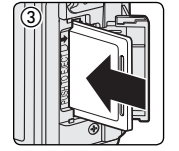

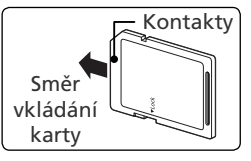

### Vkládání paměťových karet

Při vkládání karty dbeite na správnou orientaci. Při pokusu o vložení karty vzhůru nohama nebo opačným směrem můžete fotoaparát nebo kartu poškodit.

Před vložením zkontrolujte, zda je karta odemčena. Pokud je karta zamčena, nelze ji použít pro ukládání, mazání a úpravy snímků a nelze ji formátovat.

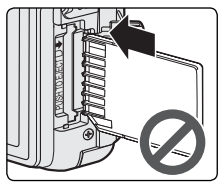

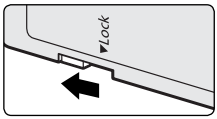

Přepínač zámku

První kroky

### Zavřete krytku slotu pro paměťovou kartu

Zavřete krytku (①) a posuňte ji ve vyobrazeném směru tak daleko, až zaklapne do aretované polohy (②).

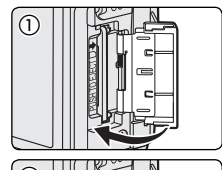

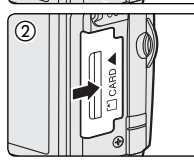

#### 🖉 Formátování paměťové karty

Před použitím ve fotoaparátu COOLPIX S4 je nutné paměťovou kartu nejprve zformátovat pomocí funkce **Format card** (Formátovat kartu) v menu SET-UP fotoaparátu (**W** 78).

#### 🔍 Vyjímání paměťových karet

Paměťovou kartu lze beze ztráty dat vyjmout pouze při vypnutém fotoaparátu. Před vyjmutím paměťové karty vypněte fotoaparát a zkontrolujte, zda je indikátor zapnutí přístroje zhasnutý. *Svítí-li indikátor zapnutí fotoaparátu, neotevírejte kryt slotu paměťové karty.* Otevřete kryt slotu paměťové karty a lehce zatlačte kartu dovnitř. Poté je možné kartu rukou vyjmout.

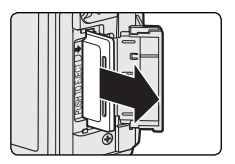

### Zapnutí fotoaparátu

Stiskněte a podržte hlavní vypínač, dokud se nerozsvítí indikátor zapnutí přístroje. Indikátor zapnutí fotoaparátu znázorňuje stav přístroje následujícím způsobem:

| Indikátor<br>zapnutí | Stav fotoaparátu                                   |  |
|----------------------|----------------------------------------------------|--|
| Svítí                | Zapnuto                                            |  |
| Bliká                | Automatické vypnutí přístroje (pohotovostní režim) |  |
| Rychle bliká         | Baterie jsou vybité (🔀 85)                         |  |
| Zhasnuto             | Vypnuto                                            |  |

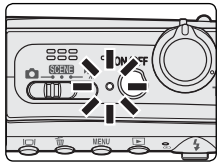

Zilasnuto Základní nastavení přístroje Při prvním zapnutí fotoaparátu se na monitoru zobrazí o jazyka. Vyberte jazyk a nastavte datum a čas následovně: Při prvním zapnutí fotoaparátu se na monitoru zobrazí obrazovka pro výběr

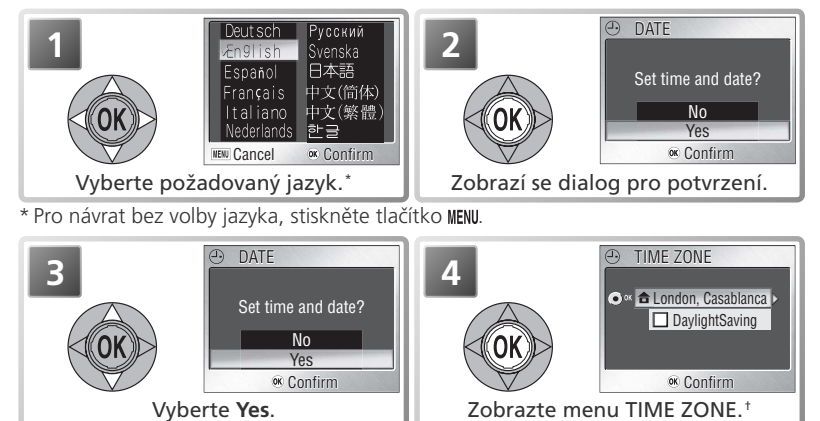

† Informace o letním čase najdete v oddílu Menu SET-UP: Date (Datum) (274).

### 🖉 Vypnutí fotoaparátu

Pro vypnutí fotoaparátu stiskněte znovu hlavní vypínač. Fotoaparát je vypnutý poté, co zhasne indikace zapnutí přístroje. Dokud svítí indikace zapnutí přístroje, nevyjímejte baterie ani paměťovou kartu, resp. neodpojujte síťový zdroj.

#### Automatické vypnutí přístroje (pohotovostní režim)

Není-li provedena žádná operace po dobu pěti sekund, monitor postupně tmavne pro úsporu energie. Plný jas monitoru lze obnovit namáčknutím tlačítka spouště nebo tisknutím ovládacích prvků vedle monitoru. Není-li provedena žádná operace po dobu jedné minuty, monitor se vypne a fotoaparát se přepne do pohotovostního režimu, dále snižujícího spotřebu energie (🐻 78). Indikace zapnutí přístroje začne blikat; monitor je možné reaktivovat namáčknutím tlačítka spouště do poloviny. Není-li provedena žádná operace po dobu dalších tří minut, fotoaparát se automaticky vypne.

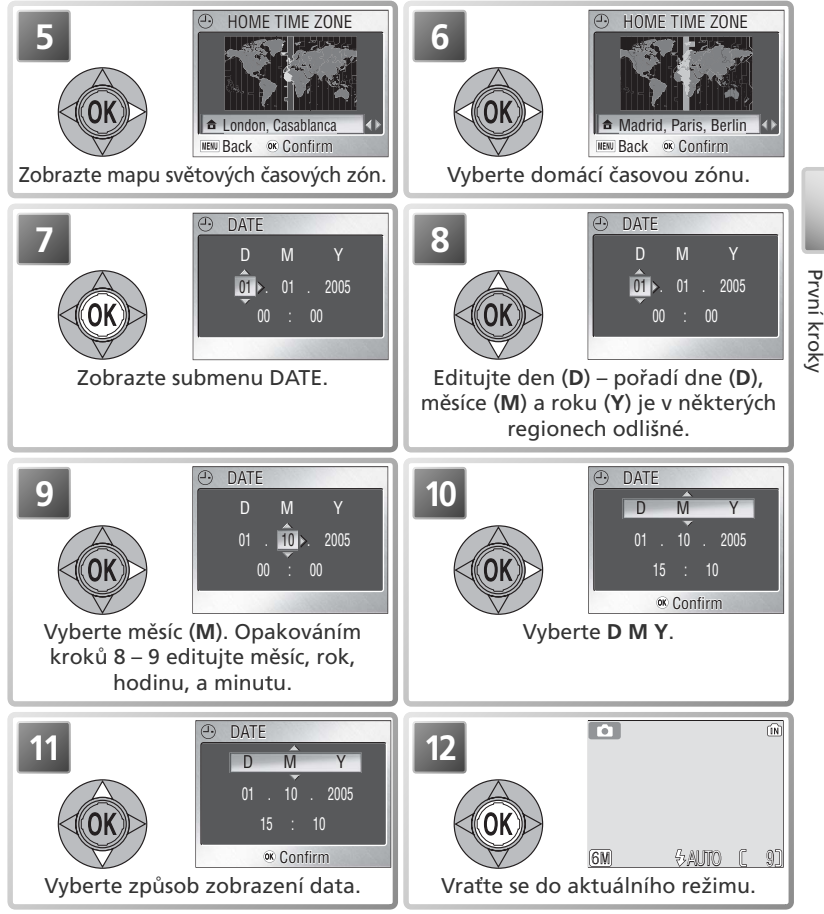

#### 🖉 Vestavěné hodiny fotoaparátu

Jsou-li vloženy hlavní baterie resp. je-li připojen síťový zdroj, je automaticky dobíjena baterie hodin fotoaparátu – cca 10 hodin dobíjení této baterie zajistí zálohování datovacích údajů na několik dnů. Dojde-li k vybití této baterie, mohou se resetovat údaje hodin a datového čítače; *je-li baterie hodin vybitá, zobrazí se automaticky menu* DATE. Nejsou-li nastavené hodiny, bliká na monitoru ve snímacím režimu symbol ("nenastavená data"). Snímky zhotovené při zobrazení tohoto symbolu jsou opatřeny datovacím údajem "0.00.0000 00:00", videosekvence jsou označeny datovacím údajem "01.01.2005 00:00".

### Základní fotografování

Tato část návodu popisuje fotografování v režimu **D**, plně automatickém režimu typu "zaměř a stiskni", doporučovaném pro začátečníky v oblasti digitální fotografie.

### Krok 1—Výběr režimu 🗖

Přepněte volič provozních režimů do polohy 🗅 a zapněte fotoaparát. Rozsvítí se indikátor zapnutí. Fotoaparát je připraven k exponování v okamžiku, kdy se na monitoru zobrazí obraz zabíraný objektivem.

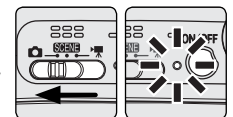

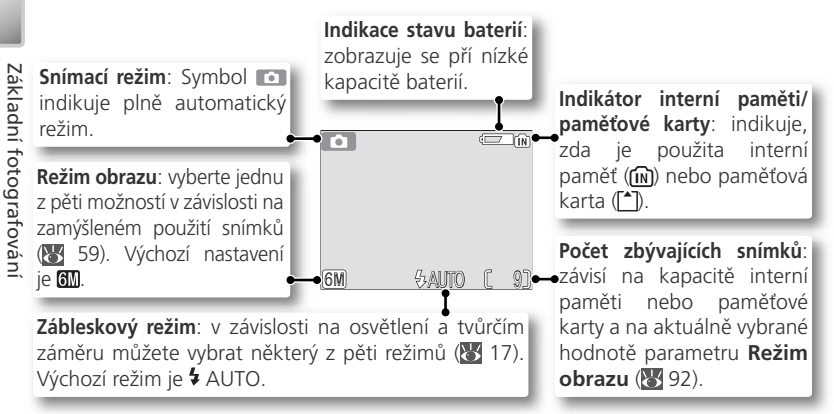

#### 🖉 Indikace stavu baterie

| Displej                                                                                                    | Popis                                                                                                    |  |
|----------------------------------------------------------------------------------------------------|----------------------------------------------------------------------------------------------------|--|
| NO ICON<br>(ŽÁDNÝ SYMBOL)                                                                                      | ) Baterie jsou plně nabité.                                                                                       |  |
| Nízká kapacita baterií; připravte si náhradní baterie.<br>s bleskem se na dobu nabíjení blesku vypíná monitor. |                                                                                                    |  |
| WARNING!!<br>BATTERY<br>EXHAUSTED                                                                              | Baterie jsou vybité. Až do výměny baterií nelze zhotovit žádné další<br>snímky. Bliká indikace zapnutí přístroje. |  |

#### 🔍 Možnosti fotografování

V automatickém režimu 🖸 (auto) jsou k dispozici následující možnosti fotografování: blesk (🕃 17), samospoušť (🔄 19) a režim Makro (🕃 20). Kromě toho lze prostřednictvím menu režimu fotografování se sedmi položkami nastavit další parametry, jako je například vyvážení bílé barvy nebo korekce expozice (🕃 58).

Rozsah otáčení

## Krok 2—Určení výřezu snímku

### Otočte objektiv do snímací pozice

Objektiv lze opatrně otočit v hlu až 180° směrem dopředu z transportní pozice (0°), resp. v hlu až 90° směrem k uživateli pro rychlé zhotovení autoportrétu na délku paže. Je-li objektiv otočený směrem k uživateli, zobrazuje se na monitoru zrcadlový obraz aktuálně zaznamenávaného snímku.

**2Připravte si fotoaparát** Přístroj uchopte pevně oběma rukama.

Ø Nezakrývejte snímek

Abyste zamezili zastření zvuku resp. částečnému/ plnému zakrytí záběru, držte prsty a další objekty mimo mikrofon, objektiv, reflektor blesku a pomocný AF reflektor. Je-li nasazena krytka objektivu, musí být plně otevřena, aby nedošlo k zakrytí části záběru.

### Použití stativu

Před upevněním fotoaparátu na stativ otočte objektiv do snímací pozice. Kontakt se stativem může způsobit poškození objektivu.

### 🖉 Tlačítko \Box

Tlačítko 🗖 tiskněte pro zobrazení/skrvtí indikací na monitoru.

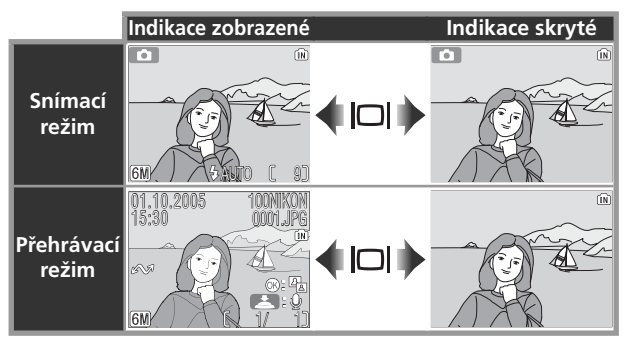

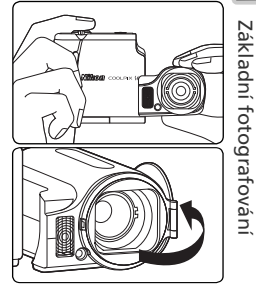

#### 🔿 Určete výřez snímku

Fotoaparát je vybaven dvěma typy zoomu: optickým zoomem umožňujícím až 10 násobné zvětšení objektu, a digitálním zoomem, u kterého je pomocí digitálního zpracování dosaženo dalšího až 4 násobného zvětšení obrazu. Celkové zvětšení obrazu je tedy až 40 násobné. Pomocí tlačítek zoomu nastavte výřez snímku tak, aby se hlavní objekt snímku nacházel uprostřed monitoru:

- T: přiblížení k objektu/vyplnění větší plochy snímku objektem.
- W: vzdálení od objektu/zvětšení plochy scény viditelné na snímku.
- Je-li objektiv fotoaparátu nastaven na nejdelší optické ohnisko, dojde podržením tlačítka T na dobu cca 2 s k aktivaci digitálního zoomu a současně ke žlutému zbarvení indikátoru zoomu na monitoru. Pomocí tlačítek zoomu můžete dále upravovat faktor zvětšení digitálního zoomu. Pro zrušení digitálního zoomu tiskněte tlačítko W tak dlouho, až se indikátor zoomu opět zobrazí bíle.

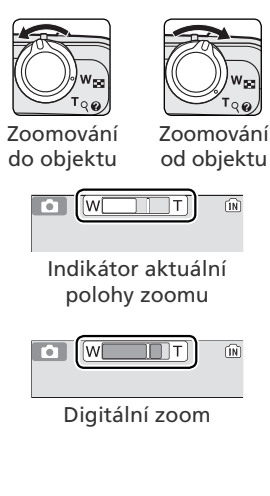

#### 🖉 Digitální zoom

Při použití digitálního zoomu dochází k digitálnímu zpracování dat z obrazového snímače, a zvětšení centrální části obrazu na velikost celého obrazového pole. Na rozdíl od optického zoomu nedoprovází použití digitálního zoomu nárůst množství zobrazených detailů objektu. Namísto toho jsou pouze zvětšeny detaily, viditelné při nastavení maximálního optického zoomu, a výsledný obraz je mírně "zrnitý".

### Krok 3—Zaostření a expozice snímku

### Zaostřete

Po stisknutí tlačítka spouště do polovinv (namáčknutí) fotoaparát zaostří a nastaví expozici. V režimu 🗖 fotoaparát automaticky zaostří na předmět nacházející se ve středu záběru. Zaostřená vzdálenost a expoziční hodnoty zůstávají blokovány po dobu namáčknutí tlačítka spouště.

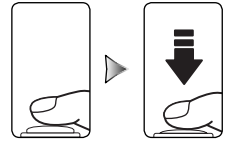

Po namáčknutí tlačítka spouště do poloviny zkontrolujte indikaci zaostření a kontrolku blesku:

| Ind             | Svítí<br>(zeleně)  | Objekt je zaostřený.                                                                                                    |                       |
|-----------------|--------------------|----------------------------------------------------------------------------------------------------|-----------------------|
| ikace zaostření | Bliká<br>červeně   | Fotoaparát nemůže zaostřit na<br>předměty nacházející se ve středu<br>záběru. Pomocí funkce blokace<br>zaostření zaostřete na jiný předmět<br>nacházející se ve stejné vzdálenosti.<br>Poté změňte kompozici požadovaným<br>způsobem a exponujte snímek (W 91). | Indikace<br>zaostření |
| Kont<br>ble     | Svítí<br>(červeně) | Při expozici snímku bude použit blesk.                                                                                                    |                       |
| sk i            | Bliká červeně      | Probíhá nabíjení blesku.                                                                                                    | └── Kontrolka         |
| _ ka            | Nesvítí            | Blesk je vypnutý nebo není nutný.                                                                                                    | blesku                |

**2 Exponujte** Domáčkněte tlačítko spouště až na doraz pro expozici snímku. Abyste se vyvarovali rozhýbání snímků, tiskněte tlačítko spouště pomalu a plynule (při nastavení dlouhého času závěrky se může zobrazit varování před možným rozmazáním snímku; 😿 77).

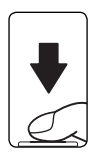

### V průběhu záznamu snímků

Po dobu zápisu snímků do paměti bude blikat indikátor interní paměti nebo paměťové karty (m), resp. (1). Fotoaparát může pokračovat v exponování snímků až do okamžiku zobrazení symbolu 🖥 (čekání). Pokud bliká indikátor interní paměti či paměťové karty nebo pokud se zobrazí symbol 🖥, nevypínejte fotoaparát, nevyjímejte paměťovou kartu ani neodpoiuite napájecí zdroj. Přerušení napájení nebo vyimutí paměťové karty v této situaci může vést ke ztrátě dat, nebo dokonce k poškození fotoaparátu nebo karty.

### Pomocný AF reflektor

Při nízké hladině osvětlení se po namáčknutí tlačítka spouště do poloviny rozsvítí pomocný AF reflektor, umožňující správné zaostření špatně osvětleného objektu (😽 79).

### Krok 4—Zobrazení zhotovených snímků

#### 1 Stiskněte tlačítko 🕒

Na monitoru se zobrazí zhotovený snímek.

### **7** Zobrazení dalších snímků

Stisknutím multifunkčního voliče vpravo nebo dole můžete snímky procházet v pořadí, v jakém byly pořízeny; stisknutím voliče nahoře či vlevo pak v opačném pořadí. Snímky jsou během načítání z paměti nebo paměťové karty krátce zobrazeny v nízkém rozlišení. Lze je tak rychle procházet, aniž by bylo nutné čekat na zobrazení každého snímku v plném rozlišení. Chcete-li rychle přejít k požadovanému snímku, stiskněte a podržte příslušné tlačítko multifunkčního voliče.

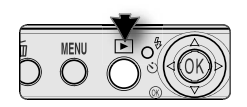

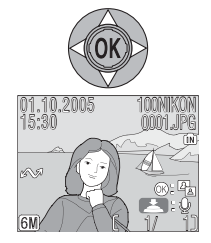

Pro návrat do snímacího režimu stiskněte znovu tlačítko 🗈. Další informace ohledně přehrávání snímků, viz "Přehrávání snímků" (🔀 41).

🖉 Vymazání nepotřebných snímků

Chcete-li snímek právě zobrazený na monitoru vymazat, stiskněte tlačítko **1**. Zobrazí se žádost o potvrzení; stisknutím tlačítka multifunkčního voliče nahoře nebo dole vyberte požadovanou volbu a potom stiskněte střed multifunkčního voliče.

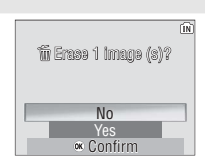

- No (Ne): Zrušení operace, snímek nebude vymazán
- Yes (Ano): Vymazání snímku

#### Uložení fotoaparátu

- 1. Vypněte fotoaparát.
- 2. Otočte objektiv do transportní pozice.
- 3. Nasaďte a zavřete krytku objektivu.

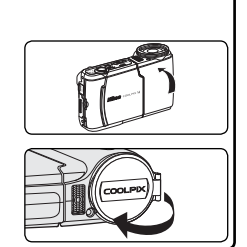

#### 🔍 Tlačítko 🕨

Pokud stisknete tlačítko 🕨 a podržíte je po dobu jedné sekundy, přejde fotoaparát do režimu přehrávání. Dalším stisknutím můžete přejít zpět do režimu nastaveného na voliči provozních režimů.

### Pokročilé fotografování

### **4** ) Použití blesku

K dispozici jsou následující zábleskové režimy:

| Režim                                                                                    | Popis činnosti                                                                                                    | Možnosti použití                                                                                                    |
|------------------------------------------------------------------------------------------|----------------------------------------------------------------------------------------------------|----------------------------------------------------------------------------------------------------|
| <b>\$ AUTO</b><br>Automatická<br>aktivace blesku                                         | Blesk bude aktivován<br>při špatných světelných<br>podmínkách.                                                                                                    | Nejvhodnější volba pro většinu situací.                                                                                                    |
| <b>¢⊚</b><br>Automatická<br>aktivace blesku<br>s předbleskem<br>proti "červeným<br>očím" | Před hlavním zábleskem<br>bude použito několik<br>předběžných záblesků s<br>nižší intenzitou; při použití<br>funkce omezení tzv. jevu<br>červených očí jsou snímky<br>dále zpracovány (W 18). | Funkce předblesku proti červeným očím<br>je určena pro fotografování portrétů.<br>Tato funkce má nejlepší výsledky, pokud<br>fotografovaná osoba hledí zpříma do<br>předběžných záblesků s nižší intenzitou.<br>Předblesk nelze doporučit v případech, kdy je<br>třeba rychlé reakce fotoaparátu.        |
| Trvale vypnutý<br>blesk (off)                                                            | K odpálení blesku nedojde<br>ani při špatných světelných<br>podmínkách.                                                                                                    | Toto nastavení použijte, chcete-li zachytit<br>přirozené osvětlení s nízkou intenzitou nebo<br>při fotografování na místech, kde je použití<br>blesku zakázáno. Zobrazí-li se symbol<br>(riziko rozmazání snímků), je třeba se mít na<br>pozoru před rozmazáním snímků v důsledku<br>chvění fotoaparátu. |
| <b>5</b><br>Trvale zapnutý<br>blesk (fill in)                                            | K odpálení blesku dojde<br>při expozici každého<br>snímku.                                                                                                    | Používá se k "vyjasnění" stínů a objektů v protisvětle.                                                                                                    |
| Synchronizace<br>blesku s<br>dlouhými časy<br>závěrky                                    | Automatická aktivace<br>blesku, kombinovaná s<br>dlouhými časy závěrky.                                                                                                    | Používá se k dosažení vyvážené expozice<br>popředí a pozadí snímku u nočních snímků<br>nebo snímků za nízké hladiny okolního<br>osvětlení.                                                                                                    |

0

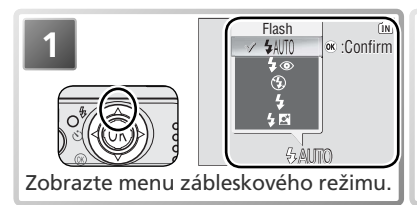

Ó

6M)

R

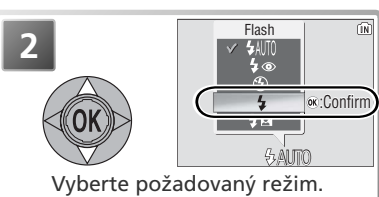

Zavřete menu (chcete-li menu zavřít bez změny režimu, vyčkejte po dobu 2 sekund). Výběr je znázorněn příslušným symbolem v dolní části displeje.

#### Za nízké hladiny okolního osvětlení

Za nízké hladiny osvětlení fotoaparát automaticky zvyšuje citlivost, a obraz na monitoru může být lehce zrnitý. To je normální a nejedná se o závadu.

#### 🖉 Symbol 🕲 (riziko rozmazání snímků)

Při nízké intenzitě okolního osvětlení a při vypnutém blesku (3) budou použity delší časy závěrky, což může vést k neostrým snímkům. Je-li čas závěrky potřebný k dosažení správné expozice velmi dlouhý, zobrazí se na monitoru symbol 📓 (riziko rozmazání snímků). V takovém případě je

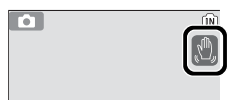

doporučeno použít stativ nebo jinak zajistit stabilitu. Při zobrazení tohoto symbolu se může na výsledných snímcích projevit zvýšená zrnitost.

#### 🖉 Prašné prostředí či mlha

Světlo blesku se někdy může odrazit od prachových nebo jiných částic ve vzduchu a může ve snímku způsobit vznik světlých bodů. Při výskytu tohoto jevu zkuste blesk vypnout a zopakujte expozici snímku.

#### Předblesk proti červeným očím

Pokroči e Před Fotoapa této ful stažení analyzu pro om dobu p červený blesku. Fotoaparát COOLPIX S4 je vybaven funkcí předblesku proti červeným očím. Princip této funkce spočívá ve vyslání světelných impulzů s nízkou intenzitou, které způsobí stažení zornic fotografované osoby před odpálením hlavního blesku. Fotoaparát poté analyzuje snímek, vyhledá případné červené oči a v případě potřeby provede úpravy pro omezení tohoto jevu ("In-Camera Red-Eye Fix"). Tento proces poněkud prodlužuje dobu potřebnou pro záznam jednotlivých snímků. Pokud nemá funkce předblesku proti červeným očím požadované výsledky, zopakujte záznam snímku s jiným nastavením

#### 🔍 Výchozí zábleskový režim

Je-li fotoaparát zapnut v automatickém režimu 🗖, bude obnoven naposledy nastavený zábleskový režim. V ostatních režimech bude po zapnutí přístroje aktivován zábleskový režim, který je výchozím pro daný režim. Při použití volby Reset all (Obnovit vše) (W 79) bude obnoven zábleskový režim AUTO () nebo výchozí režim odpovídající aktuálnímu režimu fotografování (asistenční režim nebo motivový program).

#### Pracovní rozsah blesku

Pracovní rozsah blesku je 0,4-3,0 m. Při fotografování s bleskem na vzdálenost kratš než 0,4 m nemusí být blesk schopen osvítit celou plochu snímku. Zhotovujete-li tedy snímky zblízka, zobrazte si každý zhotovený snímek pro kontrolu výsledku.

## **S** Fotografování se samospouští

Fotoaparát je vybaven funkcí samospouště s prodlevou 10 sekund. Tato funkce je určena k fotografování autoportrétů nebo pro situace, kdy se chcete vyhnout rozmazání snímků v důsledku stisknutí tlačítka spouště. Při práci se samospouští doporučujeme umístit fotoaparát na stativ nebo alespoň na rovnou hladkou plochu.

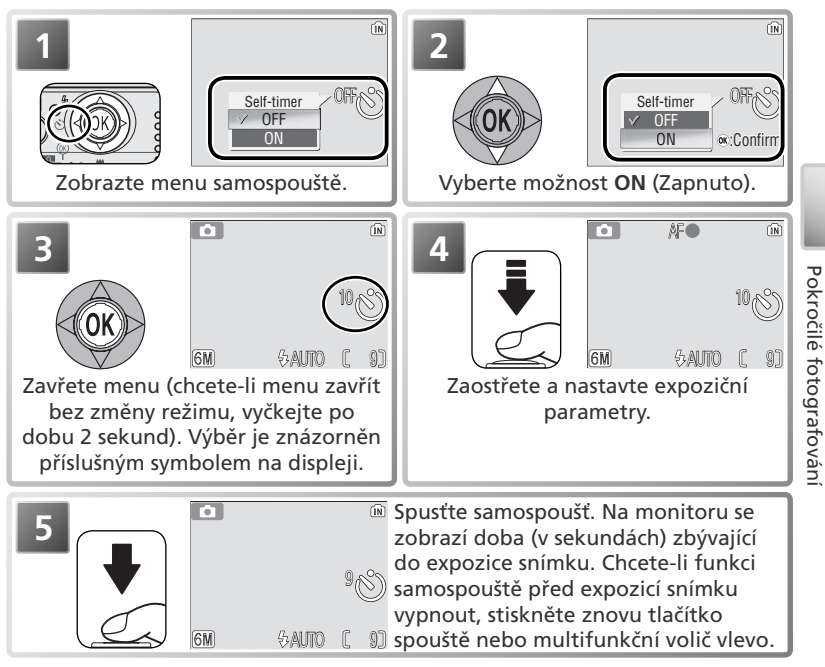

Kontrolka samospouště na přední straně fotoaparátu bliká až do jedné sekundy před expozicí snímku; poslední sekundu svítí kontrolka trvale jako varování před nadcházející expozicí snímku.

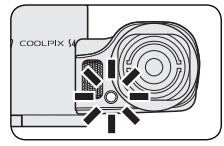

## 🖏 🕽 Makrosnímky snadno a rychle: Režim Makro

Režim Makro je určen pro fotografování malých objektů z velmi krátkých vzdáleností (od 4 cm).

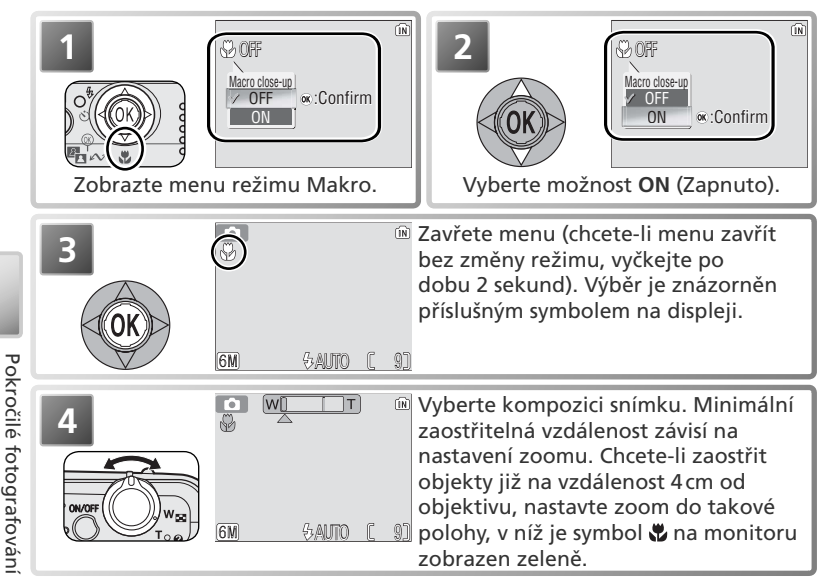

### 🖉 Režim Makro

Pokud je vzdálenost objektu od objektivu menší než 40 cm, nemusí blesk správně scénu nasvítit. Proto při fotografování hotové makrosnímky kontrolujte na monitoru.

V režimu Makro provádí fotoaparát nepřetržité zaostřování, dokonce i tehdy, pokud není namáčknuté tlačítko spouště.

### Motivový program

Menu motivových programů (SCENE) nabízí dvanáct "motivových" a čtyři "asistenční" programy. Nastavení fotoaparátu jsou automaticky optimalizována v závislosti na zvoleném programu (motivu), což spoří uživateli čas, jinak nutný pro separátní úpravu jednotlivých nastavení. Pro zobrazení menu motivových programů:

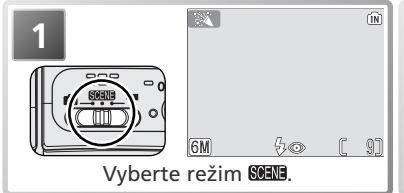

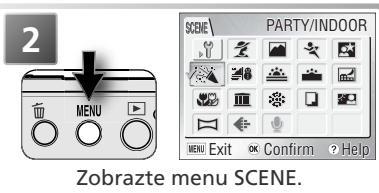

#### Nápověda

Pro zobrazení nápovědy k aktuálně vybrané položce menu stiskněte tlačítko zoomu **@** (**T**). Pro návrat zpět do menu stiskněte tlačítko **@** (**T**) znovu, nebo stiskněte tlačítko **MENU** pro návrat do režimu, aktuálně vybraného pomocí voliče provozních režimů.

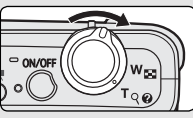

Nápověda je k dispozici ke všem menu fotoaparátu. Při práci s motivovými programy můžete zobrazit nápovědu pro další nastavení motivových a asistenčních programů stisknutím multifunkčního voliče nahoře nebo dole. Stisknutím středu multifunkčního voliče můžete vybrat aktuální motivový nebo asistenční program a přejít zpět do režimu fotografování. V ostatních režimech lze stisknutím středu multifunkčního voliče ze zobrazené nápovědy přejít zpět do aktuálního menu.

#### 🖉 Motivové programy

V závislosti na fotografovaném objektu nemusí motivové programy poskytovat vždy očekávané výsledky. Nejsou-li výsledky uspokojivé, nastavte plně automatický režim a pořiďte snímek znovu.

### 🔍 Další možnosti

Kromě motivových a asistenčních programů popsaných na následujících stránkách obsahuje menu motivových programů následující možnosti:

- ↓ (nastavení): Zobrazení menu SET-UP (₩ 72).
- 🖳 (zvukový záznam): Vytvoření zvukového záznamu 🚻 33).

Chcete-li zobrazit některou z uvedených možností, vyberte příslušný symbol a stiskněte střed multifunkčního voliče.

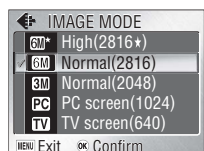

## Asistence při kompozici: 🟂, 🕋, 💐 a 🛐

Tyto programy umožňují výběr kompozice snímku pomocí kompozičních vodítek zobrazených na monitoru.

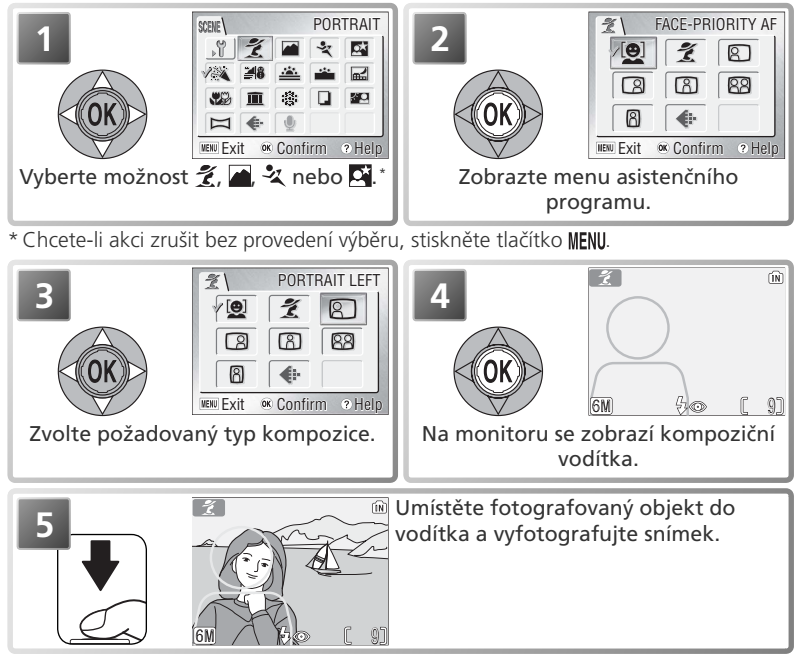

V závislosti na nastaveném režimu mohou pro zábleskový režim (♣; ₩ 17), samospoušť (۞; ₩ 19) nebo režim makro (♥; ₩ 20) platit různá omezení. Tato omezení jsou uvedena na následujících stránkách. Pomocný AF reflektor (₩ 15) je k dispozici pouze je-li v programu 2 (portrét s asistencí) vybrána volba PORTRAIT nebo v programu A (noční portrét s asistencí) volba NIGHT PORTRAIT.

#### 🖉 Použití kompozičních vodítek

Fotografovaný objekt nemusí být umístěn zcela přesně v kompozičním vodítku. *Při kompozici snímku nezapomínejte vnímat okolí; dbejte na riziko možného klopýtnutí či dokonce pádu.* 

Motivový program

### 💈 Portrét s asistencí

Režim *Ž* (portrét s asistencí) je určen pro vytváření portrétů s výrazným zobrazením hlavního objektu a měkčími detaily v pozadí snímku. Kompozice tak získává prostorovou hloubku (stupeň rozostření pozadí je nepřímo úměrný intenzitě osvětlení). Menu asistenčního programu usnadňuje vytvoření kompozice objektů mimo střed obrazu, zhotovení snímků na výšku a na šířku či vytvoření dvojportrétu.

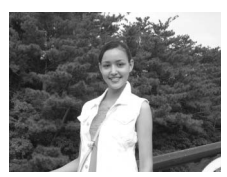

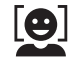

Face-priority AF (Zaostření na tvář): Fotoaparát automaticky zaostří na obličej portrétované osoby (W 24).

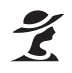

**PORTRAIT** (Portrét): Nezobrazují se žádné pomocné rámečky. Fotoaparát zaostřuje na objekt uprostřed obrazu; pro zaostření objektu mimo střed obrazu použijte blokaci zaostření (**W** 91).

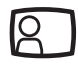

**Portrait left** (Portrét vlevo): Toto nastavení použijte při umístění portrétované osoby v levé polovině snímku. Fotoaparát zaostří na objekt uvnitř pomocného rámečku.

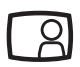

**Portrait right** (Portrét vpravo): Toto nastavení použijte při umístění portrétované osoby v pravé polovině snímku. Fotoaparát zaostří na objekt uvnitř pomocného rámečku.

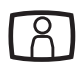

**Portrait close-up** (Portrét zblízka): Toto nastavení použijte při umístění tváře portrétované osoby v horní polovině snímku. Fotoaparát zaostří na oblast tváře uvnitř pomocného rámečku.

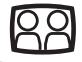

Portrait couple (Portrét páru): Toto nastavení použijte při fotografování dvou osob nacházejících se vedle sebe. Fotoaparát zaostří na nejbližší objekt.

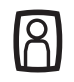

**Portrait figure** (Figurální portrét): Toto nastavení použijte, zhotovujete-li portrét při držení fotoaparátu "na výšku". Fotoaparát zaostří na objekt uvnitř pomocného rámečku.

\* Lze volit i jiné režimy.

#### Použití režimu Face-Priority AF (🐺 23) 1 21 FACE-PRIORITY AF /[0] 4 8 R 88 8 R ŧ NEW Exit & Confirm ? Help Vyberte 🚇 a stiskněte střed multifunkčního voliče. Na monitoru začne blikat symbol ि. Určete výřez snímku 1 AF pomoci za velikosti symbolu 🗵 jako vodítka. portrétovaný obiekt Neibližší ie indikován zdvoieným žlutým rámečkem.\* Detekuje-li fotoaparát více obličejů, je nejbližší indikován zdvojeným rámečkem, ostatní jednoduchým rámečkem. Fotoaparát zaostří na nejbližší objekt. Není-li přístroj schopen detekovat objekt (například proto, že se fotografovaný objekt odvrátil od fotoaparátu), rámečky se nezobrazí a na monitoru začne blikat symbol 🔄. 4 AF

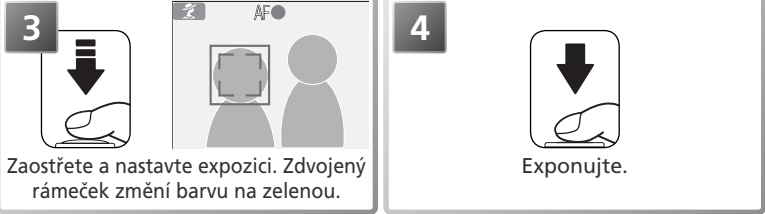

### 🖉 Režim Face-Priority AF

Schopnost fotoaparátu detekovat obličeje závisí na množství faktorů – například na tom, jestli objekt hledí do fotoaparátu. Fotoaparát nemusí být schopen detekovat obličeje zakryté brýlemi proti slunci resp. jinými objekty, ani obličeje zabírající příliš malou/velkou plochu snímku. Není-li při namáčknutí tlačítka spouště do poloviny detekován žádný obličej, zaostří fotoaparát na střed obrazu.

Fotoaparát bude plynule zaostřovat, dokud nedetekuje obličej. Pokud při namáčknutí tlačítka spouště do poloviny bliká žlutě zdvojený rámeček, není fotoaparát schopen zaostřit na objekt; v takovém případě uvolněte tlačítko spouště a zkuste znovu.

Motivovy program

### ┢ Krajina s asistencí

Režim (krajina s asistencí) je určen k fotografování snímků krajin se zvýrazněnými konturami, zlepšeným kontrastem a sytými barvami. Menu asistenta pro určení výřezu snímku usnadňuje nejen fotografování čistě krajinářských záběrů, ale rovněž záběrů městských vedut a portrétních snímků s pamětihodnostmi v pozadí.

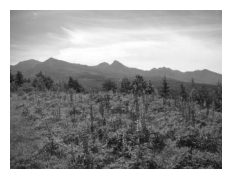

LANDSCAPE (Krajina): Nejsou zobrazena žádná vodítka. Tento program použijte k zaostření na vzdálené pozadí přes objekty v popředí, jako jsou okna nebo větve stromů. Fotoaparát zaostří na nekonečno. Indikátor AF se rozsvítí při každém namáčknutí tlačítka spouště.

Scenic view (Vyhlídka): Tento program je určen pro kompozici snímku s umístěním oblohy v horní třetině snímku. Obrys obzoru vyrovnejte se žlutou vlnovkou na monitoru. Fotoaparát zaostří na nekonečno. Indikátor zaostření se rozsvítí při každém namáčknutí tlačítka spouště.

**Architecture** (Architektura): Tento program je určen k fotografování budov. Pomocný rámeček usnadňuje zarovnání vodorovných a svislých linií. Fotoaparát zaostří na nekonečno. Indikátor zaostření se rozsvítí při každém namáčknutí tlačítka spouště.

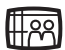

**Group right** (Skupina vpravo): Tento program použijte pro portréty se skupinou osob v pravé části snímku a pamětihodností nebo jiným objektem na pozadí v levé části snímku. Fotoaparát zaostří na portrétovanou skupinu.

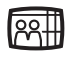

**Group left** (Skupina vlevo): Tento program použijte pro portréty se skupinou osob v levé části snímku a pamětihodností nebo jiným objektem na pozadí v pravé části snímku. Fotoaparát zaostří na portrétovanou skupinu.

\* V režimech LANDSCAPE (Krajina), Scenic view (Vyhlídka) a Architecture (Architektura) je blesk automaticky vypnut (③). V režimech Group right (Skupina vpravo) a Group left (Skupina vlevo) je zábleskový režim automaticky nastaven na hodnotu AUTO. Lze zvolit i jiné režimy.

† Lze volit i jiné režimy.

### **A** Sport s asistencí

٩

Režim 🌂 (sport s asistencí) se používá pro dynamické akční snímky zachycující pohyblivé objekty. Na monitoru se nezobrazují žádné pomocné rámečky.

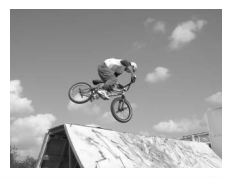

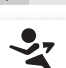

**SPORTS** (Sport): Podržíte-li tlačítko spouště stisknuté, fotoaparát zaznamená sérii snímků s frekvencí přibližně 1,3 snímku za sekundu (dokud není zobrazen symbol <sup>®</sup>. Fotoaparát bude zaostřovat souvisle, dokud nebude zaostření uzamčeno namáčknutím tlačítka spouště.

👏 Off (Vypnuto) 😴 Off (Vypnuto)

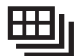

**Sport composite** (Sportovní koláž): Při každém stisknutí spouště fotoaparát zaznamená sérii 16 snímků během přibližně 2 sekund a jejich seřazením do 4 řádků vytvoří jediný snímek o velikosti 200 1600 × 1200 pixelů. Fotoaparát bude zaostřovat souvisle, dokud nebude zaostření uzamčeno namáčknutím tlačítka spouště.

### 🖉 Zaostření, expozice a vyvážení bílé barvy

V režimu Sport s asistencí jsou zaostření, expoziční parametry a vyvážení bílé barvy všech snímků určeny vždy prvním snímkem série. Pomocný AF reflektor nepracuje.
# 🔄 Noční portrét s asistencí

Režim (noční portrét s asistencí) se používá ke zhotovení nočních portrétů, kde poskytuje přirozené vyvážení expozice hlavního objektu a pozadí snímku. Snímky zhotovené při dlouhých časech závěrky jsou upravovány s cílem snížení šumu, což poněkud prodlužuje dobu zpracování. Chcete-li předejít rozostření snímku, upevněte fotoaparát na stativ nebo jej položte na vodorovnou stabilní plochu.

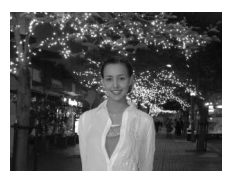

5 500 € 100 € 100 €

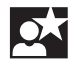

**NIGHT PORTRAIT** (Noční portrét): Nezobrazují se žádné pomocné rámečky. Fotoaparát zaostřuje na objekt uprostřed obrazu; pro zaostření objektu mimo střed obrazu použijte blokaci zaostření (**W** 91).

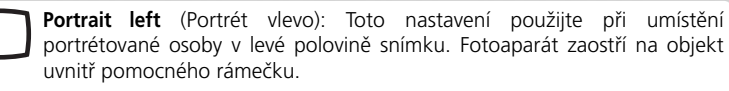

**Portrait right** (Portrét vpravo): Toto nastavení použijte při umístění portrétované osoby v pravé polovině snímku. Fotoaparát zaostří na objekt uvnitř pomocného rámečku.

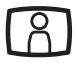

**Portrait close-up** (Portrét zblízka): Toto nastavení použijte při umístění tváře portrétované osoby v horní polovině snímku. Fotoaparát zaostří na oblast tváře uvnitř pomocného rámečku.

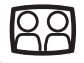

**Portrait couple** (Portrét páru): Toto nastavení použijte při fotografování dvou osob nacházejících se vedle sebe. Fotoaparát zaostří na nejbližší objekt.

**Portrait figure** (Figurální portrét): Toto nastavení použijte, zhotovujete-li portrét při držení fotoaparátu "na výšku". Fotoaparát zaostří na objekt uvnitř pomocného rámečku.

\* Doplňkový záblesk se synchronizací s dlouhými časy a redukcí efektu červených očí. † Lze volit i jiné režimy.

# Další motivové programy

Kromě čtyř asistenčních programů, popsaných na předcházejících stranách, je k dispozici jedenáct standardních motivových programů, odpovídajících nejběžnějším typům scén – např. objekt v protisvětle, západ slunce, snímek v interiéru, apod. K dispozici je rovněž režim záznamu zvuku pro možnost tvorby zvukových poznámek (😿 33).

Postup při výběru motivového programu (🔀 21):

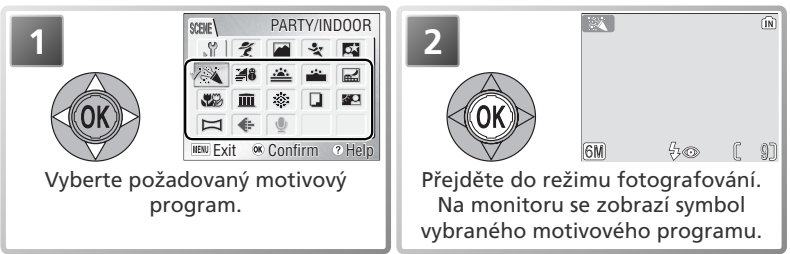

\* Chcete-li akci zrušit bez provedení výběru, stiskněte tlačítko MENU.

V závislosti na zvoleném motivovém programu mohou platit některá omezení pro zábleskový režim (5; 🐺 17), režim samospouště (🔅; 🐺 19) nebo režim Makro (💭 🐻 20). Tato omezení jsou uvedena na následujících stránkách.

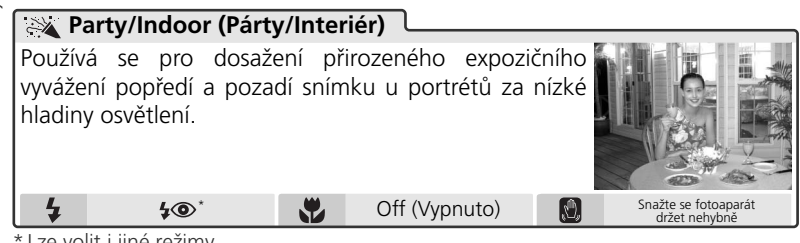

\* Lze volit i jiné režimy.

## 🔍 Riziko rozhýbání fotoaparátu (🕅)

Při dlouhých časech závěrky se může na monitoru zobrazit symbol varující před možným rozmazáním snímku. Rozmazání lze omezit pomocí následujících opatření:

Snažte se fotoaparát držet bez chvění: držte fotoaparát pevně oběma rukama s lokty opřenými o tělo.

Použijte stativ: upevněte fotoaparát na stativ nebo jej položte na vodorovnou stabilní plochu.

| 📲 Beach/Snow (Pláž/Sníh)                                                                                                    |                                                               |                                                                                       |                                       |                                       |  |
|----------------------------------------------------------------------------------------------------|---------------------------------------------------------------|---------------------------------------------------------------------------------------|---------------------------------------|---------------------------------------|--|
| V tomto režimu je věri<br>jsou sněhová pole, pláže<br>hladině.                                                                                                    | ně zach<br>e, nebo                                            | ycen jas objekti<br>odraz slunce na                                                   | ů jako<br>vodní                       |                                       |  |
| 4 AUTO*                                                                                                    |                                                               | Off (Vypnuto)                                                                         |                                       | —                                     |  |
| Sunset (Západ slui                                                                                                    | nce)                                                          |                                                                                       |                                       |                                       |  |
| Zachovává syté barvy při                                                                                                    | západu                                                        | a východu slunc                                                                       | e.                                    |                                       |  |
| <b>4</b> 🚯*                                                                                                    |                                                               | Off (Vypnuto)                                                                         |                                       | Snažte se fotoaparát<br>držet nehybně |  |
| Dusk/Dawn (Úsvit                                                                                                    | /Soum                                                         | rak)                                                                                  |                                       |                                       |  |
| <ul> <li>Zachovává barevnou atmosféru slabého denního světla před východem nebo po západu slunce.</li> <li>Při dlouhých časech závěrky bude zapnuta redukce šumu.</li> <li>Fotoaparát zaostří na nekonečno. Indikátor automatického zaostření se rozsvítí při každém namáčknutí tlačítka ropučtě. Pomocný AF reflektor polzo použít</li> </ul> |                                                               |                                                                                       |                                       |                                       |  |
| 4                                                                                                    |                                                               | Off (Vypnuto)                                                                         |                                       | Snažte se fotoaparát<br>držet nehybně |  |
| 🔜 Night landscape (I                                                                                                    | Voční k                                                       | rajina)                                                                               |                                       |                                       |  |
| <ul> <li>K dosažení efektních r<br/>použity delší časy závěrk</li> <li>Při dlouhých časech závě</li> <li>Fotoaparát zaostří na nek<br/>zaostření se rozsvítí pi<br/>spouště. Pomocný AF rel</li> </ul>                                                                                                    | nočních<br>/.<br>rky bude<br>onečno.<br>fi každé<br>ilektor n | snímků krajin<br>zapnuta redukce<br>Indikátor automat<br>m namáčknutí<br>elze použít. | budou<br>šumu.<br>tického<br>tlačítka |                                       |  |
| 4                                                                                                    |                                                               | Off (Vypnuto)                                                                         |                                       | Použijte stativ                       |  |

\* Lze volit i jiné režimy.

#### 🖉 Redukce šumu

Při dlouhých časech závěrky se může na snímcích projevit šum v podobě jasných, náhodně rozmístěných bodů. Tento jev je zvláště patrný v tmavších částech snímků. Při použití programů **Dusk/Dawn** (Úsvit/Soumrak) nebo **Night landscape** (Noční krajina)jsou snímky zhotovené při dlouhých časech závěrky upravovány s cílem omezit šum, což poněkud prodlužuje dobu zpracování snímků před uložením.

## Close up (Makro)

Tento režim je určen k fotografování makrosnímků květin, hmyzu a dalších malých objektů na nejmenší možnou vzdálenost 4 cm. Pozadí bude umělecky rozostřené.

• Fotoaparát bude neustále zaostřovat na nejbližší objekt. Zaostření bude zablokováno namáčknutím tlačítka spouště.

Minimální zaostřitelná vzdálenost závisí na nastavení zoomu. Chcete-li zaostřit na objekty nacházející se již ve vzdálenosti 4 cm od objektivu, nastavte zoom do takové polohy, v níž je symbol Makro (🖏) na monitoru zobrazen zeleně. (Mějte na paměti, že při vzdálenosti objektu menší než 40 cm nemusí být blesk schopen správně nasvítit scénu. Proto vždy exponujte zkušební snímek a zkontrolujte jej na monitoru.

Snažte se fotoaparát 4 AUTO\* Ÿ On (Zapnuto) <u>3</u>). držet nehybně **m** Museum (Muzeum)

Režim je určen pro snímky v interiérech, kde je zakázáno použití blesku (např. muzea a galerie), resp. pro případy, kdy nechcete i přes nízkou hladinu osvětlení použít blesk.

• Automaticky je zapnuta funkce volby nejlepšího snímku (BSS; 🐺 63).

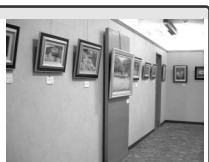

držet nehvbně

- Pomocný AF reflektor nelze použít.
- Na některých místech může být fotografování zakázáno. Obstarejte si proto nejprve potřebné svolení. Off (Vypnuto)\* Snažte se fotoaparát

4 (F)

# Fireworks show (Ohňostroj)

Pro zachycení světelných efektů ohňostroje isou použity delší časv závěrky.

- Fotoaparát zaostří na nekonečno. Indikátor AF se rozsvítí při každém namáčknutí tlačítka spouště. Pomocný AF reflektor nelze použít.
- Nelze použít funkci samospouště.

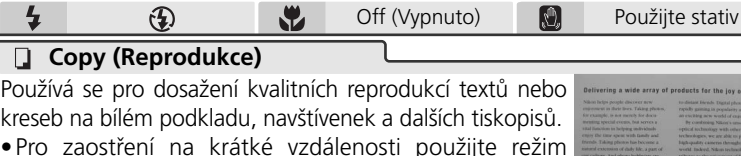

Off (Vypnuto)\*

<u>.</u>

- Makro (W 20).
- Reprodukce barevných textů a kreseb mohou být hůře čitelné. **Y**

\* Lze volit i jiné režimy.

(F)

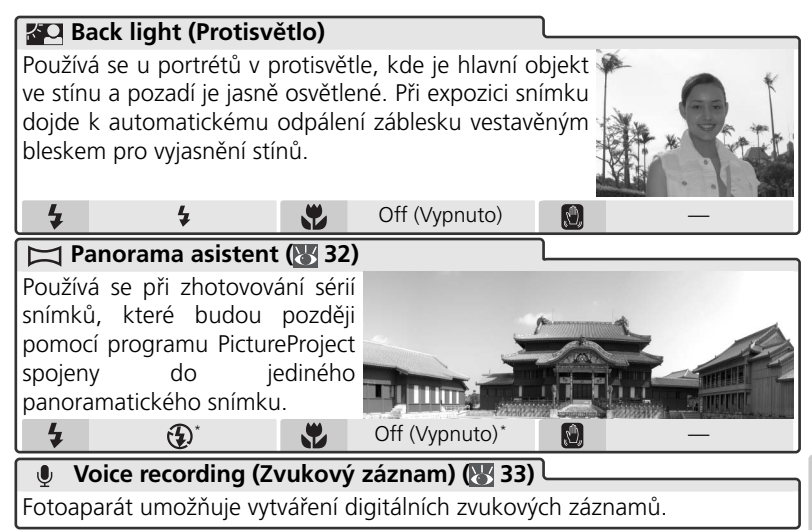

\* Lze volit i jiné režimy.

#### 🖉 Panorama s asistencí

Po výběru směru fotografování panoramatu lze upravit nastavení zábleskového režimu (17), režimu samospouště (18) nebo režimu Makro (18) 20). Po expozici prvního snímku v sérii již nelze změnit směr fotografování panoramatu, zoom, zábleskový režim, režim makra ani režim obrazu (18) 59). Až do dokončení série nelze ani vymazat jednotlivé snímky.

Fotografování panoramat je snazší, umístíte-li fotoaparát na stativ.

Informace o ukládání panoramat (😈 92–93) lze najít v Dodatku.

# Zhotovení panoramatických snímků

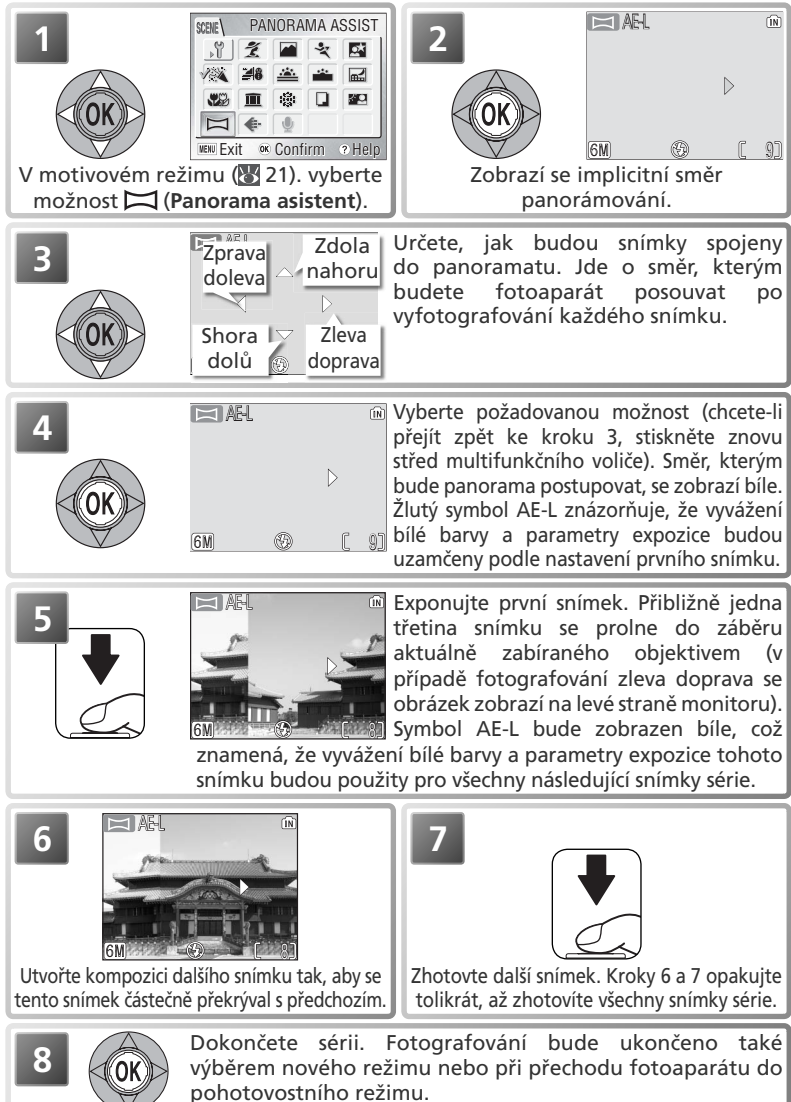

# Zvukové záznamy

Zvukové záznamy lze nahrávat prostřednictvím vestavěného mikrofonu a lze je přehrávat pomocí vestavěného reproduktoru.

### Vytvoření zvukového záznamu

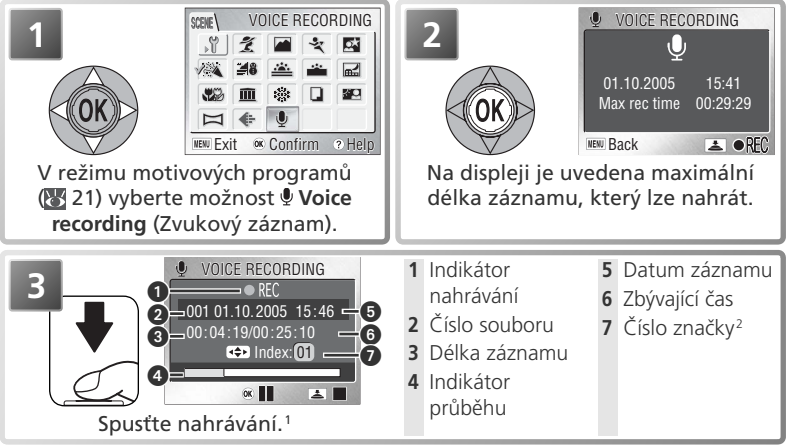

- 1 Nahrávání zvuku můžete pozastavit stisknutím středu multifunkčního voliče. Nahrávání lze obnovit dalším stisknutím tohoto tlačítka. Při pozastaveném záznamu zvuku bude blikat indikátor samospouště i indikátor AF.
- 2 Značku lze během nahrávání vytvořit stisknutím multifunkčního voliče nahoře, dole, vlevo nebo vpravo. Při přehrávání lze přejít ke kterékoli značce. Začátku záznamu odpovídá značka s číslem 01. Další čísla jsou přiřazována ve vzestupném pořadí (nejvyšší možné číslo je 98).

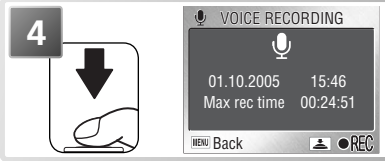

Ukončete nahrávání. Nahrávání bude automaticky ukončeno nejdéle po pěti hodinách nebo po vyčerpání volné paměti. Do interní paměti lze uložit až 29 minut zvukového záznamu.

#### 🖉 Vytvoření zvukového záznamu

Je-li k dispozici volná paměť pro méně než deset sekund záznamu resp. jsou vybité baterie, nelze provádět záznam zvuku. Před záznamem zvuku proveďte zkoušku záznamu a výsledek si přehrajte abyste zjistili, jestli jsou podmínky vhodné pro záznam zvuku. Po dobu záznamu zvuku je vypnutý monitor. Pro zapnutí/vypnutí monitoru stiskněte tlačítko **[**]. Při probíhajícím záznamu se nedotýkejte mikrofonu.

## Přehrávání zvukových záznamů

Chcete-li přehrávat zvukové záznamy, přejděte na obrazovku uvedenou v kroku 2 na předchozí stránce a pokračujte podle postupu uvedeného dále.

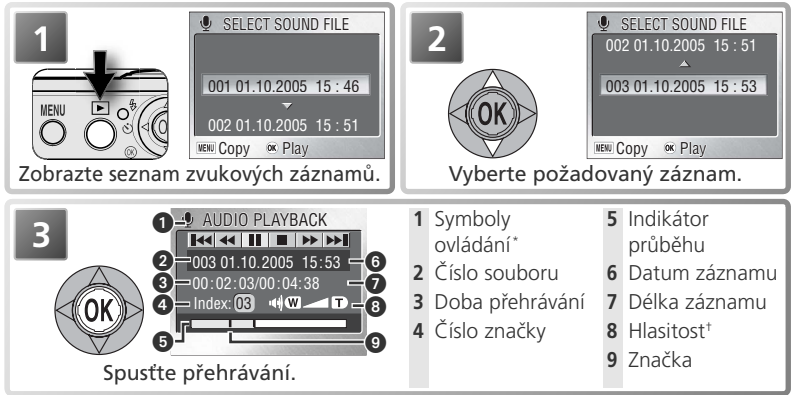

\* Požadovanou ovládací funkci vyberte stisknutím multifunkčního voliče vlevo nebo vpravo a potvrďte stisknutím středu.

| Funkce | Popis                                                                                                    |
|--------|----------------------------------------------------------------------------------------------------|
|        | Pozastavení přehrávání.                                                                                                    |
|        | Obnovení přehrávání.                                                                                                    |
| •      | Při podržení středu multifunkčního voliče je záznam převíjen směrem ke konci.<br>Po uvolnění tlačítka bude přehrávání obnoveno.  |
| •      | Při podržení středu multifunkčního voliče je záznam převíjen směrem k začátku.<br>Po uvolnění tlačítka bude přehrávání obnoveno. |
|        | Návrat zpět a spuštění od aktuální značky.                                                                                       |
|        | Přechod k další značce.                                                                                                    |
|        | Ukončení přehrávání a návrat do seznamu zvukových záznamů.                                                                       |

 $^+$ K regulaci hlasitosti slouží tlačítka zoomu. Tlačítkem  ${\bf W}$  se hlasitost snižuje, tlačítkem  ${\bf T}$  se hlasitost zvyšuje.

Chcete-li ukončit přehrávání a přejít zpět do režimu nahrávání, stiskněte tlačítko 🕨.

#### 🔍 Vymazání zvukových záznamů

Chcete-li vymazat některý zvukový záznam, vyberte jej v seznamu zvukových záznamů a stiskněte tlačítko  $\mathbf{\tilde{m}}$ . Během přehrávání lze zvukový záznam vymazat stisknutím tlačítka  $\mathbf{\tilde{m}}$ . Bude zobrazena výzva k potvrzení operace. Stisknutím multifunkčního voliče nahoře nebo dole vyberte požadovanou volbu a poté stisknutím středu voliče tuto volbu potvrďte.

- No (Ne): Přechod zpět do seznamu zvukových záznamů bez vymazání.
- Yes (Ano): Vymazání záznamu a návrat zpět do seznamu zvukových záznamů.

#### 🖉 Zvukové záznamy

Přístroj COOLPIX S4 nemusí být schopen přehrávat resp. kopírovat zvukové soubory, vytvořené pomocí jiných zařízení.

#### Kopírování zvukových záznamů

Chcete-li kopírovat zvukové záznamy mezi interní pamětí a paměťovou kartou, zobrazte seznam zvukových záznamů uvedený v kroku 1 na předchozí stránce a pokračujte stisknutím tlačítka MENU. Zobrazí se menu uvedené vlevo.

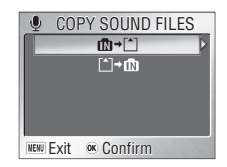

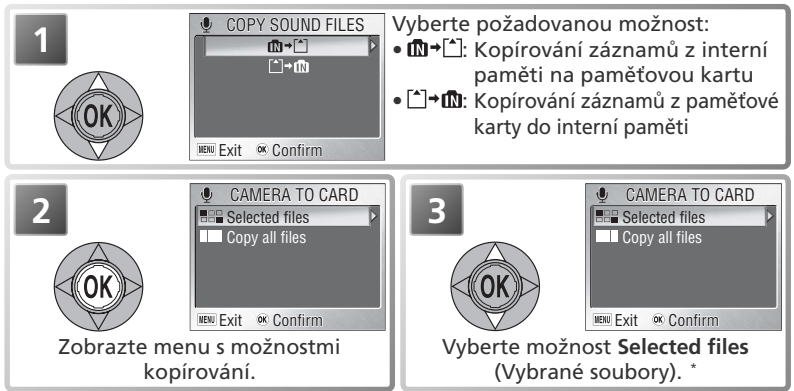

\* Chcete-li zkopírovat všechny zvukové záznamy, vyberte možnost Copy all files (Všechny soubory) a stiskněte multifunkční volič vpravo. Bude zobrazena výzva k potvrzení operace. Stisknutím multifunkčního voliče dole vyberte volbu Yes (Ano) a poté stiskněte střed voliče.

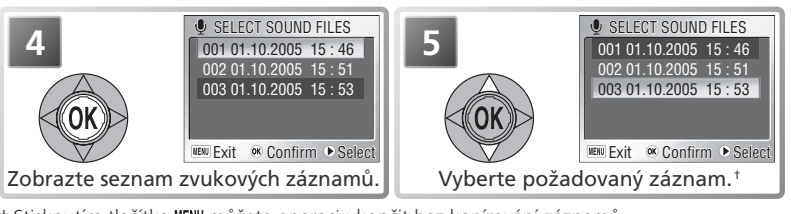

† Stisknutím tlačítka MENU můžete operaci ukončit bez kopírování záznamů.

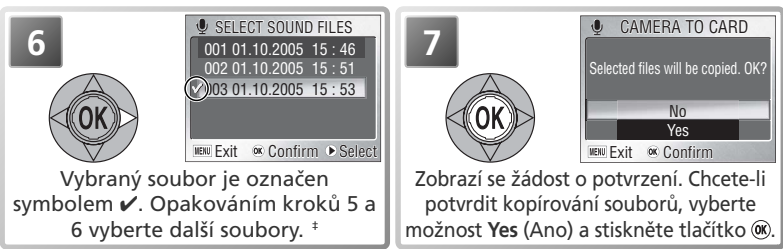

‡ Chcete-li výběr některého souboru zrušit, vyberte jej a stiskněte multifunkční volič vpravo.

Zvukové záznamy

# Videosekvence

# 🐂 ) Režim videosekvencí

Fotoaparát může zaznamenávat následující typy videosekvencí. Všechny videosekvence jsou zaznamenávány rychlostí 15 snímků za sekundu. S výjimkou časosběrného snímání je spolu se všemi videosekvencemi prostřednictvím vestavěného mikrofonu zaznamenávána zvuková stopa.

|                                        |                                                                                                    | Max. délka*                |                            |  |
|----------------------------------------|----------------------------------------------------------------------------------------------------|----------------------------|----------------------------|--|
| Volba                                  | Popis                                                                                                    | Interní paměť<br>(13,5 MB) | Paměťová<br>karta 256 MB   |  |
| TV movie 640                           | Rozlišení snímků je 640×480 pixelů (vhodné<br>pro přehrávání na televizním přijímači).†                                                                                                    | 24 s                       | 7 min 15 s                 |  |
| Small size 320<br>(implicitní hodnoty) | Rozlišení každého snímku je 320×240 pixelů.†                                                                                                    | 47 s                       | 14 min 15 s                |  |
| کم الم<br>Smaller size 160             | Rozlišení snímků je 160 × 120 pixelů, výsledkem<br>jsou menší soubory, a je tedy možné vytvářet<br>delší záznamy. <sup>+</sup>                                                                                                    | 2 min 38 s                 | 47 min 5 s                 |  |
| Time-lapse movie                       | Fotoaparát zaznamená až 1800 statických<br>snímků v určených intervalech a jejich spojením<br>vytvoří neozvučenou videosekvenci s rozlišením<br>snímků 640 × 480 (39). Pomocí této funkce<br>Ize například zachytit rozkvétání květin,<br>vylíhnutí motýla z kukly apod. | 9s<br>(143 snímků)         | 120 s<br>(1800<br>snímků)‡ |  |

\* Odhad maximální celkové délky; může se lišit podle typu karty.

† Záznam může pokračovat až do zaplnění dostupné paměti.

# Bez ohledu na aktuální maximální celkovou délku je nejvyšší zobrazovaná hodnota počitadla snímků 999.

#### Postup při výběru typu videosekvence, která bude zaznamenána:

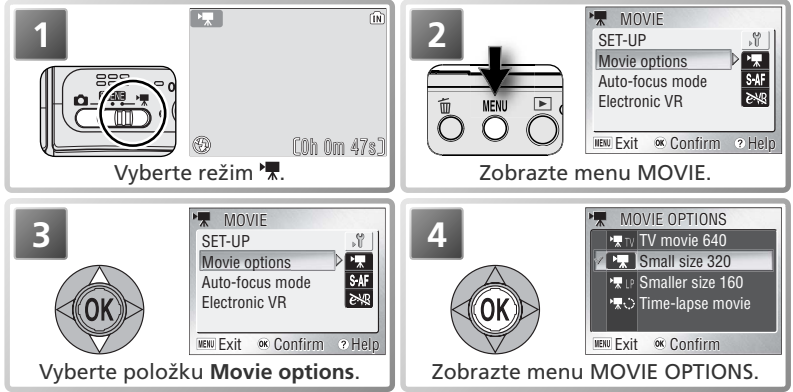

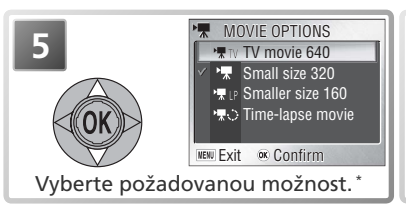

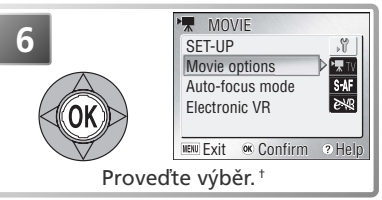

- \* Pro návrat beze změny režimu, stiskněte tlačítko **MENU**.
- † Při výběru možnosti Time-lapse movie (Časosběrné snímání) bude zobrazeno menu časosběrného snímání (W 39).

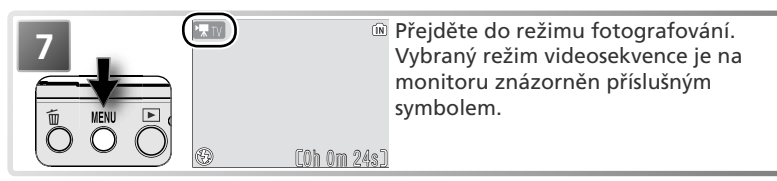

Pro Auto-focus mode (Zaostřovací režim) jsou k dispozici následující možnosti:

| Volba                                       | Popis                                                                                                    |
|---------------------------------------------|----------------------------------------------------------------------------------------------------|
| <b>Single AF</b><br>(implicitní<br>hodnoty) | Fotoaparát zaostří při namáčknutí tlačítka spouště. Zaostření zůstane<br>po dokončení ostření zablokováno. Pomocí této možnosti lze zabránit<br>rušení zaznamenávaného zvuku zvukem zaostřování fotoaparátu. |
| Continuous AF                               | Fotoaparát trvale plynule doostřuje objekt.                                                                                                    |

Chcete-li vybrat některou možnost zaostřování, vyberte v menu MOVIE (Videosekvence) (36) položku **Auto-focus mode** (Zaostřovací režim), stiskněte pravé tlačítko multifunkčního voliče a poté postupujte podle následujících pokynů.

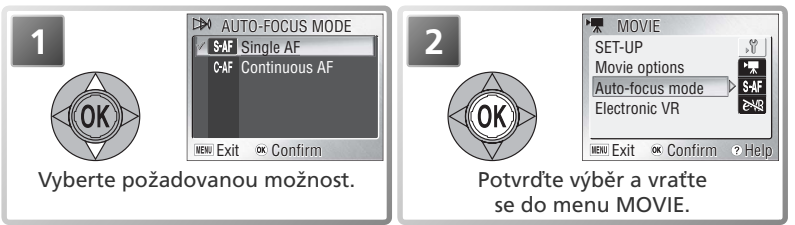

### 🔍 Možnosti menu

Pro zobrazení nápovědy k aktuálně vybrané položce menu stiskněte tlačítko zoomu **2** (T) (W 21). Pro zobrazení menu Setup (W 72) vyberte v menu MOVIE položku **Setup**. Pro zobrazení položek menu ve formě ikon použijte volbu **Icons** (symboly) položky **Menus** (Menu) v menu SET-UP (W 80).

Pro položku **Electronic VR** (elektronický stabilizátor obrazu) jsou k dispozici následující volby:

| Volba | Popis                                                                                                    |
|-------|----------------------------------------------------------------------------------------------------|
| On    | Redukce chvění fotoaparátu (není k dispozici u časosběrných videosekvencí). Ve snímacím režimu se zobrazuje symbol <i>e</i> -VR. @@@@0h 0m 47s] |
| Off   | Stabilizace obrazu vypnutá.                                                                                                    |

Pro změnu nastavení vyberte v menu MOVIE položku **Electronic VR** (elektronický stabilizátor obrazu) (1000) 36) a stiskněte směrem doprava multifunkční volič. Zobrazí se menu, které můžete vidět v kroku 1.

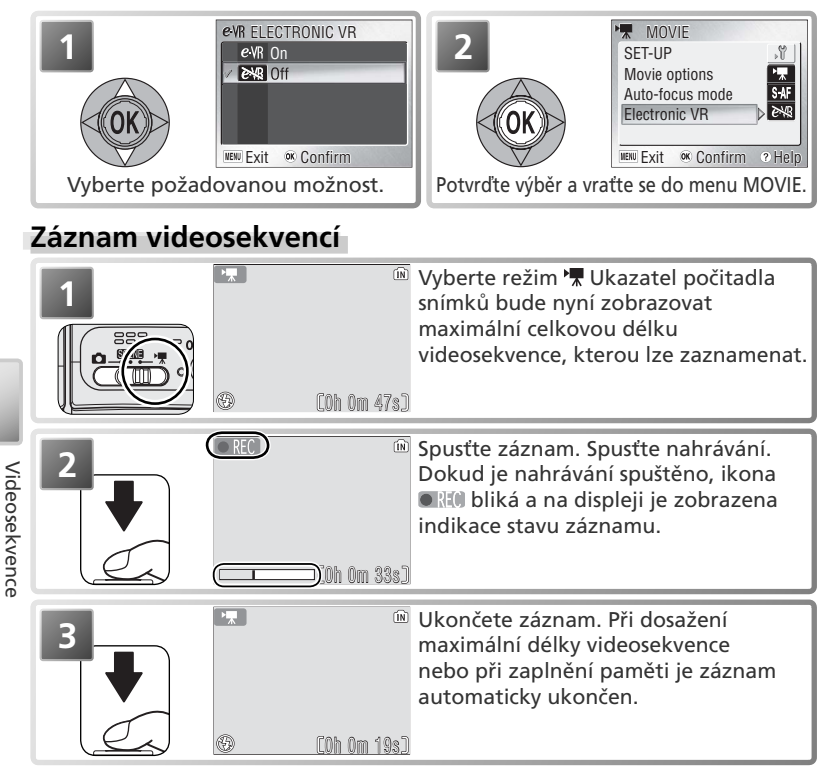

#### 🖉 Záznam videosekvencí

V režimu záznamu videosekvencí nelze použít samospoušť. Blesk se vypne v následujících režimech **TV movie 640, Small size 320** a **Smaller size 160**. Během záznamu nelze upravovat optický zoom; digitální zoom je k dispozici maximálně v rozsahu 2×.

### Záznam videosekvencí časosběrného snímání

Výběrem možnosti **Time-lapse movie** (Časosběrné snímání) v menu MOVIE (Videosekvence) (1) 36) zobrazte menu uvedené v kroku 1 níže.

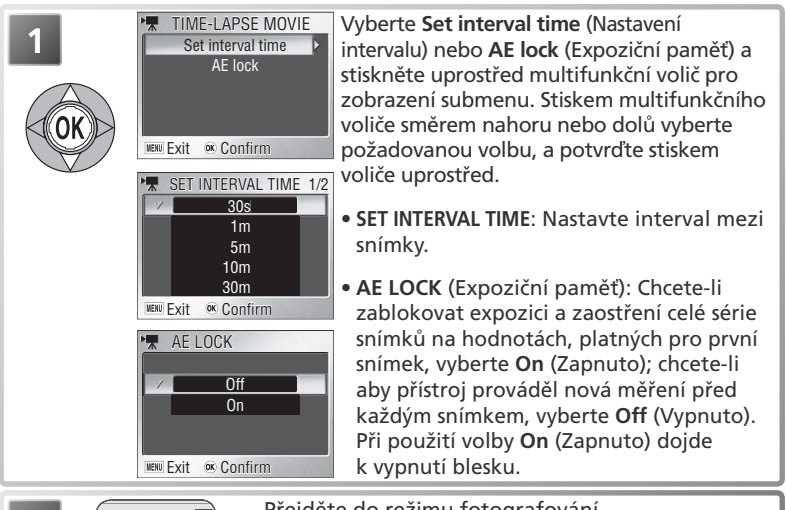

Přejděte do režimu fotografování.

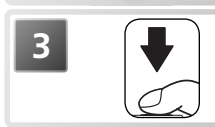

Spusťte záznam. Fotoaparát bude snímat záběry v určených intervalech až do dalšího stisknutí tlačítka spouště, do zaplnění paměti nebo do dosažení počtu 1800 zaznamenaných snímků.

## 🖉 Použijte spolehlivý zdroj energie

Je-li to možné, použijte při pořizování časosběrných záznamů k napájení fotoaparátu volitelný síťový zdroj EH-62B.

### 🖉 Během záznamu snímků

Kvůli úspoře energie je monitor mezi jednotlivými záběry vypnut. Je zapnut vždy bezprostředně před expozicí dalšího záběru.

## 🔍 AE Lock (Expoziční paměť)

Při aktivovaném zámku expoziční paměti (volba **AE lock** [Expoziční pamět] nastavená na možnost **On** [Zapnuto]) bude zobrazen žlutý symbol AE-L indikující, že parametry expozice a vyvážení bílé barvy nastavené pro první záběr budou uzamknuty a použity na celou videosekvenci. Po exponování prvního záběru bude tento symbol zobrazen bíle.

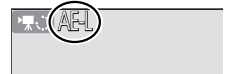

# Přehrávání videosekvencí

V režimu celoobrazovkového přehrávání snímků (W 16, 41) jsou videosekvence označeny symbolem a lze je prohlížet stisknutím středu multifunkčního voliče. V horní části monitoru jsou zobrazeny ovládací prvky pro přehrávání. Stisknutím multifunkčního voliče vlevo nebo vpravo vyberte požadovaný ovládací prvek a stisknutím středu voliče proveďte vybranou operaci.

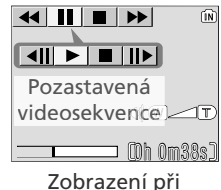

Zobrazení při přehrávání

| Funkce     | Popis                                                                       |
|------------|-----------------------------------------------------------------------------|
| 44         | Při podržení středu multifunkčního voliče je videosekvence převíjena směrem |
|            | k začátku. Po uvolnění tlačítka voliče bude přehrávání obnoveno.            |
| <b>N</b> N | Při podržení středu multifunkčního voliče je videosekvence převíjena směrem |
|            | ke konci. Po uvolnění tlačítka voliče bude přehrávání obnoveno.             |
|            | Pozastavení přehrávání.                                                     |
|            | Převinutí pozastavené videosekvence o jeden snímek vpřed.                   |
|            | Převinutí pozastavené videosekvence o jeden snímek zpět.                    |
|            | Obnovení přehrávání.                                                        |
|            | Ukončení videosekvence a návrat k celoobrazovkovému přehrávání.             |

#### 🖉 Soubory videosekvencí

Informace o ukládání souborů videosekvencí (😿 92–93) lze najít v Dodatku.

#### 🔍 Hlasitost přehrávání

Hlasitost reprodukce zvukového doprovodu se ovládá tlačítky zoomu. Tlačítkem  ${f W}$  se hlasitost snižuje, tlačítkem  ${f T}$  zvyšuje.

#### 🔍 Mazání videosekvencí

Videosekvenci zobrazenou při celoobrazovkovém přehrávání nebo vybranou v seznamu náhledů (**W** 41) lze odstranit stisknutím tlačítka **m**. Bude zobrazena výzva k potvrzení operace. Stisknutím multifunkčního voliče nahoře nebo dole vyberte požadovanou volbu a poté stisknutím středu voliče tuto volbu potvrďte.

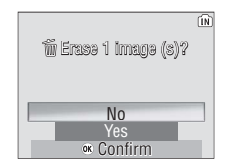

- Yes (Ano): vymazat videozáznam
- No (Ne): odejít bez vymazání videozáznamu

#### 40

# **Přehrávání snímků**

# Přehrávání snímků na fotoaparátu

Chcete-li snímky zobrazit na monitoru v celoobrazovkovém režimu (*celoobrazovkové přehrávání snímků*), stiskněte tlačítko **P**. Pokud je fotoaparát vypnutý, lze jej zapnout v režimu přehrávání stisknutím tlačítka **P** a jeho podržením po dobu přibližně jedné sekundy.

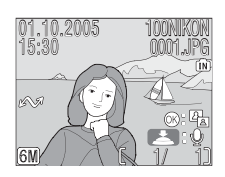

# Zobrazení více snímků: Přehrávání stránek náhledů snímků

Stiskem tlačítka zoomu **R**(**W**) v režimu celoobrazovkového přehrávání snímků se zobrazení přepne na stránky po čtyřech náhledech snímků. V režimu zobrazení stránek náhledů snímků lze provádět následující operace:

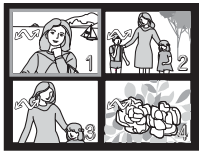

| Pro                                                 | Stiskněte         | Popis                                                                                                    |  |
|-----------------------------------------------------|-------------------|----------------------------------------------------------------------------------------------------|--|
| Výběr<br>snímků                                     | OK                | Pomocí multifunkčního voliče lze vybírat snímky.                                                                                                    |  |
| Změnu počtu<br>zobrazených<br>snímků                | Tlačítka<br>zoomu | Při zobrazení stránky se čtyřmi náhledy snímků dojde stiskem tlačítka zoomu $$ ( <b>W</b> ) ke zobrazení stránky s devíti náhledy snímků. Stiskem tlačítka zoomu $\bigcirc$ ( <b>T</b> ) se "nazoomuje" z devíti na čtyři náhledy, resp. ze čtyř náhledů na zobrazení aktuálně vybraného náhledu na celé obrazovce.                                                                                                    |  |
| Vymazání<br>vybraného snímku                        | Í                 | Zobrazí se dialog pro potvrzení. Stiskem multifunkčního voliče<br>směrem nahoru nebo dolů vyberte požadovanou volbu, a potvrďte<br>stiskem multifunkčního voliče uprostřed.<br>• Chcete-li akci zrušit bez vymazání snímku,<br>vyberte možnost <b>No</b> (Ne).<br>• Chcete-li vymazat zvukovou poznámku,<br>vyberte možnost [九] (k dispozici pouze v<br>případě, pokud byla k vybranému snímku<br>zaznamenána zvuková poznámka; 💟 44).<br>• Chcete-li vymazat snímek, vyberte možnost<br>Yes (Ano). |  |
| Zobrazení<br>vybraného náhledu<br>na celé obrazovce | OK                | Zobrazení vybraného snímku v celoobrazovkovém režimu.                                                                                                    |  |
| Návrat do<br>aktuálního<br>provozního režimu        | Þ                 | Návrat do režimu aktuálně nastaveného voličem provozních režimů.                                                                                                    |  |

#### 🖉 Zobrazení snímků

Je-li ve fotoaparátu vložena paměťová karta, budou přehrávány pouze snímky na této kartě. Chcete-li zobrazit snímky uložené v interní paměti, vyjměte paměťovou kartu nebo snímky zkopírujte z interní paměti na paměťovou kartu.

# Pohled na snímek zblízka: Zvětšení výřezu snímku

Pomocí tlačítek zoomu je možné zvětšovat výřezy snímků, zobrazených v režimu celoobrazovkového přehrávání snímků (16, 41). Funkce zvětšení výřezu snímku není k dispozici u videosekvencí (16, 40) a malých kopií snímků (16, 70).

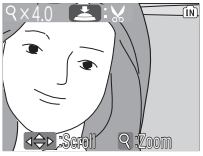

| Pro                                   | Stiskněte           | Popis                                                                                                    |                                                                                     |
|---------------------------------------|---------------------|----------------------------------------------------------------------------------------------------|-------------------------------------------------------------------------------------|
| Zvětšení<br>výřezu<br>snímku          | ବ ( <b>T</b> )      | Faktor zvětšení se zvyšuje každým stiskem tlač<br>faktoru 10×. Při zvětšení výřezu snímku se<br>monitoru současně zobrazí symbol 9 a aktuál                                                                                                    | íítka Ϛ ( <b>T</b> ), až do max.<br>v levém horním rohu<br>ní faktor zvětšení.      |
| Zobrazení<br>skrytých částí<br>obrazu | OK                  | Pomocí multifunkčního voliče lze prohlížet sk<br>snímku. Pro použití multifunkčního voliče k v<br>je třeba nejprve zrušit zvětšení výřezu snímku                                                                                                    | ryté části zvětšeného<br>ýběru dalších snímků                                       |
| Zmenšení<br>výřezu<br>snímku          | <b>(W</b> )         | Faktor zvětšení se snižuje každým stiskem<br>zrušení funkce zvětšení výřezu snímku stisk<br>tolikrát, až se zobrazí celý snímek.                                                                                                    | tlačítka 💽 ( <b>W</b> ). Pro<br>něte tlačítko 💽 ( <b>W</b> )                        |
| Návrat k<br>normálnímu<br>zobrazení   | OK                  | Zrušení zvětšení a návrat k celoobrazovkovém                                                                                                    | nu přehrávání.                                                                      |
| Vytvoření<br>oříznuté<br>kopie        | Tlačítko<br>spouště | <ul> <li>Uložení části snímku viditelné na monitor souboru. Bude zobrazena výzva k potvrzení multifunkčního voliče nahoře nebo dole v možnost a poté stisknutím středu voliče tuto</li> <li>Pro návrat bez vytvoření oříznuté kopie vyberte No (Ne)</li> <li>Pro tvorbu nového snímku, obsahujícího pouze aktuálně zobrazený výřez, vyberte Yes (Ano)</li> </ul> | u do samostatného<br>operace. Stisknutím<br>yberte požadovanou<br>možnost potvrďte. |

#### 🖉 Oříznuté kopie

Oříznuté kopie jsou ukládány do souborů JPEG s kompresním poměrem 1:8. V závislosti na velikosti původního snímku a na měřítku zvětšení použitém v okamžiku vytvoření kopie budou použity následující velikosti kopií: 2592×1944 (5), 2048×1536 (5), 1600×1200 (2), 1280×960 (1), 1024×768 (2), 640×480 (2), 320×240 (2) či 160×120 (2) pixelů. Kopie přebírají z originálu pro přenos do počítače označení a hodnotu data a času, avšak veškeré další změny označení pro přenos nebo změny atributů ochrany a tisku je třeba provést zvlášť. Další informace o ukládání oříznutých kopií lze najít v Dodatku (1) pixelů.

Kopie lze vytvořit pouze tehdy, pokud je k dispozici dostatek paměti. Oříznuté kopie nemusí být správně zobrazeny nebo přeneseny při použití v jiných fotoaparátech Nikon. Operace oříznutí není k dispozici pro videosekvence (**W** 40), malé snímky (**W** 70) ani pro oříznuté kopie.

# Zvýšení kontrastu: funkce D-Lighting

Pomocí funkce D-lighting lze vytvářet kopie snímků se zvýšením kontrastu či jasu nebo se zesvětlením tmavých objektů či objektů v protisvětle.

Původní snímek (před použitím funkce D-lighting)

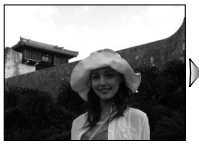

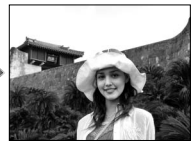

Kopie (po použití funkce D-lighting)

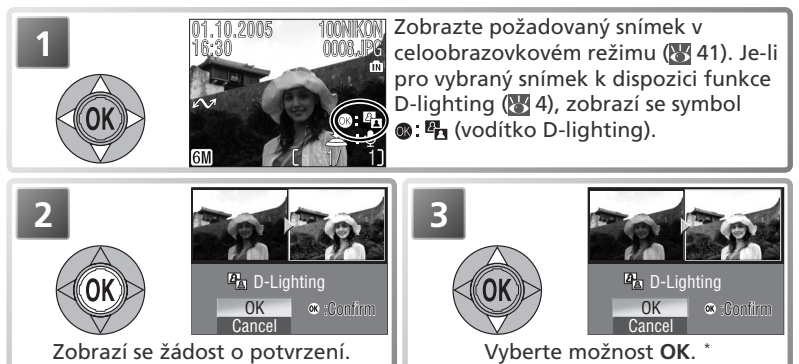

\* Chcete-li akci zrušit bez vytvoření kopie, vyberte možnost Cancel (Storno) a stiskněte střed multifunkčního voliče.

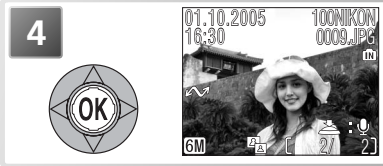

Vytvořte kopii. Při přehrávání bude na kopiích vytvořených pomocí funkce D-lighting (W 4), zobrazen symbol 🕰 (ikona D-lighting).

 

 Funkce D-Lighting

 Kopie přebírají z originálu pro přenos do počítače označení a hodnotu data a času, avšak veškeré další změny označení pro přenos nebo změny atributů ochrany a tisku je třeba provést zvlášť. Další informace o ukládání kopií zpracovaných funkcí D-lighting lze

 najít v Dodatku (W 92–93).

Kopie lze vytvořit pouze tehdy, pokud je k dispozici dostatek paměti. Kopie s použitím funkce D-lighting nemusí být správně zobrazeny nebo přeneseny při použití v jiných fotoaparátech Nikon. Funkce D-lighting není k dispozici pro oříznuté kopie (18 42), videosekvence (🔀 40), malé snímky (🔀 70) ani pro kopie již zpracované pomocí funkce D-lighting.

# Zvukové poznámky: Záznam a přehrávání

Ke každému snímku, který je v celoobrazovkovém režimu (16, 41) označen symbolem (16, 41) označen symbolem (16, 41) označen symbolem (16, 41) označen symbolem (16, 41) oznáčen symbolem (16, 41) vodítko pro záznam zvukové poznámku. Je-li již aktuální snímek opatřen zvukovou poznámkou, lze novou poznámku zaznamenat až po vymazání původní poznámky. Zvukové poznámky nelze zaznamenávat ani přehrávat pro videosekvence, během přehrávání náhledů (16, 41) a při přehrávání se zvětšením (16, 42).

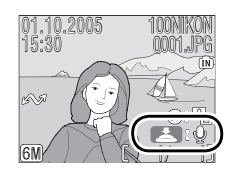

| Pro                                                | Stiskněte           | Popis                                                                                                    |
|----------------------------------------------------|---------------------|----------------------------------------------------------------------------------------------------|
| Záznam<br>poznámky                                 | Tlačítko<br>spouště | Je-li na aktuálním snímku zobrazen symbol (), lze při<br>podržení tlačítka spouště zaznamenat zvukovou poznámku.<br>Záznam bude ukončen po uplynutí přibližně 20 sekund nebo<br>po uvolnění tlačítka spouště. Během záznamu se nedotýkejte<br>mikrofonu.                                                                                                    |
| Přehrávání<br>zvukové<br>poznámky                  | Tlačítko<br>spouště | Snímky s připojenou zvukovou poznámkou<br>jsou označeny symboly (vodítko<br>pro přehrání zvukové poznámky) a [D].<br>Zvukovou poznámku můžete přehrát<br>stisknutím tlačítka spouště. Přehrávání<br>je ukončeno po přehrání celé poznámky<br>nebo dalším stisknutím tlačítka spouště.                                                                                           |
| Změna<br>hlasitosti                                | Tlačítka<br>zoomu   | K regulaci hlasitosti reprodukce zvuku slouží tlačítka zoomu.<br>Tlačítkem <b>W</b> se hlasitost snižuje, tlačítkem <b>T</b> se hlasitost<br>zvyšuje.                                                                                                    |
| Vymazání<br>snímku<br>resp.<br>zvukové<br>poznámky | Ť                   | Zobrazí se dialog pro potvrzení. Tisknutím multifunkčního<br>voliče směrem nahoru resp. dolů vyberte požadovanou volbu,<br>a potvrďte stiskem voliče uprostřed.<br>• Pro návrat bez vymazání snímku resp.<br>zvukové poznámky, vyberte <b>No</b> (Ne)<br>• Pro vymazání snímku i zvukové<br>poznámky vyberte <b>Yes</b> (Ano)<br>• Pro vymazání zvukové poznámky vyberte<br>[♪] |

Přehrávání snímků

#### 🖉 Zvukové poznámky

Další informace o ukládání zvukových poznámek lze najít v Dodatku (W 92–93). Zvukové poznámky nelze přidávat ke snímkům vytvořeným jinými fotoaparáty. Zvukové poznámky zaznamenané jinými typy fotoaparátů nelze přehrávat pomocí přístroje COOLPIX S4. Fotoaparát je možné propojit pomocí dodávaného A/V kabelu EG-CP14 s televizorem nebo videorekordérem

#### A Nastavení televizní normy

Pomocí možností Interface (Rozhraní) > Video mode (TV norma) v menu SET-UP můžete zvolit požadovanou televizní normu NTSC nebo PAL (🐺 79). Ověřte, zda nastavená televizní norma odpovídá připojovanému zařízení.

# Vypněte fotoaparát

**Připojte kabel A/V** Černou koncovku kabelu zapojte do fotoaparátu.

Žlutou zástrčku zasuňte do konektoru VIDEO-IN televizoru nebo videorekordéru. Bílou zástrčku zasuňte do konektoru AUDIO-IN

#### Na televizoru nalaďte videokanál

**5** Neiste-li si jisti nastavením, konzultujte dokumentaci k televizoru resp. videorekordéru

## Zapněte fotoaparát

Přehrávání snímků Stisknutím tlačítka 💽 a jeho podržením po dobu přibližně jedné sekundy zapněte fotoaparát. Monitor fotoaparátu zůstane vypnutý a na televizní obrazovce se objeví obraz, který je běžně zobrazen na monitoru.

#### Přehrávání snímků na televizoru

Abyste zamezili silnému vybíjení baterií při dlouhodobějším přehrávání snímků, použijte k napájení fotoaparátu síťový zdroj EH-62B (volitelné příslušenství).

#### Svstém PAL

Pokud je volba Video mode (TV norma) nastavena na hodnotu PAL a fotoaparát je připojen k video-zařízení, bude v režimu videosekvence výstup videa pozastaven a monitor fotoaparátu bude aktivován.

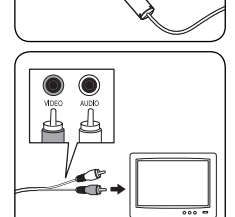

# Přehrávání snímků na počítači

K přehrávání snímků a videosekvencí na počítači slouží dodávaný USB kabel UC-E6 a software PictureProject. Před přenosem (zkopírováním) snímků do počítače je třeba nainstalovat software PictureProject. Další informace ohledně instalace softwaru PictureProject a přenosu snímků do počítače, viz dokumentace na referenčním disku CD-ROM a ve svazku *Stručný návod k obsluze*.

# Před propojením s počítačem: Nastavení volby USB

Snímky lze kopírovat z fotoaparátu do počítače:

- Stisknutím středu multifunkčního voliče (tlačítko 🕬
- Klepnutím na tlačítko **Transfer** (Přenos) v softwaru PictureProject.

Použitý způsob závisí na operačním systému počítače a na nastavení možnosti USB v menu SETUP fotoaparátu. Prohlédněte si následující tabulku a vyberte příslušné nastavení volby **USB** v menu fotoaparátu SETUP. Výchozí nastavení je **Mass storage** (Velkokapacitní zařízení).

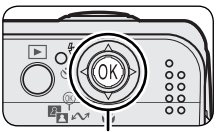

|                                                                                                | Způsob přenosu snímků                                   |                                                            |  |
|------------------------------------------------------------------------------------------------|---------------------------------------------------------|------------------------------------------------------------|--|
| Operační systém                                                                                | Multifunkční volič<br>fotoaparátu<br>(tlačítko ®/🖍 ⁄/)1 | Tlačítko Transfer<br>(Přenos) v softwaru<br>PictureProject |  |
| Windows XP Home Edition<br>Windows XP Professional                                             | Nastavte Mass storage <sup>2</sup> nebo PTP.            |                                                            |  |
| Windows 2000 Professional<br>Windows Millennium Edition (Me)<br>Windows 98 Second Edition (SE) | Nastavte Mass storage. <sup>2, 3</sup>                  |                                                            |  |
| Mac OS X 10.1.5 a novější                                                                      | Nastavte <b>PTP</b> .                                   | Nastavte Mass storage <sup>2</sup><br>nebo PTP.            |  |

- 1 Centrální tlačítko multifunkčního voliče nelze použít k přenosu snímků z paměťové karty, chráněné proti zápisu. V takovém případě použijte tlačítko **Transfer** (Přenést) v okně softwaru PictureProject, nebo zrušte ochranu paměťové karty proti zápisu.
- 2 Centrální tlačítko multifunkčního voliče nelze použít k přenosu snímků z interní paměti při použití volby **Mass storage** (Velkokapacitní zařízení). V takové případě použijte tlačítko **Transfer** (Přenést) v okně softwaru PictureProject.
- 2 C PT 3 V Přehrávání snímků
  - 3 NEVYBÍREJTE možnost PTP. Pokud je při připojení fotoaparátu k počítači se systémem Windows 2000 nebo Windows 98SE vybrána možnost PTP, zobrazí se okno Průvodce přidáním nového hardwaru systému Windows. V systému Windows Me se nejprve zobrazí zpráva o probíhající aktualizaci databáze informací o hardwaru a poté bude zobrazeno okno Průvodce přidáním nového hardwaru. Ukončete průvodce klepnutím na tlačítko Cancel (Storno) a odpojte fotoaparát. Před opětovným připojením fotoaparátu nastavte možnost Mass storage (Velkokapacitní zařízení).

#### 🖉 Prohlížení snímků na počítači

Abyste zamezili silnému vybíjení baterií při dlouhodobějším propojení fotoaparátu s počítačem, použijte k napájení fotoaparátu síťový zdroj EH-62B (volitelné příslušenství).

Chcete-li nastavit volbu USB, vyberte v menu SET-UP možnost **Interface** (Rozhraní) (W 79) a stiskněte multifunkční volič vpravo. Zobrazí se menu uvedené v kroku 1.

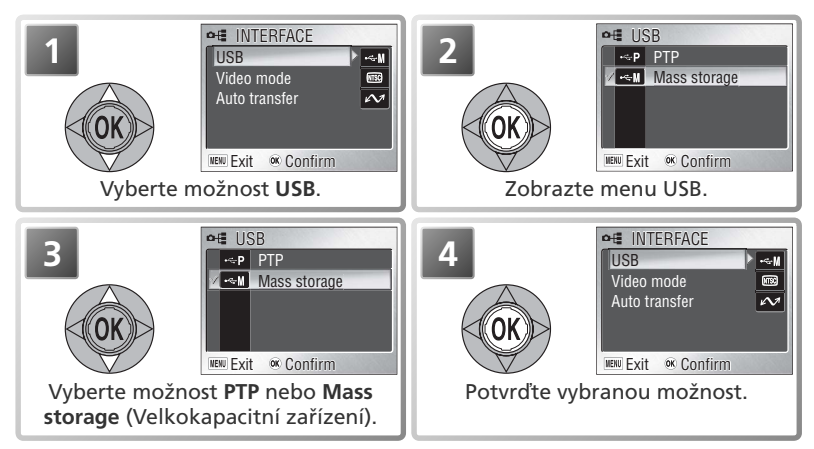

# Připojení USB kabelu

Zapněte počítač a vyčkejte spuštění operačního systému. Vypněte fotoaparát a níže vyobrazeným způsobem zapojte USB kabel UC-E6. Fotoaparát propojte přímo s počítačem, nepoužívejte USB rozbočovač ani USB porty na klávesnici.

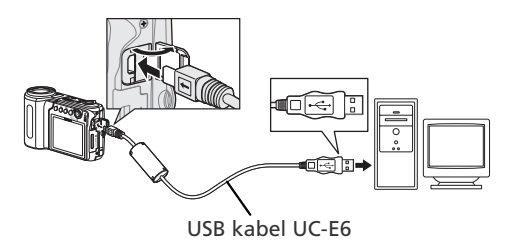

Přehrávání snímků

## Přenos snímků

Je-li v počítači instalován software PictureProject, zobrazí se po připojení fotoaparátu a jeho zapnutí okno Transfer (Přenos) softwaru PictureProject. Snímky lze přenést pomocí tlačítka **Transfer** (Přenést) v programu PictureProject (podrobnější informace najdete v referenční příručce k programu PictureProject na disku CD) nebo stisknutím středu multifunkčního voliče.

Stisknutím středu multifunkčního voliče (tlačítko (k)///) lze do počítače zkopírovat všechny snímky označené pro přenos (69, 79). Při přenosu snímků se budou na monitoru fotoaparátu zobrazovat následující zprávy.

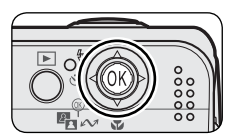

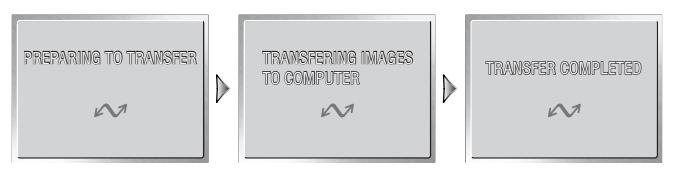

#### V Během přenosu

Nevypínejte fotoaparát, neodpojujte USB kabel a síťový zdroj, ani nevyjímejte/ nevkládejte paměťové karty během přenosu dat. Nebudete-li dbát tohoto upozornění, může dojít k poškození produktu nebo počítače.

#### 🖉 Přenos snímků z interní paměti

Pokud je ve fotoaparátu vložena paměťová karta, nelze do počítače kopírovat data z interní paměti. Chcete-li přenést data z interní paměti, je nejprve nutné paměťovou kartu vyjmout.

Přehrávání snímků

#### 🖉 Zvukové záznamy

Software PictureProject nelze použít k přenosu ani přehrávání souborů zvukových záznamů. Chcete-li zkopírovat zvukové soubory, nastavte položku **USB** na **Mass storage** (Velkokapacitní zařízení), zkopírujte soubory manuálně a přehrajte je pomocí programu QuickTime nebo jiného audiopřehrávače s podporou souborů WAV. Indexy vytvořené fotoaparátem nelze použít při přehrávání zvukových souborů na jiném zařízení.

# Odpojení fotoaparátu

Je-li v menu **USB** vybrána možnost **PTP**, můžete po dokončení přenosu vypnout fotoaparát a odpojit kabel USB. Pokud nebyla v menu SET-UP fotoaparátu změněna možnost **USB** z výchozí hodnoty **Mass storage** (Velkokapacitní zařízení), je nutné před vypnutím fotoaparátu a odpojením kabelu odebrat fotoaparát ze systému následujícím postupem.

#### Windows XP Home Edition/Windows XP Professional

Klepněte na ikonu "Safely Remove Hardware (Bezpečné odebrání zařízení ze systému)" na liště (), a z menu které se zobrazí, vyberte "**Safely remove USB Mass Storage Device** (Bezpečně odebrat USB zařízení)".

#### Windows 2000 Professional

Klepněte na ikonu "Unplug or Eject Hardware (Odpojit nebo ukončit hardware)" na liště (S), a z menu které se zobrazí, vyberte "**Stop USB Mass Storage Device** (Zastavit USB paměťové zařízení)".

#### Windows Millennium Edition (Me)

Klepněte na ikonu "Unplug or Eject Hardware (Odpojit nebo ukončit hardware)" na liště (🕏), a z menu které se zobrazí, vyberte "**Stop USB Disk** (Zastavit USB disk)".

#### Windows 98 Second Edition (SE)

Poklepejte na ikonu "Tento počítač", a pravým tlačítkem klepněte na výměnný disk odpovídající fotoaparátu. Z menu, které se zobrazí vyberte "**Eject** (Odstranit)".

### Macintosh

Přetáhněte nepojmenovaný svazek fotoaparátu do Koše.

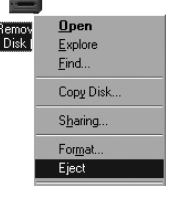

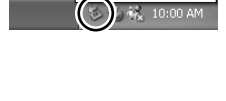

Remove Hardware

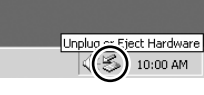

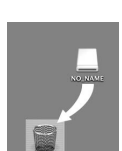

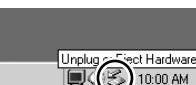

# Tisk snímků

Snímky lze vytisknout některým z následujících způsobů:

- Vyberte snímky pro tisk pomocí funkce Print set (Tisková objednávka) (viz níže) a odneste paměťovou kartu do fotolaboratoře poskytující služby digitálního tisku nebo vložte kartu do osobní tiskárny vybavené slotem pro paměťové karty. Chcete-li vytisknout snímky z interní paměti, zkopírujte je před provedením výběru snímků k tisku pomocí funkce Print set (Tisková objednávka) na paměťovou kartu.
- Připojte fotoaparát k tiskárně, která podporuje standard PictBridge, a snímky vytiskněte (🐺 52).
- Přeneste snímky pomocí softwaru PictureProject do počítače, a vytiskněte je z počítače (viz dokumentace na referenčním disku CD-ROM).

# Print set

Pomocí funkce **Print set** (Tisková objednávka) v menu přehrávání lze vytvářet digitální "tiskové objednávky" pro tiskárny kompatibilní se standardem PictBridge nebo pro zařízení podporující formát DPOF.

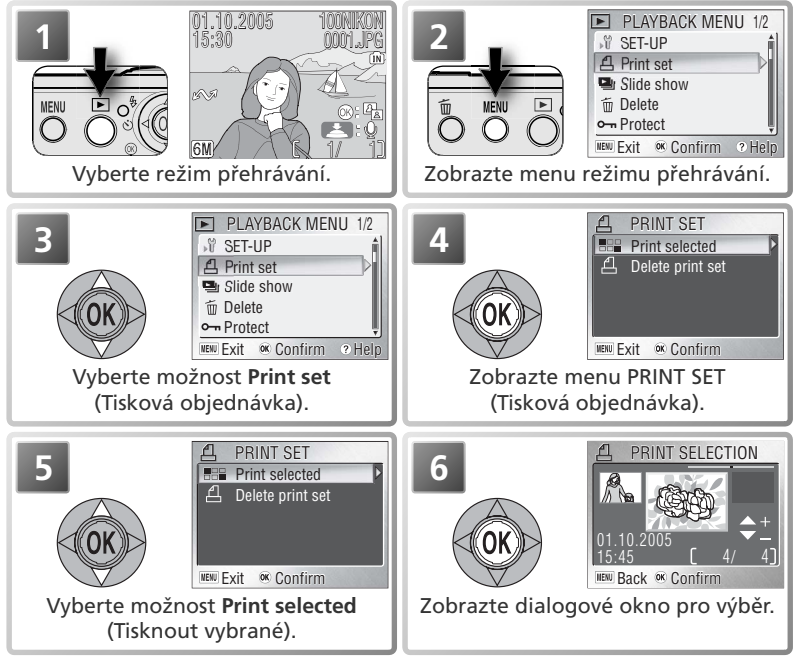

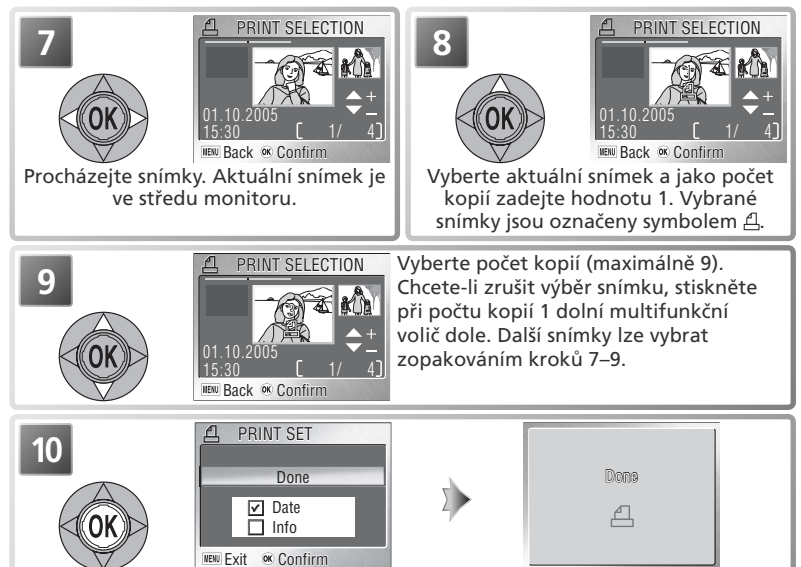

Zobrazte možnosti tisku. Jednotlivé možnosti lze aktivovat (nebo naopak jejich aktivaci zrušit) tak, že je vyberete a stisknete střed multifunkčního voliče. Vybrané položky jsou označeny symbolem **v**.

- Date (Datum): Na všech snímcích v tiskové objednávce bude vytištěno datum jejich záznamu.
- Info (Informace): Na všech snímcích v tiskové objednávce budou vytištěny použité hodnoty času závěrky a clony.

Chcete-li tiskovou objednávku dokončiť a přejíť zpět do režimu přehrávání, vyberte možnost **Done** (Hotovo) a stiskněte střed multifunkčního voliče. Chcete-li operaci zrušit beze změny tiskové objednávky, stiskněte tlačítko **MENU**.

# 🖉 "Print Set" a DPOF

Pomocí položky **Print set** (Tisková objednávka) lze vytvořit "tiskovou objednávku" ve formátu DPOF obsahující seznam snímků pro tisk, počet výtisků a informace, které mají být vytištěny na každém snímku. Snímky lze poté vytisknout po připojení fotoaparátu k tiskárně kompatibilní se standardem PictBridge nebo po vyjmutí paměťové karty z fotoaparátu a jejím vložení do zařízení kompatibilního se standardem DPOF. Mějte na paměti, že pokud nebyla k vytvoření tiskové objednávky použita možnost **Print set** (Tisková objednávka), bude vytištěna jedna kopie každého snímku.

### 🖉 Print Set (Tisková objednávka)

Možnosti **Date** (Datum) a **Info** (Informace) jsou resetovány při každém zobrazení menu uvedeného v kroku 10.

#### 🔍 Symbol tiskové objednávky

Při přehrávání bude na všech snímcích obsažených v aktuální tiskové objednávce zobrazen symbol tiskové objednávky.

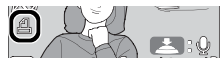

# Přímý tisk snímků pomocí rozhraní USB

Propojíte-li fotoaparáť pomocí USB kabelu UC-E6 s tiskárnou kompatibilní se standardem PictBridge, můžete tisknout vybrané snímky přímo z fotoaparátu.

## 1 Nastavte položku USB na PTP

Před připojením tiskárny zadejte pro parametr **USB** v menu SET-UP hodnotu **PTP** (**W** 47; výchozí možností je **Mass storage** (Velkokapacitní zařízení)).

#### **7** Připojte USB kabel

Po kontrole vypnutí fotoaparátu zapojte níže popsaným způsobem USB kabel UC-E6.

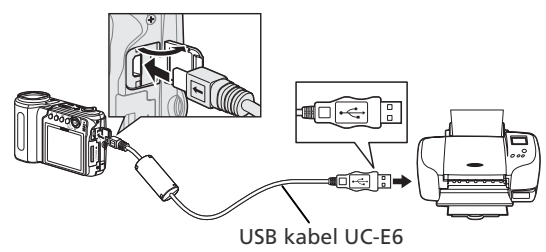

### Zapněte fotoaparát

Zapněte fotoaparát a tiskárnu. Bude zobrazena úvodní obrazovka programu PictBridge. Fotoaparát poté přejde do režimu celoobrazovkového přehrávání a na monitoru bude zobrazeno logo PictBridge.

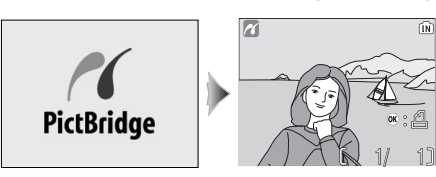

## 🔍 Zobrazení náhledů

Pro zobrazení šesti snímků současně: stiskněte tlačítko zoomu 🖬 (W). Pro návrat do režimu celoobrazovkového přehrávání snímků stiskněte tlačítko Q (T).

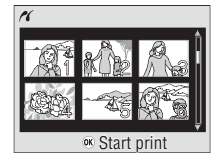

# 🖊 Tisk snímků

Aktuální snímek lze vytisknout stisknutím středu multifunkčního voliče. Více snímků najednou lze pro tisk vybrat pomocí tlačítka MENU.

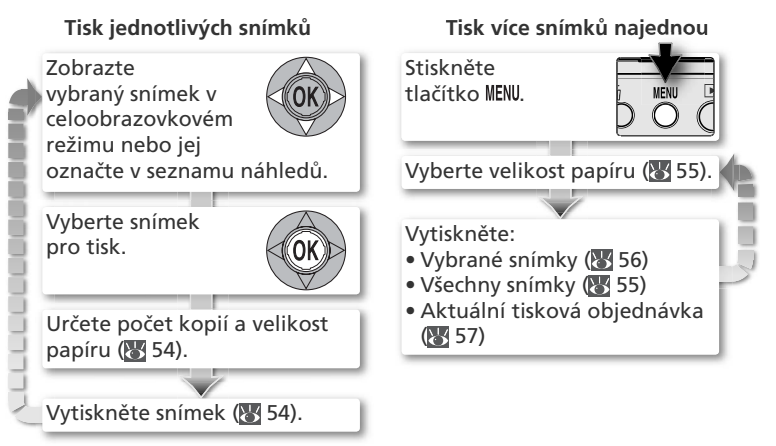

### 🖉 Tisk snímků

Abyste zamezili vybíjení baterií fotoaparátu během tisku, použijte k napájení přístroje síťový zdroj EH-62B (volitelné příslušenství).

### 🔍 PictBridge

PictBridge je průmyslový standard přímého tisku zajišťující kompatibilitu různých zařízení.

#### Tisk jednotlivých snímků

Chcete-li vytisknout snímek aktuálně zobrazený v celoobrazovkovém režimu nebo vybraný v seznamu náhledů, stiskněte střed multifunkčního voliče. Zobrazí se menu uvedené napravo; vyberte požadovanou možnost stisknutím multifunkčního voliče nahoře nebo dole.

PRINT MENU
 Start print
 Copies
 Paper size
 Confirm

| Volba                                 | Popis                                                                                                    |                                                                                              |
|---------------------------------------|----------------------------------------------------------------------------------------------------|----------------------------------------------------------------------------------------------|
| Start<br>print                        | Vybraný snímek lze vytisknout výběrem této možnosti<br>a stisknutím středu multifunkčního voliče. Během<br>tisku se zobrazí zpráva uvedená vpravo. Chcete-<br>li tisk zrušit a přejít zpět do zobrazení PictBridge<br>ještě před vytisknutím všech snímků, stiskněte střed<br>multifunkčního voliče. Po dokončení tisku bude na<br>dobu přibližně 2 sekund zobrazena zpráva uvedená<br>vpravo, poté fotoaparát přejde do zobrazení PictBridge.<br>Vytiskněte další snímky výše popsaným způsobem nebo<br>vypněte fotoaparát a odpojte kabel USB. | Printing<br>002/005 ★ Cancel ✓ ✓ ✓   Dons   ▲                                                |
| <b>Copies</b><br>(Počet<br>kopií)     | Vyberte tuto možnost a stisknutím multifunkčního<br>voliče vpravo zobrazte menu uvedené napravo.<br>Stisknutím multifunkčního voliče nahoře nebo dole<br>vyberte počet kopií (maximálně 9) a stisknutím středu<br>voliče přejděte zpět do menu tisku.                                                                                                    | ✓ COPIES                                                                                     |
| Paper<br>size<br>(Velikost<br>papíru) | Vyberte tuto možnost a stisknutím multifunkčního<br>voliče vpravo zobrazte menu uvedené napravo.<br>Stisknutím multifunkčního voliče nahoře nebo dole<br>vyberte možnost <b>Default</b> (výchozí velikost pro danou<br>tiskárnu), <b>3.5"×5", 5"×7", Postcard</b> (Pohlednice),<br><b>100mm×150mm, 4"×6", 8"×10", Letter, A3</b> nebo<br><b>A4</b> a poté stisknutím středu voliče potvrďte volbu a<br>přejděte zpět do menu tisku.                                                                                                    | Y PAPER SIZE 1/2     Default     Sr x5     Sr x7     Postcard     100mm xI30mm     ≪ Confirm |

Přehrávání snímků

#### Tisk více snímků najednou

Chcete-li vytisknout všechny snímky nebo více vybraných snímků, stiskněte tlačítko MENU. Zobrazí se menu uvedené vpravo. Stisknutím multifunkčního voliče nahoře nebo dole vyberte požadovanou možnost a stisknutím středu voliče výběr potvrďte.

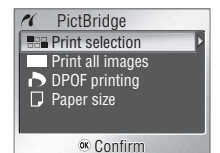

| Volba                                             | Popis                                                                                                    |                                                                                             |
|---------------------------------------------------|----------------------------------------------------------------------------------------------------|---------------------------------------------------------------------------------------------|
| Print selection<br>(Tisk výběru)                  | Tisk vybraných snímků (🔀 56).                                                                                                    |                                                                                             |
| <b>Print all images</b><br>(Tisk všech<br>snímků) | Tisk jedné kopie každého snímku. Během<br>tisku bude zobrazena zpráva uvedená<br>vpravo. Chcete-li tisk zrušit a přejít zpět<br>do menu PictBridge ještě před vytisknutím<br>všech snímků, stiskněte střed multifunkčního<br>voliče. Po dokončení tisku bude na dobu<br>přibližně 2 sekund zobrazena zpráva uvedená<br>vpravo, poté fotoaparát přejde do zobrazení<br>PictBridge. Vypněte fotoaparát a odpojte<br>kabel USB. | <pre>     Printing     002/005     X     ∝ Cancel      Dons     A </pre>                    |
| DPOF printing<br>(Tisk DPOF)                      | Tisk aktuální tiskové objednávky DPOF (😿 57).                                                                                                    |                                                                                             |
| <b>Paper size</b><br>(Velikost papíru)            | Zobrazí se menu na obrázku vpravo. Tisknutím<br>multifunkčního voliče směrem nahoru nebo<br>dolů vyberte <b>Default</b> (výchozí velikost pro<br>danou tiskárnu), <b>3.5" × 5", 5" × 7", Postcard</b><br>(Pohlednice), <b>100mm × 150mm, 4" × 6",</b><br><b>8" × 10", Letter, A3</b> resp. <b>A4</b> , a poté stiskněte<br>uprostřed multifunkční volič pro potvrzení<br>výběru a návrat do menu PictBridge.                 | ✓ PAPER SIZE 1/2<br>✓ Default f<br>35'x5'<br>6'x7'<br>Postcard<br>100mm x150mm<br>≪ Confirm |

## Tisk vybraných snímků: Print selection (Tisk výběru)

Při výběru možnosti **Print selection** (Tisk výběru) v menu PictBridge (viz předchozí stránku) se zobrazí menu uvedené v kroku 1.

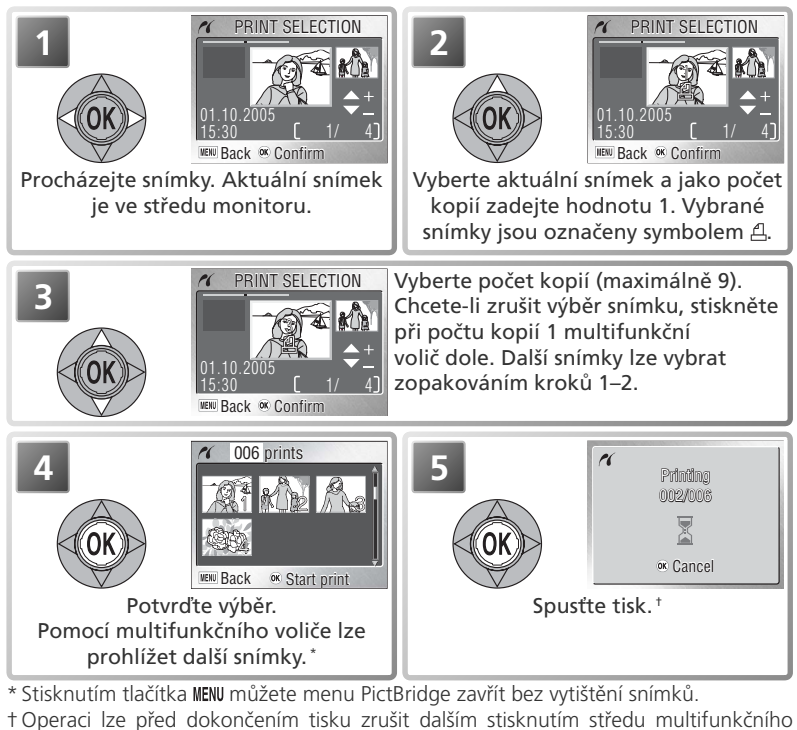

Přehrávání snímků

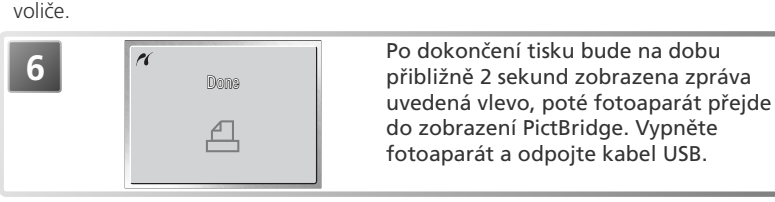

## Tisk aktuální tiskové objednávky: DPOF printing (Tisk DPOF)

Chcete-li vytisknout aktuální tiskovou objednávku (18750), vyberte v menu PictBridge možnost **DPOF printing** (Tisk DPOF) (18755). Zobrazí se možnosti uvedené v kroku 1.

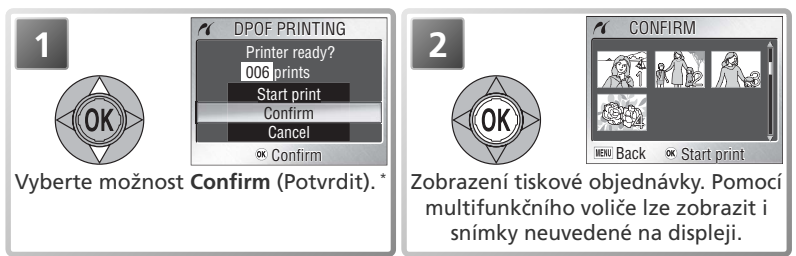

\* Chcete-li zahájit tisk bez předchozího prohlížení tiskové objednávky, vyberte možnost Start print (Zahájit tisk). Výběrem možnosti Cancel (Storno) můžete menu PictBridge zavřít bez vytištění snímků.

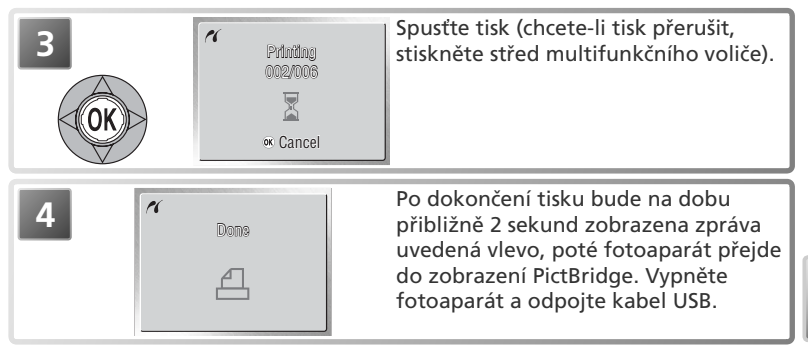

## DPOF Printing (Tisk DPOF)

Položka **DPOF printing** (Tisk DPOF) je k dispozici pouze v případě předchozího výběru snímků pro tisk pomocí položky **Print set** (Tisková objednávka) (1550–51). Při tisku snímků pomocí přímého USB propojení nejsou ke snímkům přidány snímací informace (1551).

# Průvodce menu

# Menu snímacího režimu (SHOOTING MENU)

Menu režimu fotografování obsahuje následující položky:

| Volba         | Popis                                                                          |       |  |
|---------------|--------------------------------------------------------------------------------|-------|--|
| Image mode    | age mode Nastavení kvality a velikosti obrazu.                                 |       |  |
| White balance | Vyvážení bílé barvy podle světelného zdroje.                                   |       |  |
| Exp. +/-      | Korekce expozice velmi jasných, velmi tmavých nebo velmi kontrastních objektů. | 61    |  |
| Continuous    | Nastavení snímání po jednom snímku nebo v sérii.                               | 61–62 |  |
| BSS           | Použijte funkci volby nejlepšího snímku BSS (Best Shot Selector).              | 63    |  |
| Sensitivity   | Nastavení citlivosti fotoaparátu na světlo.                                    | 64    |  |
| Color options | Nastavení barevného podání.                                                    | 64    |  |
| Setup         | Zobrazení menu Setup.                                                          |       |  |

Chcete-li zobrazit menu režimu fotografování, posuňte volič režimů do polohy a stiskněte tlačítko **MENU**. Výběr funkce z menu režimu fotografování:

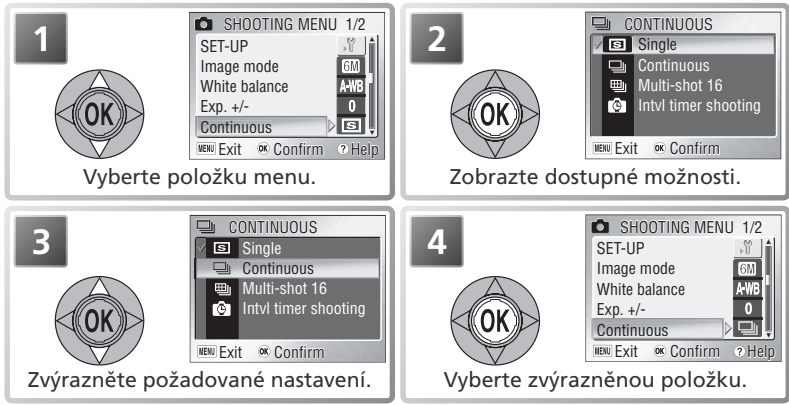

Pro opuštění menu a návrat do snímacího režimu stiskněte znovu tlačítko **MENU**, nebo stiskněte tlačítko **>** pro návrat do přehrávacího režimu. Implicitní nastavení lze obnovit pomocí položky **Reset all** (Resetovat vše) v menu SET-UP (**\*** 79).

#### 🔍 Možnosti menu

Pro zobrazení nápovědy k vybrané položce stiskněte tlačítko zoomu **@** (**T**) (**W** 21). Pro zobrazení položek menu ve formě ikon použijte volbu **Icons** (symboly) v položce **Menus** (Menu), kterou naleznete v menu SET-UP (**W** 80).

58

Menu snímacího režimu

# 🗣 Image Mode (Režim obrazu)

Snímky pořízené digitálním fotoaparátem jsou zaznamenávány jako obrazové soubory. Velikost souborů, a tím i počet snímků, které lze uložit na paměťové médium, závisí na velikosti a kvalitě snímků (souhrnně na režimu obrazu). Před fotografováním nastavte režim obrazu podle plánovaného využití snímků.

MENU → Image mode

|             | Volba               | Velikost<br>(pixely)* | Kompresní<br>poměr⁺ | Popis                                                                                                    | Velikost<br>výtisku<br>(cm)‡ |
|-------------|---------------------|-----------------------|---------------------|----------------------------------------------------------------------------------------------------|------------------------------|
| <u>6</u> M* | High<br>(2816*)     | 2.816×<br>2.112       | 1:4                 | Vysoká kvalita obrazu, vhodná<br>pro zvětšování nebo vysoce<br>kvalitní výtisky.                                                                                | 24×18                        |
| 6M          | Normal<br>(2816)    | 2.816×<br>2.112       | 1:8                 | Nejlepší volba ve většině případů.                                                                                                    | 24×18                        |
| <b>3</b> M  | Normal<br>(2048)    | 2.048×<br>1.536       | 1:8                 | Menší velikost umožňuje uložit<br>na paměťovou kartu více snímků.                                                                                               | 17×13                        |
| PC          | PC screen<br>(1024) | 1.024×<br>768         | 1:8                 | Velikost obrazu vhodná pro<br>výtisky menších rozměrů (např.<br>do dopisu nebo zprávy), resp.<br>zobrazení na 17" nebo větším<br>monitoru.                      | 9×7                          |
| TV          | TV screen<br>(640)  | 640 ×<br>480          | 1:8                 | Velikost obrazu vhodná pro<br>zobrazení na televizní obrazovce<br>nebo 13" monitoru. Ideální pro<br>zasílání snímků pomocí e-mailu a<br>umístění snímků na web. | 5×4                          |

\* Menší snímky tvoří menší soubory vhodné k zasílání e-mailem nebo k použití na webových stránkách. Při tisku ve větších velikostech však budou mít malé snímky hrubý a nevyrovnaný vzhled.

- + Kvůlí zmenšení velikost paměti, kterou snímky zabírají, se snímky při ukládání komprimují. Komprese selektivně snižuje kvalitu obrazu. Větší komprese znamená zřetelnější snížení kvality. Čísla uvádějí přibližný kompresní poměr pro každé nastavení.
- ‡ Všechny hodnoty jsou přibližné. Velikost vytištěných snímků závisí na rozlišení tiskárny: čím vyšší rozlišení, tím menší budou vytištěné snímky. Zde uvedené rozměry tisku předpokládají rozlišení tiskárny přibližně 300 dpi.

#### 🔍 Režim obrazu

Aktuální režim obrazu je znázorněn symbolem na monitoru (18 4–5). Další informace o režimu obrazu a velikosti souborů najdete v Dodatku (18 92).

# A-WB White Balance (Vyvážení bílé)

Barva světla odraženého objektem závisí na barvě světelného zdroje. Lidský mozek je schopen detekovat a kompenzovat změny v kvalitě světelného zdroje s tím výsledkem, že bílý objekt je lidským mozkem vnímán jako bílý, ať již je pozorován na slunečním světle, pod zataženou oblohou, nebo v interiéru pod umělým osvětlením. Digitální fotoaparát je schopen napodobit činnost lidského mozku zpracováním snímků v závislosti na barvě světla světelného zdroje. Tomuto procesu se říká "vyvážení bílé barvy".

|      | Volba        | Popis                                                                                                 |
|------|--------------|----------------------------------------------------------------------------------------------------|
| A-WB | Auto         | Automatické vyvážení bílé barvy podle světelných podmínek.<br>Nejvhodnější volba pro většinu situací. |
| PRE  | White bal.   | Vyvážení bílé barvy lze za neobvyklých světelných podmínek                                            |
|      | preset       | nastavit změřením šedého objektu, použitého jako referenční bod.                                      |
| 崇    | Daylight     | Vyvážení bílé barvy pro jasné sluneční světlo.                                                        |
| *    | Incandescent | Vyvážení bílé barvy na umělé světlo.                                                                  |
|      | Fluorescent  | Vyvážení bílé barvy na zářivkové světlo.                                                              |
| 4    | Cloudy       | Toto nastavení lze použít při fotografování pod zataženou oblohou.                                    |
|      | Flash        | Vyvážení bílé barvy pro zábleskové zdroje.                                                            |

## PRE Preset White Balance

Uložení hodnoty vyvážení bílé barvy se používá k vyvážení bílé při smíšeném osvětlení nebo ke kompenzaci světelného zdroje se silným barevným nádechem (například snímky zhotovené pod lampou s červeným stínidlem vypadají po vyvážení, jako by byly zhotoveny při bílém světle). Vyberete-li v menu vyvážení bílé nastavení **PRE (White bal. preset**), fotoaparát nastaví zoom na největší přiblížení a zobrazí následující možnosti:

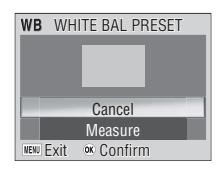

MENU - White balance

D A-WB

| Volba   | Popis                                                                                                    |  |  |  |
|---------|----------------------------------------------------------------------------------------------------|--|--|--|
| Cancel  | Vyvolá z paměti poslední měřené vyvážení bílé barvy, a nastaví bílou barvu<br>na tuto hodnotu.                                                                                                    |  |  |  |
| Measure | Chcete-li změřit novou hodnotu vyvážení bílé barvy, umístěte pod osvětlení, ve<br>kterém budete fotografovat výsledný snímek, šedý nebo bílý objekt, například<br>kousek kartónu. Tento objekt zaměřte tak, aby vyplňoval čtverec uprostřed<br>výše znázorněného menu. Vyberte možnost <b>Measure</b> (Měřit) a stisknutím<br>středu multifunkčního voliče změřte novou hodnotu bílé barvy (dojde ke<br>spuštění závěrky a návratu zoomu do původní polohy, ale nebude uložen<br>žádný snímek). Uvědomte si, že vyvážení bílé barvy nelze měřit s bleskem. |  |  |  |
|         |                                                                                                    |  |  |  |

Efekt aktuálního vyvážení bílé barvy je možné pozorovat na monitoru. Při použití jiné volby než AWB (Auto) je aktuální vyvážení bílé barvy indikováno rovněž symbolem na monitoru (W 4–5).

# Exp. +/- (Korekce expozice)

Korekce expozice se používá k úpravě hodnot doporučených fotoaparátem v rozpětí od –2,0 EV (podexponovaný snímek) až +2,0 EV (přeexponovaný snímek) v krocích po ½ EV. Výsledek lze zkontrolovat na monitoru. *Záporné* hodnoty mohou být potřeba, je-li většina snímku tmavá, nebo je-li pozadí mnohem tmavší, než fotografovaný objekt. *Kladné* hodnoty použijte, je-li většina snímku jasná nebo je-li pozadí výrazně světlejší, než fotografovaný předmět.

# S Continuous (Sériové snímání)

Položky v tomto menu mohou být užitečné například tehdy, snažíte-li se zachytit letmý výraz portrétovaného objektu, fotografujete objekty, které se nepředvídatelně pohybují, nebo zhotovujete série snímků.

| Volba                           | Popis                                                                                                    |  |  |  |  |
|---------------------------------|----------------------------------------------------------------------------------------------------|--|--|--|--|
| S Single                        | Fotoaparát při každém plném stisku spouště zhotoví jeden snímek.                                                                                                    |  |  |  |  |
| 및 Continuous <sup>*</sup>       | Držíte-li spoušť stištěnou, fotoaparát snímá nepřetržitě rychlostí 1,3 snímku za sekundu dokud se nezobrazí na displeji ikona 🖁 (čekejte).                                                                                                    |  |  |  |  |
| ூ Multi-shot<br>16 <sup>°</sup> | Při každém stisknutí spouště zhotoví<br>fotoaparát sérii 16 snímků velikosti 704 × 528<br>pixelů rychlostí přibližně 1,3 obr/s a uspořádá<br>je do čtyř řad tvořících jeden snímek velikosti<br>2816 × 2112 pixelů. Režim obrazu je nastaven<br>automaticky na <b>Mormal (2816)</b> . Nelze<br>použít digitální zoom. |  |  |  |  |
| Intvl timer<br>shooting         | Fotoaparát bude automaticky exponovat snímky v zadaných intervalech. Viz "Intervalové snímání" (W 62).                                                                                                    |  |  |  |  |

\* Blesk se automaticky vypne. Nastavení expozice a vyvážení bílé barvy jsou určeny hodnotami nastavenými pro první snímek série.

## 🖉 Omezení nastavení fotoaparátu

Volba **Continuous** (Sériové snímání) se automaticky změní na **Single** (Jednotlivé snímky), pokud aktivujete samospoušť (**W** 19) nebo funkci BSS (**W** 63).

# 🔍 Vyrovnávací paměť

Během fotografování jsou snímky před přenosem do interní paměti fotoaparátu resp. na paměťovou kartu pro trvalou archivaci ukládány v dočasné vyrovnávací paměti. Počet snímků, které lze uložit do této vyrovnávací paměti, závisí na obrazovém režimu; při použití volby **M Normal (2816)** pojme vyrovnávací pamět šest snímků. Po zaplnění vyrovnávací paměti se zobrazí symbol **R** (čekejte) a snímání se dočasně pozastaví. Další snímky lze zhotovit po uvolnění dostatečného prostoru ve vyrovnávací paměti.

## 🔍 Sériové snímání

Není-li použito nastavení **Single** (Jednotlivé snímky), je aktuální režim sériového snímání znázorněn symbolem na monitoru (WY 4–5).

10

► MENU → Exp. +/-

Continuous

# 🙆 Intervalové snímání

Chcete-li zobrazit menu intervalového snímání, vyberte v menu CONTINUOUS možnost **Intvl timer shooting** (Intervalové snímání) a stiskněte střed multifunkčního voliče.

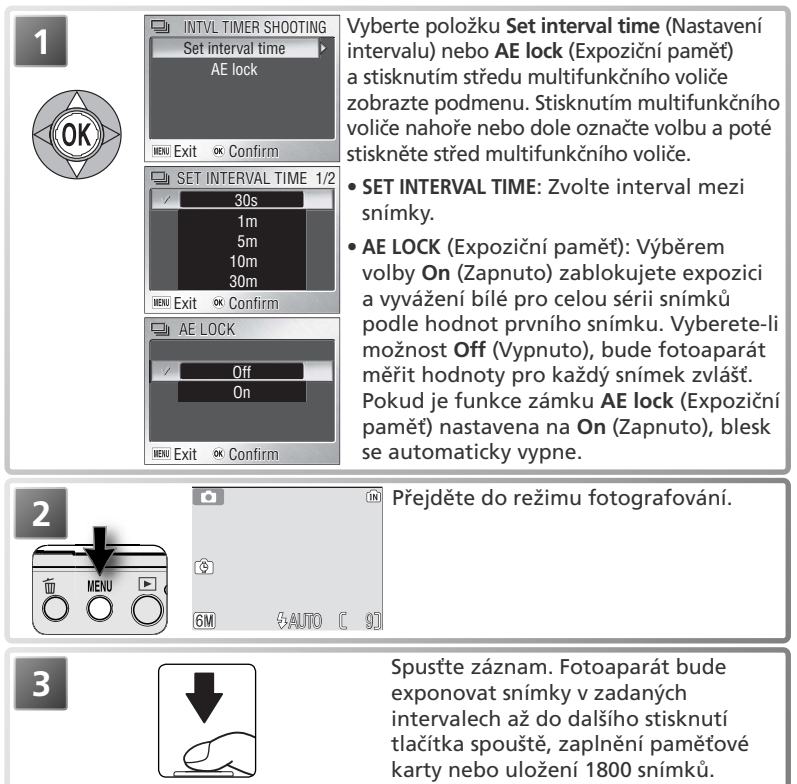

#### 🖉 Intervalové snímání

Pro úsporu kapacity baterií se mezi expozicí jednotlivých snímků vypíná monitor. Monitor se automaticky zapíná bezprostředně před expozicí dalšího snímku. Aby nedošlo k vybití baterií před záznamem všech snímků, použijte k napájení fotoaparátu síťový zdroj EH-62B (volitelné příslušenství).

Během intervalového snímání nelze zobrazovat uložené snímky. Informace o způsobu ukládání snímků při intervalovém snímání najdete v Dodatku (W 92–93).
## BSS BSS (Výběr nejlepšího snímku)

Možnosti v menu "Výběr nejlepšího snímku" (BSS) jsou doporučeny pro situace, ve kterých může nechtěný pohyb fotoaparátu způsobit rozmazání snímku, nebo když se obáváte přeexponování nebo podexponování některých částí snímku.

🗖 🄶 MENU 🄶 BSS

| Volba                   | Popis                                                                                                    |
|-------------------------|----------------------------------------------------------------------------------------------------|
| BSS Off                 | BSS vypnuto.                                                                                                    |
| BSS On                  | Fotoaparát bude exponovat snímky, dokud budete<br>držet stisknuté tlačítko spouště, nejvýše však deset<br>snímků. Tyto snímky budou následně porovnány a<br>fotoaparát uloží nejostřejší snímek (snímek obsahující<br>nejvyšší množství detailů). Automaticky je vypnut blesk<br>a nastavení ostření; expozice a vyvážení bílé barvy pro všechny snímky jsou<br>určeny prvním snímkem série. Tato funkce je doporučena v případech,<br>kdy může dojít k rozmazání snímků nechtěným pohybem fotoaparátu,<br>například:<br>• při nastavení zoomu do telerozsahu • při aktivaci režimu Makro<br>• v situacích, kde nelze i přes špatné světelné podmínky použít blesk<br>Je možné, že nedosáhnete očekávaných výsledků, pokud se při stisknutém<br>tlačítku spouště objekt pohybuje nebo pokud měníte kompozici.   |
| (▲E)<br>Exposure<br>BSS | <ul> <li>Při výběru této volby se zobrazí submenu na obrázku vpravo. K dispozici jsou následující položky:</li> <li>Highlight BSS: je vybrán snímek s nejmenší mírou podexpozice.</li> <li>Shadow BSS: je vybrán snímek s nejmenší mírou podexpozice.</li> <li>Histogram BSS: ze snímků s nejmenší mírou pod- a přeexpozice vybere fotoaparát snímek, u kterého je celková expozice nejblíže optimální hodnotě. Fotoaparát zhotoví při každém stisku spouště pět snímků. Tyto snímky jsou následně porovnány, a snímek nejlépe vyhovující zvoleným parametrům je uložen na pamětovou kartu. Blesk je vypnutý, a zaostřená vzdálenost, expozicní hodnoty a vyvážení bílé barvy jsou určeny prvním snímkem série. Doporučuje se u vysoce kontrastních objektů, kde je obtížné určit správnou expozici.</li> </ul> |

## 🖉 Omezení funkce BSS

Funkce BSS se vypne aktivací samospouště (W 19), nebo pokud v menu **Continuous** (Sériové snímání) vyberete jinou možnost, než **Single** (Jednotlivé snímky) (W 61).

## 🔍 BSS

Není-li použito nastavení Off (Vypnuto), je aktuální nastavení funkce BSS znázorněno symbolem na monitoru (🕃 4–5).

## A-ISO Sensitivity (Citlivost)

Citlivost (ekvivalent ISO) je digitálním ekvivalentem citlivosti filmu. Čím vyšší citlivost, tím méně světla je zapotřebí pro expozici snímku, a stejné expozice je možné docílit při kratším času závěrky nebo větším clonovém čísle. Stejně jako u filmu je vyšší hodnota citlivosti doprovázena větším výskytem obrazového "šumu" ve formě jasně zbarvených, náhodně rozmístěných pixelů – zeiména ve stinných částech obrazu.

| Volba | Popis                                                                                                    |  |  |  |
|-------|----------------------------------------------------------------------------------------------------|--|--|--|
| Auto  | Za normálních podmínek ekvivalentní nastavení <b>50</b> ; při nízké hladině osvětlení a vypnutém blesku (④) fotoaparát automaticky zvyšuje citlivost (do hodnoty ISO 200). Na monitoru se zobrazuje symbol <b>ISO</b> , varující před zvýšenou úrovní obrazového šumu.                                                                          |  |  |  |
| 50    | <ul> <li>Přibližný ekvivalent citlivosti ISO 50. Doporučuje se ve všech běžny případech s výjimkou fotografování za špatných světelných podmínek, re při nutnosti použití krátkých časů závěrky (např. u snímků pohybujících objektů). Při nastavení vyšších citlivostí než je tato, může dojít na snímcích výskytu obrazového šumu.</li> </ul> |  |  |  |
| 100   | Přibližný ekvivalent citlivosti ISO 100.                                                                                                    |  |  |  |
| 200   | Přibližný ekvivalent citlivosti ISO 200.                                                                                                    |  |  |  |
| 400   | Přibližný ekvivalent citlivosti ISO 400.                                                                                                    |  |  |  |

## Color Options (Barevné režimy)

► MENU → Sensitivity

10

Nastavení barev se používají ke zlepšení barevnosti nebo k černobílému fotografování. Výsledný efekt se zobrazuje na monitoru.

| Volba               | /olba Popis                                               |  |
|---------------------|-----------------------------------------------------------|--|
| 🕱 Standard color    | Snímky jsou zaznamenávány v přirozených barvách.          |  |
| Øਅ Vivid color      | Tuto možnost použijte, chcete-li docílit živějších barev. |  |
| Ø⊪ Black-and-white* | Snímky budou uloženy černobíle.                           |  |
| Øs Sepia*           | Snímky budou uloženy černobíle, v nahnědlém odstínu.      |  |
| Øc Cyanotype*       | Snímky budou uloženy černobíle, v namodralém odstínu.     |  |

\* Vyvážení bílé je nastaveno na hodnotu Auto.

### Citlivost

Není-li použito nastavení Auto, je aktuální nastavení citlivosti znázorněno symbolem na monitoru (😿 4–5).

### Barevné režimy

Není-li použito nastavení Standard color (Standardní barvy), je aktuální nastavení barev znázorněno symbolem na monitoru (🐺 4–5).

## Menu přehrávacího režimu (PLAYBACK MENU)

Menu přehrávacího režimu obsahuje následující položky:

| Volba Popis                                                      |                                                                                     | <b>6</b> |
|------------------------------------------------------------------|-------------------------------------------------------------------------------------|----------|
| Print set                                                        | Výběr snímků pro tisk na zařízeních kompatibilních se standardem DPOF a PictBridge. | 50–51    |
| Slide show                                                       | Slide show Zobrazení snímků v automatické prezentaci.                               |          |
| Delete Smazání všech nebo vybraných snímků.                      |                                                                                     | 68       |
| <b>Protect</b> Ochrana vybraných snímků před náhodným vymazáním. |                                                                                     | 68       |
| Transfer marking                                                 | Změna označení všech nebo vybraných snímků pro<br>přenos do počítače.               | 69       |
| Small pic.                                                       | Vytvoření malé kopie aktuálního snímku.                                             | 70       |
| Сору                                                             | Kopírování snímků mezi paměťovou kartou a vnitřní<br>pamětí.                        | 71       |
| Setup Zobrazení menu Setup.                                      |                                                                                     | 72       |

Pro zobrazení aktuálně dostupných položek menu přehrávacího režimu:

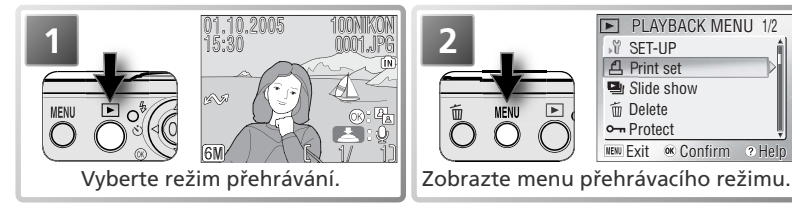

Pro opuštění menu a návrat do přehrávacího režimu stiskněte znovu tlačítko MENU, pro návrat do snímacího režimu stiskněte znovu tlačítko **•**.

### 🔍 Možnosti menu

Pro zobrazení nápovědy k vybrané položce stiskněte tlačítko zoomu **@** (**T**) (**W** 21). Pro zobrazení položek menu ve formě ikon použijte volbu **Icons** (Symboly) v položce **Menus** (Menu), kterou naleznete v menu SET-UP (**W** 80).

### Výběr více snímků

Postup při výběru více snímků v menu Erase selected images (**W** 68), Print set (Tisková objednávka) (**W** 50–51), Protect (**W** 68), Transfer marking>Select image(s) (**W** 69) nebo Copy (Kopírování)> Selected images (**W** 71):

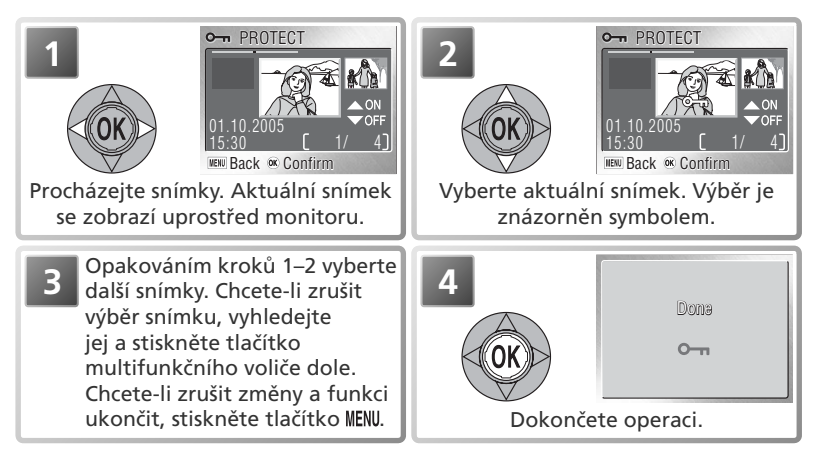

## Slide show (Prezentace)

► → MENU → 🖳 Slide show

Tato položka se používá k přehrávání snímků v automatizované prezentaci, kdy je každý snímek zobrazen po dobu cca 3 s.

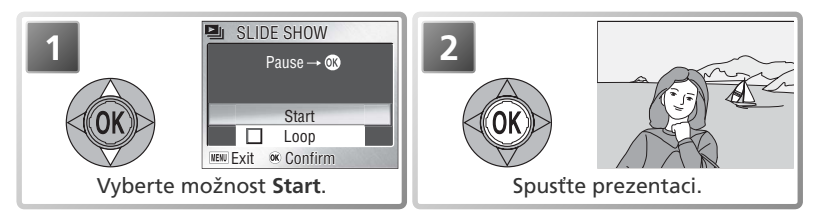

Chcete-li zobrazit další snímek, stiskněte multifunkční volič vpravo; podržením můžete snímky procházet rychle vpřed. Chcete-li se vrátit k předchozímu snímku, stiskněte multifunkční volič vlevo; podržením můžete snímky procházet rychle vzad. Chcete-li prezentaci pozastavit, stiskněte střed multifunkčního voliče. Zobrazí se menu uvedené níže.

Po skončení nebo pozastavení prezentace se zobrazí menu uvedené vpravo. Výběrem možnosti **Restart** můžete prezentaci spustit znovu, možnost **End** prezentaci ukončí a zobrazí menu přehrávání.

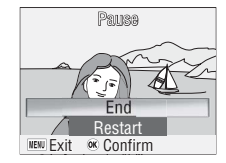

### Prezentace

Fotoaparát po třiceti minutách nečinnosti během prezentace přejde do pohotovostního režimu.

Kopie vytvořené pomocí funkce tvorby malých snímků (2007) nejsou během prezentace zobrazovány. Videosekvence jsou zobrazovány ve formě statického prvního snímku každé sekvence.

### 🔍 Smyčka

Pokud na úvodní obrazovce vyberete možnost **Loop** (Smyčka), bude se prezentace automaticky opakovat. Opakování můžete zapnout nebo vypnout zvolením možnosti **Loop** (Smyčka) a stisknutím středu multifunkčního voliče. Zapnutí opakování je znázorněno zaškrtnutím vedle možnosti **Loop** (Smyčka).

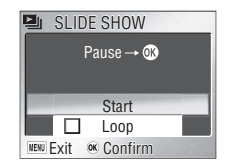

Menu přehrávacího režimu

## 🛅 Delete

Menu Delete obsahuje následující položky:

|    | Volba                       | Popis                                                                                                    |
|----|-----------------------------|----------------------------------------------------------------------------------------------------|
| 銜  | Erase<br>selected<br>images | <ul> <li>Výběr snímků k vymazání (W 66). Zobrazí se DELETE</li> <li>potvrzovací obrazovka znázorněná vpravo;</li> <li>stiskněte multifunkční volič nahoře nebo dole a označte požadovanou volbu, poté výběr potvrďte stisknutím voliče vpravo.</li> <li>Chcete-li akci zrušit bez mazání snímků, vyberte možnost No (Ne).</li> <li>Vybrané snímky vymažete zvolením možnosti Yes (Ano).</li> </ul> |
| 18 | Erase all<br>images         | Zobrazená potvrzovací obrazovka; stisknutím T DELETE<br>multifunkčního voliče nahoře nebo dole označte<br>požadovanou volbu a stisknutím středu vyberte:<br>• No (Ne), chcete-li akci zrušit bez mazání snímků,<br>• Yes (Ano), chcete-li vybrané snímky vymazat.                                                                                                    |

Není-li vložena paměťová karta, budou vymazány snímky uložené ve vnitřní paměti. Je-li vložena paměťová karta, budou vymazány snímky uložené na kartě.

### O-n Protect

Můžete vybrat snímky, které chcete chránit před nechtěným smazáním. Chráněné soubory jsou označeny symbolem ochrany (viz napravo) a nelze je vymazat stisknutím tlačítka m ani pomocí funkcí v menu **Delete**. Pamatujte však, že chráněné snímky *budou* vymazány při formátování paměti nebo paměťové karty (**\*** 78).

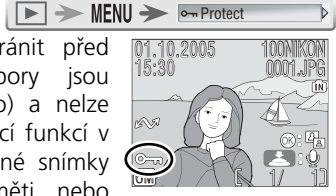

Menu přehrávacího režimu

## M Transfer Marking

► → MENU → MENU → MENU

Pomocí této funkce můžete označit snímky k přenosu do počítače pomocí softwaru PictureProject (18746). Uvědomte si, že pokud je v menu **Interface** (Rozhraní) > **Auto transfer** (Automatický přenos) (18779) nastavena možnost **On** (výchozí nastavení), budou všechny nové snímky automaticky označovány k přenosu.

| Volba           | Popis                                       |
|-----------------|---------------------------------------------|
| 🔊 All on        | Označení všech snímků k přenosu.            |
| 저 All off       | Zrušení označení všech snímků k přenosu.    |
| Select image(s) | Označení vybraných snímků k přenosu (🔀 66). |

Snímky, které byly vybrány k přenosu, jsou označeny symbolem A, viz níže.

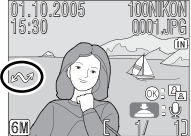

Celoobrazovkové prohlížení snímků

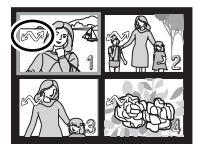

Přehrávání náhledů

### 🖉 Omezení funkce Auto Transfer

Pomocí funkce **Transfer Marking/Auto Transfer** (Automatický přenos) lze přenést nejvýše 999 snímků. Chcete-li přenést více než 999 snímků, použijte software PictureProject nebo snímky přeneste postupně. Další informace naleznete v referenční příručce softwaru PictureProject (na disku CD).

COOLPIX S4 nelze použít k přenosu snímků, označených pro přenos jiným digitálním fotoaparátem Nikon. Pro nové označení snímků použijte COOLPIX S4.

## 🔚 Small pic. (Malý snímek)

► ► MENU ► 🕞 Small pic.

Malé kopie snímků lze vytvářet v následujících velikostech:

| Volba       | Popis                                                                                                   |
|-------------|----------------------------------------------------------------------------------------------------|
| 🔳 640×480   | Vhodné pro zobrazení na televizoru.                                                                     |
| □ 320×240   | Vhodné k zobrazení na webových stránkách. Menší soubory se<br>zobrazují ve webovém prohlížeči rychleji. |
| □ 160 × 120 | Pro rychlé odesílání v příloze e-mailu.                                                                 |

Postup při vytvoření zmenšené kopie:

| Po zobrazení snímku na celé<br>obrazovce nebo výběru snímku<br>v zobrazení náhledů (¥41)<br>vyberte v menu přehrávání<br>možnost <b>Small pic.</b> (Malý<br>snímek) (¥65). | 2<br>SMALL PIC<br>640 x 480<br>320 x 240<br>160 x 120<br>www.Exit or Confirm<br>Vyberte požadovanou možnost.                                                                                                    |
|----------------------------------------------------------------------------------------------------|----------------------------------------------------------------------------------------------------|
| 3<br>Serve this image<br>as displayed?<br>No<br>Yes<br>uew Exit or Confirm                                                                                                 | Zobrazí se žádost o potvrzení.<br>Stisknutím multifunkčního voliče nahoře<br>nebo dole označte požadovanou volbu<br>a poté stisknutím středu vyberte:<br>• Yes (Ano): vytvořit zmenšenou kopii,<br>• No (Ne): návrat zpět bez vytvoření<br>kopie. |

Při přehrávání se zmenšené kopie zobrazují s šedým okrajem; při celoobrazovkovém zobrazení jsou kopie označeny symbolem **(**, **)**, **)** nebo **)**.

### 🖉 Malý snímek

Kopie se ukládají jako soubory JPEG s kompresním poměrem 1:16. Kopie přebírají z originálu pro přenos do počítače označení a hodnotu data a času, avšak veškeré další změny označení pro přenos nebo změny atributů ochrany a tisku je třeba provést zvlášť. Další informace o ukládání malých snímků lze najít v Dodatku (W 92–93).

Kopie lze vytvářet pouze je-li k dispozici dostatek paměti. Malé kopie se nemusí správně zobrazit nebo přenést, použijete-li je na jiných fotoaparátech Nikon. Malé kopie nelze vytvářet z videosekvencí (**W** 40), oříznutých kopií (**W** 42) ani zmenšených kopií.

## 🕞 Copy

► → MENU → E⊞ Copy

Volba Copy je k dispozici pouze s vloženou paměťovou kartou a používá se ke kopírování snímků mezi kartou a vnitřní pamětí fotoaparátu.

| Volba  | Popis                                                  |
|--------|--------------------------------------------------------|
| ₫₽→[^] | Kopírování snímků z vnitřní paměti na paměťovou kartu. |
| [_]→₪  | Kopírování snímků z paměťové karty do vnitřní paměti.  |

Výběrem kterékoli z těchto dvou možností se zobrazí menu uvedené vpravo.

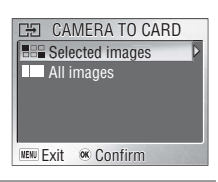

| Volba              | Popis                                                                                                    |                                                                                                  |
|--------------------|----------------------------------------------------------------------------------------------------|--------------------------------------------------------------------------------------------------|
| Selected<br>images | <ul> <li>Výběr snímků pro kopírování (W 66). Zobrazí se potvrzovací obrazovka znázorněná vpravo; stiskněte multifunkční volič nahoře nebo dole a označte požadovanou volbu, poté stisknutím středu vyberte:</li> <li>No (Ne), chcete-li akci zrušit bez kopírování snímků,</li> <li>Yes (Ano), chcete-li vybrané snímky zkopírovat.</li> </ul> | CED CAMERA TO CARD<br>Selected images will be copied.<br>OK?<br>No<br>Yes<br>New Exit or Confirm |
| All<br>images      | Zobrazí se potvrzovací obrazovka; stisknutím<br>multifunkčního voliče nahoře nebo dole označte<br>požadovanou volbu a stisknutím středu vyberte:<br>• No (Ne), chcete-li akci zrušit bez kopírování<br>snímků,<br>• Yes (Ano), chcete-li zkopírovat všechny snímky.                                                                            | CAMERA TO CARD<br>All images will be copied. OK?<br>No<br>Yes<br>Here Exit & Confirm             |

### 🖉 Kopírování

Informace o kopírování zvukových poznámek najdete v části "Kopírování zvukových poznámek" (W 35). Fotoaparát nemusí být schopen zkopírovat snímky vytvořené ve fotoaparátu jiného výrobce nebo snímky upravené na počítači.

Kopírováním se zruší označení snímků k tisku (👿 50–51) a k přenosu (👿 69). Ochrana snímků (👿 68) nebude ovlivněna. Další informace o kopírování snímků najdete v Dodatku (👿 92–93).

## Menu SET-UP

Menu SET-UP obsahuje následující položky:

| Volba                                                                                              | Popis                                                                |                      |
|----------------------------------------------------------------------------------------------------|----------------------------------------------------------------------|----------------------|
| Shooting menu     Scene menu       Movie     Návrat do menu aktuálního režimu.       Playback menu |                                                                      | 58<br>21<br>36<br>65 |
| Welcome screen                                                                                     | Výběr obrázku zobrazeného po zapnutí fotoaparátu.                    | 73                   |
| Date                                                                                               | Date Nastavení času a výběr domácí a cílové časové zóny.             |                      |
| Brightness                                                                                         | ghtness Upravuje jas monitoru.                                       |                      |
| Date imprint                                                                                       | imprint Vkopírování data nebo počtu dní či let do snímku.            |                      |
| Sound settings                                                                                     | Sound settings Nastavení zvuků a hlasitosti.                         |                      |
| Blur warning                                                                                       | Blur warning Zapnutí nebo vypnutí varování před rozmazáním snímku.   |                      |
| Auto off                                                                                           | Auto off Automatické vypínání monitoru kvůli úspoře energie.         |                      |
| Format memory/<br>Format card                                                                      | Format memory/<br>Formátování vnitřní paměti nebo paměťové karty.    |                      |
| Language                                                                                           | Language Výběr jazyka pro menu a hlášení.                            |                      |
| Interface                                                                                          | Interface Úprava nastavení pro připojení k televizoru nebo počítači. |                      |
| AF assist                                                                                          | AF assist Zapnutí nebo vypnutí pomocného AF světla.                  |                      |
| Reset all                                                                                          | Reset all Obnovení výchozích nastavení fotoaparátu.                  |                      |
| Battery type                                                                                       | pe Slouží k zadání typu použitých baterií.                           |                      |
| Menus                                                                                              | lenus Výběr způsobu zobrazení menu.                                  |                      |
| <b>Firmware version</b>                                                                            | Zobrazení verze firmwaru fotoaparátu.                                | 80                   |

Zobrazení menu nastavení:

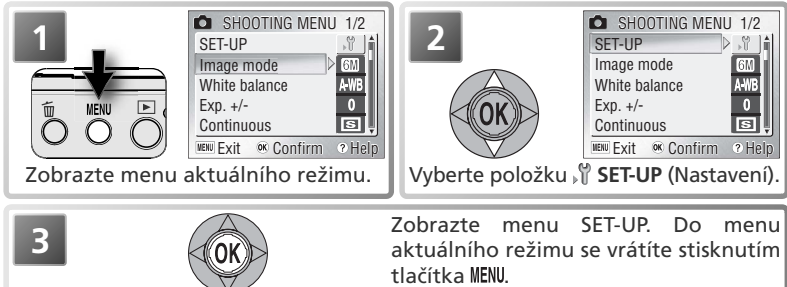

## 🔍 Možnosti menu

Pro zobrazení nápovědy k vybrané položce stiskněte tlačítko zoomu **@** (T) (W 21). Pro zobrazení položek menu ve formě ikon použijte volbu **Icons** v položce **Menus**, kterou naleznete v menu SET-UP (W 80).

Micone screen (Uvítací obrazovka) MENU - 🕫 - Welcome screen

Tato položka určuje obsah uvítací obrazovky, zobrazené při spuštění fotoaparátu.

| Volba                                   | Popis                                                                                                    |                                                                                                    |  |
|-----------------------------------------|----------------------------------------------------------------------------------------------------|----------------------------------------------------------------------------------------------------|--|
| Disable welcome<br>(implicitní hodnoty) | Po zapnutí fotoaparátu se nezobrazuje žádná uvítací obrazovka.                                                                                                    |                                                                                                    |  |
| Nikon                                   | Po zapnutí fotoaparátu se zobrazí snímek<br>na obrázku vpravo.                                                                                                    | COOLRIX                                                                                              |  |
| Animation                               | Po zapnutí fotoaparátu se zobrazí<br>animace uvedená vpravo.                                                                                                    | COOLDIX                                                                                              |  |
| Select an image                         | Pro uvítací obrazovku můžete také<br>vybrat libovolný snímek z vnitřní<br>paměti nebo paměťové karty. Výběrem<br>této volby přejdete na obrazovku pro<br>výběr znázorněnou vpravo; stisknutím<br>multifunkčního voliče vlevo nebo vpravo<br>procházejte snímky a požadovaný<br>snímek vyberte stisknutím středu<br>multifunkčního voliče. Tlačítke <b>MENU</b> se<br>vrátíte zpět beze změny uvítací obrazovky. | SELECT IMAGE           01.10.2005           15:30         1/         4]           UBU Back M Confirm |  |

#### 🖉 Uvítací obrazovka

Je-li aktivována položka **Select an image** po uživatelském nastavení uvítací obrazovky, zobrazí se dialog pro potvrzení, který můžete vidět na obrázku vpravo. Pro nahrazení stávajícího snímku pro uvítací obrazovku novým vyberte **Yes** (Ano); pro návrat beze změny obsahu uvítací obrazovky vyberte **No** (Ne).

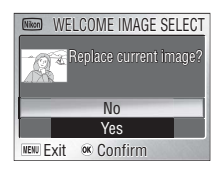

#### 🖉 Malé kopie snímků a oříznuté kopie

Kopie snímků vytvořené pomocí funkcí pro malé nebo oříznuté snímky lze vybrat jako uvítací obrazovku jen v případě, že mají velikost nejméně 640 × 480 pixelů.

Menu SET-UP

## 🕘 Date (Datum)

MENU→, Ÿ→ Date

Pomocí této volby můžete nastavit hodiny fotoaparátu a zvolit domácí a cílovou časovou zónu.

| Volba     | Popis                                                                                          |  |  |
|-----------|------------------------------------------------------------------------------------------------|--|--|
| Date      | Nastavení data a hodin fotoaparátu (🔀 10–11).                                                  |  |  |
| Time zone | Výběr domácí (合) nebo cílové (→) časové zóny; zapnutí nebo vypnutí<br>letního času (viz níže). |  |  |

### Time Zone (Časová zóna)

Výběrem volby **Time zone** (Časová zóna) zobrazíte menu uvedené v kroku 1. Chceteli vybrat novou domácí (合) nebo cílovou (→) časovou zónu, postupujte takto:

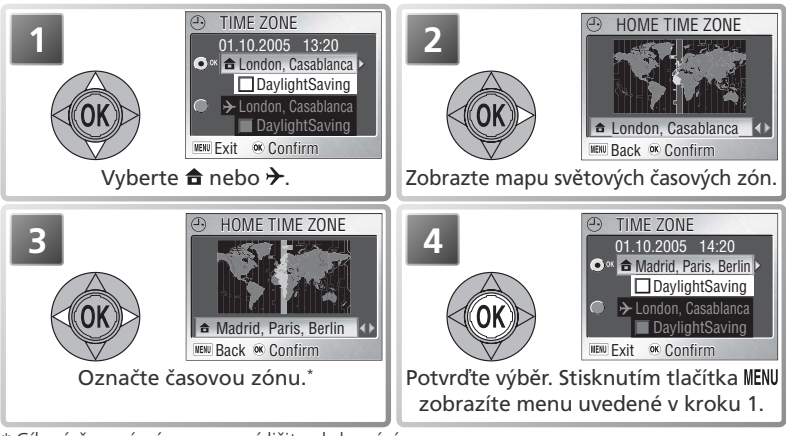

\* Cílová časová zóna se musí lišit od domácí.

Chcete-li přepínat mezi domácí (合) a cílovou (>) časovou zónou:

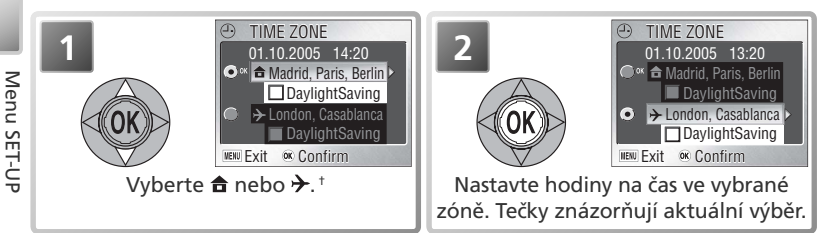

† Chcete-li zapnout nebo vypnout letní čas, vyberte možnost DaylightSaving (Letní čas) a stiskněte střed multifunkčního voliče. Zapnutím letního času posunete čas ve vybrané zóně o jednu hodinu.

Menu SET-UP

## Brightness (Jas)

Stisknutím multifunkčního voliče nahoře nebo dole posuňte symbol šipky v levé části displeje nahoru nebo dolů a nastavte tak vyšší nebo nižší jas monitoru. Nové nastavení potvrďte stisknutím středu multifunkčního voliče

## 🖉 Časové zóny

Nejsou-li zadány hodnoty data a času, nelze nastavovat časové zóny.

Fotoaparát podporuje níže uvedené časové zóny. Rozdíly menší než jedna hodina nejsou podporovány; při cestování do míst nebo z míst s odchylkou od Greenwichského středního času (GMT), kde odchylka činí půl nebo čtvrthodiny, jako je například Afghánistán, Střední Austrálie, Indie, Irán, Nepál nebo Newfoundland, nastavte hodiny fotoaparátu na místní čas (W 10–11).

| GMT +/- | Místo                                      | GMT +/- | Místo                              |
|---------|--------------------------------------------|---------|------------------------------------|
| GMT -11 | Midway, Samoa                              | GMT +1  | Madrid, Paris, Berlin              |
| GMT -10 | Hawaii, Tahiti                             | GMT +2  | Athens, Helsinki                   |
| GMT –9  | Alaska, Anchorage                          | GMT +3  | Moscow, Nairobi                    |
| GMT –8  | PST (PDT): Los Angeles, Seattle, Vancouver | GMT +4  | Abu Dhabi, Dubai                   |
| GMT –7  | MST (MDT): Denver, Phoenix, La Paz         | GMT +5  | Islamabad, Karachi                 |
| GMT –6  | CST (CDT): Chicago, Houston, Mexico City   | GMT +6  | Colombo, Dhaka                     |
| GMT –5  | EST (EDT): New York, Toronto, Lima         | GMT +7  | Bangkok, Jakarta                   |
| GMT –4  | Caracas, Manaus                            | GMT +8  | Beijing, Hong Kong (HK), Singapore |
| GMT –3  | Buenos Aires, São Paulo                    | GMT +9  | Tokyo, Seoul                       |
| GMT –2  | Fernando de Noronha                        | GMT +10 | Sydney, Guam                       |
| GMT-1   | Azores                                     | GMT +11 | New Caledonia                      |
| GMT     | London, Casablanca                         | GMT +12 | Auckland, Fiji                     |

### Vestavěné hodiny fotoaparátu

Hodiny fotoaparátu jsou méně přesné, než většina náramkových hodinek resp. nástěnných hodin. Proto pravidelně porovnávejte údaje hodin s přesnějším zdrojem času, a v případě potřeby proveďte úpravu nastavení.

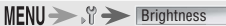

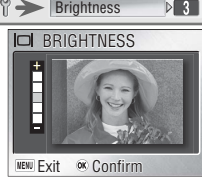

## **Date imprint (Vkopírování data)**

Pomocí této volby můžete do snímků v okamžiku jejich pořízení vkopírovat časové údaje. Tuto funkci nelze použití pro přidání údajů do hotových snímků.

| Volba                                   | Popis                                                                                                    |
|-----------------------------------------|----------------------------------------------------------------------------------------------------|
| Datum a čas se na snímcích nezobrazují. |                                                                                                    |
| DATE Date                               | Je-li vybrána tato možnost, bude do všech nově pořízených snímků vkopírováno datum.                                      |
| Date and time                           | Je-li vybrána tato možnost, bude do všech nově pořízených snímků vkopírováno datum a čas.                                |
| । 🔃 Date counter                        | Časový údaj udává, kolik dnů zbývá do zvoleného data ode dne<br>pořízení snímku, nebo kolik dnů uplynulo od tohoto data. |

## **IZE Date counter (Počítadlo data)**

Je-li zapnutá tato volba, budou všechny exponované snímky obsahovat počet dnů zbývajících nebo uplynulých od předem zadaného data. Tuto funkci můžete použít pro zaznamenání růstu dítěte, nebo pro odpočítávání dnů zbývajících do narozenin či svatby. Zbývající dny jsou indikovány symbolem A.

Uložené datovací údaje: Pro výběr až tří dat mezi 1. lednem 1910 📷 STORED DATES a 31. prosincem 2037 vyberte aktuální datum a stiskněte uprostřed multifunkční volič. Zobrazí se menu na obrázku vpravo. Pro nastavení data vyberte datum, stiskněte směrem doprava multifunkční volič, a zadejte požadované datum postupem popsaným v kapitole "Základní nastavení" 🔣 10–11). Pro výběr stávajícího data vyberte 📠 Exit 🖲 Confirm požadované datum a stiskněte uprostřed multifunkční volič.

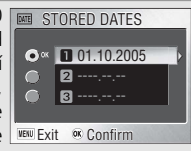

MENU > 1 > Date imprint

Display options: Pro změnu pořadí zobrazení datovacích údajů vyberte aktuální formát data a stiskněte uprostřed multifunkční volič. Tisknutím multifunkčního voliče směrem nahoru nebo dolů vyberte Number of days (počet dnů), Years and days (roky a dny) nebo Yrs, mnths, days (roky, měsíce a dny) a stiskněte uprostřed multifunkční volič.

## Vkopírování data

Datum vkopírované do snímku s režimem obrazu TV screen (640) může být obtížně čitelné. Používáte-li funkci vkopírování data, vyberte režim obrazu PC screen (1024) (😿 59).

Bez ohledu na zvolené nastavení není datum do snímku vkopírováno v režimu videosekvence (🔀 36) a v případech, kdy je vybrán motivový program 🏛, 🖂 či 💐 (s výjimkou programu Sportovní koláž) (🔣 21), když je pro parametr **Continuous** (Sériové snímání) vybrána možnost Continuous (Sériové snímání) nebo pro parametr BSS možnost jiná než Off (Vvpnuto) (61, 63).

Vkopírované datum tvoří trvalou součást obrazu a bude viditelné při každém vytištění snímku bez ohledu na nastavení položky Date (Datum) v menu Print set (Tisková sada). Není-li použito nastavení Off (Vypnuto), je na displeji během snímání zobrazen symbol vkopírování data (24 4 - 5).

Datovací údaje jsou zaznamenány v pořadí, vybraném v menu DATE. Pokud nebylo provedeno nastavení hodin fotoaparátu, nelze vybrat položku Date imprint (Vkopírování data) (😽 10–11).

## 🖤 Sound settings (Nastavení zvuku) 👘

MENU > 17 > Sound settings

Pomocí položek menu Sound Settings lze určit následující nastavení zvuku.

| Volba             | Popis                                                                                                    |                                                                                                 |
|-------------------|----------------------------------------------------------------------------------------------------|-------------------------------------------------------------------------------------------------|
| Button<br>sound   | Vyberete-li volbu <b>On</b> (Zapnuto), ozve se jedno pípnutí<br>při vložení paměťové karty, mazání dat, formátování<br>paměťové karty/interní paměti resp. volbě nového režimu.<br>Tři pípnutí jsou emitována v případě vybití baterií, aktivaci<br>ochrany proti zápisu na paměťové kartě, resp. zaplnění<br>interní paměti/paměťové karty při stisku tlačítka spouště.                                                                                    | BUTTON SOUND     Off     On     Ewe Exit & Confirm                                              |
| Shutter<br>sound  | Slouží k výběru zvuku, který je přehrán při expozici snímku.<br>Vyberete-li volbu Off (Vypnuto), nezazní při expozici snímku<br>žádný zvuk. Bez ohledu na zvolené nastavení není přehrán<br>žádný zvuk při použití motivového programu Sport (12) 26),<br>při záznamu videosekvence (12) 36), při použití volby<br>Continuous (Sériové snímání) resp. Multi-shot 16 v<br>menu Continuous (Sériové snímání) (12) 61), a při aktivaci<br>funkce BSS (13) 63). | SHUTTER SOUND     SHUTTER SOUND     Loud     Loud     Normal     Off     Wew Exit    ex Confirm |
| Start-up<br>sound | Slouží k nastavení hlasitosti zvuku, přehrávaného při<br>zapnutí fotoaparátu. Vyberete-li volbu <b>Off</b> (Vypnuto),<br>není při zapnutí fotoaparátu přehrán žádný zvuk. Úvodní<br>zvuk není přehrán rovněž v případě zapojení USB kabelu<br>do fotoaparátu ( <b>W</b> 47, 52).                                                                                                    | START-UP SOUND  Coud Normal  Off  Use Confirm                                                   |

### 🖞 Blur warning (Varování před rozmazáním)

Vyberete-li u této položky volbu **On** (Zapnuto), zobrazí se po fotografování v situaci, potenciálně vedoucí k rozhýbaným snímkům, symbol na ilustraci vpravo. Vyberte Yes (Ano) pro záznam snímku, No (Ne) pro vymazání snímku (a opakovanou expozici). Není-li provedena žádná operace po dobu dvaceti sekund, je snímek automaticky zaznamenán. Varovná indikace se

nezobrazuje v režimu záznamu videosekvencí, při použití motivových programů 💐 (Sport), 🟛 (Museum [Muzeum]), 🔅 (Fireworks show [Ohňostroj]) a 🖂 (Panorama assit [Panorama asistent]), při použití samospouště, nastavení jiné volby než Single (Jednotlivé snímky) v menu Continuous (Sériové snímání), resp. nastavení jiné volby než Off (Vypnuto) v menu BSS.

Nastavení **On** (Zapnuto) je doporučeno při použití dlouhých ohniskových vzdáleností objektivu. Chcete-li si snímek před vymazáním prohlédnout, vyberte Yes (Ano) v dialogu varování před rozhýbáním, a poté stiskněte tlačítko 🕨.

(ÎN) PICTURE IS BLURBED SAME PICTURE? ∞ Confirm

D ON

MENU >, 🕆 > Blur warning

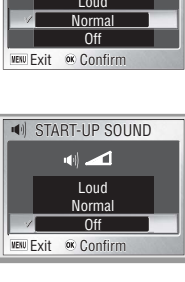

Þ

## 1m Auto Off

MENU > 1 Auto off > 1m

Slouží k nastavení doby nečinnosti pro automatické vypnutí monitoru pro úsporu energie (W 10).

| Volba         | Popis                                                                                                    |  |  |
|---------------|----------------------------------------------------------------------------------------------------|--|--|
| Auto off      | Slouží k nastavení doby nečinnosti pro automatické vypnutí monitoru.                                                                                                    |  |  |
| Sleep<br>mode | Při použití nastavení <b>On</b> se monitor vypne v případě, kdy fotoaparát<br>nedetekuje žádnou změnu jasu snímaného objektu po dobu 30s (volba<br><b>Auto off</b> nastavena na <b>1 min.</b> nebo méně) resp. 1 min. (volba <b>Auto off</b><br>nastavena na <b>5 min.</b> nebo méně). |  |  |

Bez ohledu na provedenou volbu zůstává monitor zapnutý minimálně 3 minuty během zobrazení menu, resp. 30 minut během slide show nebo při napájení fotoaparátu pomocí volitelného síťového zdroje EH-62B.

MENU -> . Y

# Format memory (Formátování paměti)/ Format card (Formátování karty)

Pokud není vložena paměťová karta, má tato volba název **Format memory** (Formátování paměti) a formátuje interní paměť. V opačném případě má název **Format card** (Formátování karty) a formátuje paměťovou kartu pro použití ve fotoaparátu. Uvědomte si, že při formátování dojde k trvalému odstranění všech dat, včetně snímků s ochranou proti vymazání a všech ostatních souborů uložených na kartě. Před formátováním nezapomeňte přenést všechny snímky, které chcete zachovat, do počítače (W 46–49).

Je-li vložena paměťová karta, zobrazí se následující volby:

| Volba        | Popis                                                                                                    |  |  |
|--------------|----------------------------------------------------------------------------------------------------|--|--|
| Quick format | Formátování se provede pouze pro oblasti, v nichž jsou uložena data.<br>Rychlejší než běžné formátování. |  |  |
| Format       | Je zformátována celá paměť nebo paměťová karta.                                                          |  |  |

Před zahájením formátování se zobrazí dialog pro potvrzení. Pro naformátování paměťového zařízení vyberte **Format**. Zobrazí se zpráva, kterou můžete vidět na ilustraci vpravo; po dobu zobrazení této zprávy nevypínejte fotoaparát, nevyjímejte baterie ani paměťovou kartu, a neodpojujte síťový zdroj.

| FORMATTING |  |
|------------|--|
| X          |  |

🖉 Formátování karty

Paměťové karty je třeba formátovat před prvním použitím. Poté je vhodné karty pravidelně znovu formátovat. Bez pravidelného přeformátování postupně klesá výkonnost karty. Mějte na paměti, že paměťové karty nelze formátovat, je-li baterie téměř vybitá.

## 🏲 Language

Výběr jazyka použitého pro nabídky menu a zprávy fotoaparátu (🐰 10).

## Interface (Rozhraní)

MENU >, 🖞 > Interface

MENU→, 🕅 → Language

Úprava nastavení pro připojení k počítači nebo k videozařízení (🔣 45, 46).

| Volba            | Popis                                                                                                    |
|------------------|----------------------------------------------------------------------------------------------------|
| USB              | Vyberte volbu USB pro připojení k počítači (🔀 46) nebo k tiskárně (😿 52).                                                                                                    |
| Video<br>mode    | Před propojením fotoaparátu s videozařízením (např. televizorem nebo videorekordérem) (12 45) vyberte televizní normu, odpovídající připojovanému zařízení. Fotoaparát podporuje televizní normy PAL a NTSC. |
| Auto<br>transfer | Je-li použita možnost <b>On</b> , budou všechny nově vytvořené snímky<br>automaticky označeny k přenosu do počítače.                                                                                         |

≡○ AF assist (Pomocný AF reflektor)

Je-li vybrána volba **Auto**, pracuje pomocný AF reflektor za nízké hladiny osvětlení. Dosah pomocného AF reflektoru je cca 2 m. Pomocný AF reflektor nepracuje při nastavení položky AF assist na **Off** (Vypnuto), při použití motivových programů (Krajina s asistencí), (Sport s asistencí), (Svit/Soumrak), (Noční krajina), (Makro), (Muzeum) a (Ohňostroj), při použití jiné volby než PORTRÉT v motivovém programu (Portrét s asistencí), resp. při použití jiné volby než NOČNÍ PORTRÉT v motivovém programu (Noční portrét s asistencí).

## C Reset all (Resetovat vše)

MENU - St - Reset all

D AED

Výběrem volby Reset obnovíte původní stav následujících nastavení:

| Volba                                    | Popis                                   | Volba                            | Popis                          |
|------------------------------------------|-----------------------------------------|----------------------------------|--------------------------------|
| Flash mode (Zábleskový režim)            | Auto                                    | Image mode                       | Normal (2816)                  |
| Self timer (Samospoušť)                  | Off (Vypnuto)                           | (Rezim obrazu)                   |                                |
| Macro close-up (Režim Makro)             | Off (Vypnuto)                           | White balance<br>(Vvvážení bílé) | Auto                           |
| Movie mode (Režim videosek               | vencí)                                  | Exp. +/-                         |                                |
| Movie options                            | Small size 320                          | (Korekce expozice)               | ±0                             |
| (Moznosti videosekvenci)                 | (Mala velikost 320)                     | Continuous                       | Single                         |
| Auto-focus mode                          | Single AF                               | (Sériové snímání)                | (Jednotlivé snímky)            |
| (Rezim autorokusu)                       |                                         | BSS                              | Off (Vypnuto)                  |
| Electronic VR (Elektronický              | Off (Vypnuto)                           | Sensitivity (Citlivost)          | Auto                           |
| Stabilizator obrazu)                     |                                         | Welcome screen                   | Standard color                 |
| Scene mode                               | Party/Indoor<br>(Párty/Interiér)        | (Barevné režimy)                 | (Standardní barvy)             |
| (Motivový program)                       |                                         | Walcoma scroop (Llyítací         | Disable welcome                |
| Portrait assist<br>(Portrét s asistencí) | Face-priority AF<br>(Zaostření na tvář) | obrazovka)                       | (Zakázat uvítací<br>obrazovku) |
| Landscape assist                         |                                         | Brightness (Jas)                 | 3                              |
| (Krajina s asistencí)                    | (Krajina)                               | Date imprint                     |                                |
| Sports assist                            | SPORTS (Sport)                          | (Vkopírování data)               | Off (Vypnuto)                  |
| (Sport s asistencí)                      |                                         |                                  |                                |
| Night portrait assist                    | NIGHT PORTRAIT                          |                                  |                                |
| (Noční portrét s asistencí)              | (Noční portrét)                         |                                  |                                |

| Volba Popis                                       |               | Volba                                 | Popis         |
|---------------------------------------------------|---------------|---------------------------------------|---------------|
| Sound settings (Nastaveni                         | i zvuku)      | Auto off                              |               |
| Button sound                                      | On (Zapnuto)  | Auto off                              | 1 min.        |
| (Zvuk tlačítek)                                   |               | Sleep mode                            | Off (Zapnuto) |
| Shutter sound<br>(Zvuk závěrky) Normal (Normální) |               | Interface (Rozhraní)                  |               |
| Start-up sound<br>(Zvuk při spuštění)             | Off (Zapnuto) | Auto transfer<br>(Automatický přenos) | On (Zapnuto)  |
| ΔF-assist                                         |               | Menus (Menu)                          | Text          |
| (Pomocný AF reflektor)                            | Auto          |                                       |               |
| Blur warning (Varování<br>před rozmazáním)        | On (Zapnuto)  |                                       |               |

Výběrem volby **Reset** vynulujete také číslování souborů (W 4–5, 92–93). Číslování bude pokračovat od nejnižšího možného čísla. Všechna ostatní nastavení zůstanou zachována.

Ø Obnovení číslování souborů od 0001

Chcete-li obnovit číslování souborů od 0001, vyberte příkaz **Reset all** (Resetovat vše) buď po vymazání všech snímků (**\*** 68), nebo po naformátování paměťové karty či interní paměti (**\*** 78).

## 💷 Battery Type (Menu Battery Type) MENU -> 🖇 - Battery type 🕨

Slouží k zadání aktuálně použitého typu baterií pro zajištění správné indikace stavu baterií (🐻 12).

| Volba          | Typ baterií         |  |
|----------------|---------------------|--|
| Alkaline       | Alkalické           |  |
| COOLPIX (NIMH) | EN-MH1-B2, oxy-nikl |  |
| Lithium        | Lithiové            |  |

Pozor, je-li vybitá baterie hodin fotoaparátu, může dojít k resetování menu **Battery type** (Menu Battery Type).

## Menus (Menu)

MENU >, Y > Menus

MENU - I' - Firmware version

Pomocí této volby lze nastavit způsob zobrazení menu Movie (Videosekvence) (**W** 37), Shooting (Fotografování) (**W** 58), Playback (Přehrávání) (**W** 65) a Setup (Nastavení). Můžete zvolit volbu **Text** nebo **Icons** (Symboly).

| SHOOTING MENU 1          | /2         |
|--------------------------|------------|
| SET-UP                   |            |
| Image mode               | 0 <b>1</b> |
| White balance            | VB         |
| Exp. +/-                 |            |
| Continuous 🖪             | I.         |
| VENU Exit OK Confirm ? I | Help Text  |

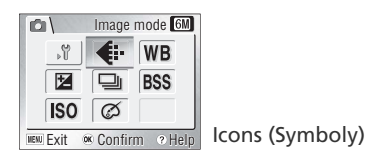

## Ver. Firmware Version

Tuto položku vyberte, chcete-li zobrazit aktuální verzi firmwaru fotoaparátu. Pro návrat do menu SET-UP stiskněte směrem doleva multifunkční volič.

## Technické informace

## Volitelné příslušenství

V době přípravy této příručky bylo k dispozici následující volitelné příslušenství k tomuto fotoaparátu. Podrobnosti se dozvíte u prodejce nebo zástupce společnosti Nikon.

| Dobíjecí baterie     | Dobíjecí NiMH bateri | e EN-MH1-B2              |               |
|----------------------|----------------------|--------------------------|---------------|
| Nabíječka<br>baterií | Nabíječka MH-71      |                          |               |
|                      | Sada síťového zdroje | EH-62B (zapojení viz ilu | istrace níže) |
| Síťový zdroj         |                      |                          |               |

### Schválené typy paměťových karet

Následující paměťové karty byly testovány a schváleny pro použití ve fotoaparátu COOLPIX S4:

| SanDisk   | 16 MB, 32 MB, 64 MB, 128 MB, 256 MB, 256 MB*, 512 MB, 512 MB*, 1 GB |
|-----------|---------------------------------------------------------------------|
| Panasonic | 16 MB, 32 MB, 64 MB, 128 MB, 256 MB*, 512 MB*, 1 GB*                |
| Toshiba   | 16 MB, 32 MB, 64 MB, 128 MB, 128 MB*, 256 MB, 256 MB*, 512 MB       |

\* Vysokorychlostní verze, 10 MB/s

Při použití paměťových karet jiných výrobců není zaručena správná funkce přístroje. Podrobnější informace o výše uvedených paměťových kartách vám poskytne výrobce.

### 🖉 Paměťové karty

- Používejte výhradně paměťové karty SD (Secure Digital).
- Před prvním použitím paměťovou kartu naformátujte.
- Během formátování a zápisu/mazání dat na paměťovou kartu nevyjímejte paměťovou kartu, nevypínejte fotoaparát ani neodpojujte zdroj energie. Nebudete-li dbát tohoto upozornění, může dojít ke ztrátě dat nebo poškození fotoaparátu či karty.
- Karty nerozebírejte ani neupravujte.
- Karty neohýbejte, a chraňte je před působením vody a před silnými nárazy.
- Nedotýkejte se kovových kontaktů na kartě prsty ani kovovými předměty.
- Na paměťovou kartu nelepte žádné štítky ani nálepky.
- Karty nenechávejte v uzavřeném vozidle na přímém slunečním světle ani na jiných místech vystavených působení vysokých teplot.
- Karty nevystavujte vysoké vlhkosti ani působení korozívních plynů.

## Péče o fotoaparát

Chcete-li se těšit z produktu Nikon co nejdéle, respektujte následující upozornění.

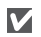

### Přístroj udržujte v suchu

Fotoaparát se může poškodit při vystavení vysokému stupni vlhkosti, nebo ponoření do vody.

### Při manipulaci s objektivem a pohyblivými díly přístroje dbejte náležité opatrnosti

Nevyvíjejte nadměrnou sílu na objektiv, monitor, konektor, slot pro paměťovou kartu a krytku prostoru pro baterie. Tyto součásti jsou obzvláště náchylné na poškození. Působení nadměrné síly na krytku objektivu může vést k poruše fotoaparátu nebo poškození objektivu.

### Nemiřte delší dobu objektivem do silného světelného zdroje

Při používání a skladování fotoaparátu se vyvarujte dlouhodobějšího směrování objektivu do slunce či jiného silného světelného zdroje. Intenzivní světlo může narušit CCD obrazový snímač, a produkovat bílý závoj na snímcích.

### Před vyjmutím baterie resp. odpojením síťového zdroje přístroj vypněte

Je-li produkt zapnutý, resp. probíhá zápis/ mazání snímků, neodpojujte síťový zdroj ani nevyjímejte baterie. Násilné odpojení zdroje energie za těchto podmínek může vést ke ztrátě dat nebo poškození paměti resp. vnitřních obvodů přístroje. Abyste zamezili náhodnému přerušení napájení, nepřenášejte produkt napájený pomocí síťového zdroje z místa na místo.

### Chraňte přístroj před nárazy

Je-li přístroj vystaven silnému nárazu nebo vibracím, může se poškodit.

### Přístroj držte mimo dosah silných magnetických polí

Nepoužívejte ani neskladujte přístroj v blízkosti zařízení, produkujících silné elektromagnetické záření resp. magnetická pole. Silný statický náboj resp. magnetické pole vzniklé působením zařízení jako jsou rádiové vysílače, mohou interferovat s displeji, poškodit data na paměťové kartě, nebo ovlivnit činnost vnitřních obvodů přístroje.

## Vyvarujte se náhlých změn teplot

Náhlé změny teploty, ke kterým dochází například při vcházení (resp. vycházení) do vytápěné budovy za chladného dne, mohou způsobit vznik kondenzace uvnitř přístroje. Abyste zabránili vzniku kondenzace, umístěte před náhlou změnou prostředí s různými teplotami přístroj do plastového sáčku.

#### LED světelný zdroj pomocného AF reflektoru

LED dioda, použitá v pomocném AF reflektoru, odpovídá následujícímu standardu IEC:

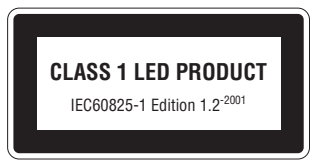

 $\boldsymbol{V}$ 

Fotoaparát nedržte za krytku objektivu Může dojít k oddělení krytky a následnému pádu a poškození vybavení.

## Čištění

**Objektiv**: Skleněných částí objektivu se nedotýkejte prsty. Prach a nečistoty odstraňte pomocí ofukovacího *balónku* (ofukování proudem vzduchu). Otisky prstů a další usazeniny, které nelze odstranit pomocí ofukovacího balónku, otřete měkkým hadříkem, kterým pohybujete spirálovým pohybem od středu k okrajům. Není-li takovéto čištění účinné, navlhčete hadřík lehce kapalinou na čištění objektivů.

**Monitor**: K odstranění prachu a nečistot z ochranného plexisklového krytu použijte ofukovací štětec. Otisky prstů a další usazené nečistoty odstraňte otřením měkkým, suchým hadříkem – při otírání nepoužívejte nadměrný tlak.

Zabraňte kontaktu s tekutými krystaly

Dojde-li k poškození monitoru, dejte pozor, abyste se neporanili střepy z krycího skla, a zabraňte styku pokožky, očí nebo úst s tekutými krystaly z monitoru.

**Tělo fotoaparátu**: K odstranění prachu nebo písku použijte balonek, poté jemně otřete měkkým suchým hadříkem. Po skončení užívání fotoaparátu na pláži nebo u moře, setřete všechen písek nebo sůl hadříkem lehce navlhčeným ve sladké vodě a poté řádně vysušte. Fotoaparát se může poškodit, jestliže se do těla fotoaparátu dostane cizí předmět. Nikon nemůže přijmout odpovědnost za poškození způsobená nečistotou nebo pískem.

K čištění přístroje nepoužívejte líh, ředidla, ani jiné těkavé chemikálie.

### 🖉 Upozornění týkající se monitoru

- Monitor může obsahovat několik pixelů, které trvale svítí nebo nesvítí vůbec. To je běžná vlastnost všech displejů TFT LCD a nejedná se o závadu. Na zhotovené snímky nemá tento jev žádný vliv.
- Zaměříte-li velmi jasný objekt, mohou se na displeji zobrazit svislé světlé pruhy, které na jednom konci přecházejí do bělavého zbarvení. Tento jev, známý jako "smear", se na konečných snímcích nezobrazí a nejedná se závadu. V ojedinělých případech může dojít k tomuto jevu i u videosekvencí.
- Při jasném osvětlení mohou být snímky na monitoru hůře viditelné.
- Monitor je podsvícen světelným zdrojem LED. V případě, že monitor ztmavne nebo začne blikat, kontaktujte servis Nikon.

## Uchovávání přístroje

Nepoužíváte-li fotoaparát, vypněte jej. Před dlouhodobějším odložením fotoaparátu zkontrolujte, jestli nesvítí indikace zapnutí přístroje, a vyjměte baterie. Fotoaparát neukládejte společně s přípravky proti molům, jako jsou naftalín a kafr, a na místech:

- v blízkosti zařízení produkujících silná magnetická pole, jako jsou televizory nebo rádiopřijímače
- místech vystavených působení teplot pod -10 °C resp. nad 50 °C
- špatně větraných nebo s vlhkostí vyšší než 60 %

Abyste zabránili tvorbě plísní a mikroorganismů, vyjměte minimálně jednou za měsíc fotoaparát z místa jeho uskladnění. Přístroj zapněte a dříve než jej opět uklidíte, proveďte několik expozic.

### 🖉 Baterie

- Berete-li fotoaparát mimo domov, zkontrolujte nejprve stav baterií, a v případě potřeby proveďte jejich výměnu (W 6–7). Je-li to možné, mějte při fotografování důležitých událostí vždy k dispozici náhradní baterie.
- Kapacita baterií se za chladných dnů snižuje. Plánujete-li fotografování v exteriéru za chladného počasí, ujistěte se že máte k dispozici čerstvé baterie. Ne teplém místě mějte k dispozici náhradní baterie, a v případě potřeby baterie vyměňte. Jakmile se baterie zahřejí, získají zpět část své původní kapacity.
- Nečistoty na kontaktech baterií mohou znemožnit normální fungování přístroje.
- Použité baterie jsou hodnotným zdrojem materiálu. Provádějte proto jejich recyklaci v souladu s místními zákony.

## Chybová hlášení

Následující tabulka podává výčet chybových hlášení a jiných varování, která se zobrazují na monitoru, a poskytuje návody k řešení.

| Zobrazení                                                                                    | Problém                                                                                                    | Řešení                                                                                                    | Ъ                   |
|----------------------------------------------------------------------------------------------|----------------------------------------------------------------------------------------------------|----------------------------------------------------------------------------------------------------|---------------------|
| 🕑 (bliká)                                                                                    | Nejsou nastavené hodiny.                                                                                            | Nastavte čas.                                                                                                    | 10–11               |
| WARNING ! !<br>BATTERY EXHAUSTED                                                             | Baterie jsou vybité.                                                                                                | Vypněte fotoaparát a vyměňte<br>baterie.                                                                                                    | 6, 7,<br>10         |
| AF●<br>(● bliká červeně)                                                                     | Fotoaparát není schopen<br>zaostřit.                                                                                | S použitím funkce blokace<br>zaostření zaostřete na jiný objekt<br>ve stejné vzdálenosti a poté<br>změňte kompozici snímku.                                                                 | 15, 91              |
| (bliká)                                                                                      | Použití dlouhých časů<br>závěrky. Hrozí rozmazání<br>snímků.                                                        | Použijte blesk, umístěte fotoaparát<br>na stativ či vodorovnou plochu<br>nebo držte přístroj pevně oběma<br>rukama s lokty přitisknutými k tělu.                                            | 3, 13,<br>17        |
| WARNING!!<br>PLEASE WAIT FOR THE<br>CAMERA TO FINISH<br>RECORDING                            | Během ukládání byl<br>fotoaparát vypnut nebo bylo<br>stisknuto tlačítko 🗈.                                          | Zpráva automaticky zmizí po<br>dokončení záznamu snímku.                                                                                                    | 15                  |
| MEMORY CARD IS<br>WRITE PROTECTED                                                            | Přepínač ochrany karty proti<br>zápisu je v zamčené poloze.                                                         | Posuňte přepínač ochrany proti<br>zápisu do polohy umožňující<br>zápis.                                                                                                    | 8                   |
| THIS CARD<br>CANNOT BE USED<br>CANNOT BE<br>CARD CANNOT BE<br>READ<br>CARD CANNOT BE<br>READ | Chyba při přístupu k<br>paměťové kartě.                                                                             | <ul> <li>Použijte schválený typ<br/>paměťové karty.</li> <li>Zkontrolujte čistotu kontaktů.</li> <li>Vypněte fotoaparát a<br/>zkontrolujte, jestli je karta<br/>správně vložena.</li> </ul> | 81<br><br>8_9       |
| CARD IS NOT<br>FORMATTED<br>C (bliká)<br>FORMAT<br>NO D                                      | Paměťová karta nebyla<br>naformátována pro použití<br>ve fotoaparátu.                                               | Pomocí multifunkčního voliče<br>vyberte možnost <b>FORMAT</b> a<br>stisknutím středu voliče kartu<br>naformátujte, nebo fotoaparát<br>vypněte a kartu vyměňte.                              | 8–9,<br>78          |
|                                                                                              | Fotoaparát ve snímacím<br>režimu: Nedostatek paměti<br>pro záznam snímku při<br>aktuálním nastavení<br>fotoaparátu. | <ul> <li>Zvolte jiný režim obrazu</li> <li>Vyjměte paměťovou kartu a<br/>použijte interní paměť, nebo<br/>vložte novou paměťovou kartu.</li> <li>Vymažte nepotřebné snímky.</li> </ul>      | 59<br>8–9<br>16, 68 |
| repo (ii)                                                                                    | Fotoaparát je připojený k<br>počítači: Nedostatek paměti<br>pro uložení informací<br>potřebných pro přenos snímků.  | Vymažte nepotřebné snímky a<br>zopakujte akci.                                                                                                    | 16,<br>68           |

Technické informace

| Zobrazení         | Problém                                       | Řešení                                       | 6         |
|-------------------|-----------------------------------------------|----------------------------------------------|-----------|
|                   | <ul> <li>Fotoaparát překročil</li> </ul>      | <ul> <li>Po vložení nové paměťové</li> </ul> | 8–9,      |
|                   | maximální číslo souboru.                      | karty nebo formátování                       | 78,       |
|                   |                                               | paměťové karty či interní                    | 79–80     |
|                   |                                               | paměti navolte <b>Reset all</b>              |           |
|                   | • No de statelo e en Yti ens                  | (Nastavit vse).                              | 0.0       |
|                   | Nedostatek pameti pro                         | Zformatujte cilove zarizeni                  | 8-9,      |
| IMAGE CANNOT      |                                               | Kopírujota li spímky po                      | 10,       |
| BE SAVED          | D-Lighting Small picture                      | naměťovou kartu vložto                       | 00,<br>78 |
|                   | (Malý snímek) nebo Cony                       | novou naměťovou kartu                        | /0        |
|                   | (Kopírovat)                                   | novou pametovou kurtu.                       |           |
|                   | Originál nepodporuje                          | • Funkci oříznutí snímků                     | 42        |
|                   | oříznutí.                                     | nelze použít v kombinaci                     |           |
|                   |                                               | s oříznutými kopiemi snímků a                |           |
|                   |                                               | malými kopiemi snímků.                       |           |
|                   | <ul> <li>Pro uvítací obrazovku byl</li> </ul> | <ul> <li>Zvolte velikost snímku</li> </ul>   | 59        |
|                   | zvolen nevhodný obrázek.                      | 640×480 pixelů nebo větší.                   |           |
| SOUND FILE CAN    |                                               | Po vložení nové paměťové karty               | 8_9       |
| NOT BE SAVED      | Fotoaparát překročil                          | resp. použití volby Format                   | 78.       |
| 🕅 nebo 🕅          | maximální číslo souboru.                      | aktivujte položku <b>Reset all</b>           | 79-80     |
|                   |                                               | (Nastavit vse).                              |           |
|                   | Originál neumožňuje použití                   | Pro kopie nelze použít funkci                |           |
| D-LIGHTING CANNOT | funkce D-liahtina.                            | D-Lighting.                                  | 43        |
| BE USED.          |                                               | 5 - 5                                        |           |
|                   | Soubor vytvořený počítačem                    | Přehrajte snímky na počítači,                |           |
| NO IMAGE DATA     | nebo jiným digitálním                         | nebo korektním typu                          | —         |
|                   | fotoaparátem.                                 | totoaparátu.                                 |           |
| THIS IMAGE CANNOT | Pokoušíte se vymazat                          | Před vymazáním zrušte ochranu                | 68        |
| BE DELETED        | chraneny snimek.                              | snimku proti vymazani.                       |           |
|                   | Není k dispozici žádný                        | Stisknutim tlačitka 🖭 se vratte              | 22        |
| NO SOUND FILE     | zvukovy soubor pro                            | do rezimu fotografovani a                    | 33        |
|                   | prenravani.                                   | Nanrajte zvukovy soubor.                     |           |
|                   | Zvukovy zaznam neopsanuje                     | volby address and                            | 33        |
|                   | Zadny index.                                  | Použiito paměťovou kartu s                   |           |
| MOVIE             |                                               |                                              | 81        |
| INO VIE           | k prekioceni casoveno innita.                 | lsou-li cílové místo cesty a domácí          |           |
|                   | Cílové místo je ve stejné                     | místo ve steiném časovém                     |           |
| CURRENT TIME ZONE | časové zóně jako domácí.                      | pásmu, není třeba provádět                   | 74–75     |
|                   |                                               | specifikaci nové časové zóny.                |           |
| WARNING !         | Volič provozních režimů je                    | , ,                                          |           |
| THE MODE SELECTOR | nastaven do polohy mezi                       | Nastavte volič provozních                    | 2         |
| IS NOT IN THE     | dvěma režimy.                                 | režimů do požadované polohy.                 | 2         |
| I NOFER FUSITION  | · · · · · · · · · · · · · · · · · · ·         |                                              |           |

| Zobrazení                                | Problém                                                                                                    | Řešení                                                                                                    | Ъ.                                  |                  |
|------------------------------------------|----------------------------------------------------------------------------------------------------|----------------------------------------------------------------------------------------------------|-------------------------------------|------------------|
| Memory contains<br>No Images             | Na paměťové kartě nebo<br>ve vnitřní paměti nejsou<br>uloženy žádné snímky.                                                                                                    | Stisknutím tlačítka 🖻 se vraťte do<br>režimu fotografování.                                                                                                    | 12,<br>16                           |                  |
| ALL IMAGES ARE<br>HIDDEN                 | Snímky nelze prohlížet na<br>přístroji COOLPIX S4.                                                                                                    |                                                                                                    |                                     |                  |
| TRANSFER ERROR                           | Při přenosu snímků do<br>počítače došlo k chybě.                                                                                                    | Po kontrole správného propojení<br>fotoaparátu a plného nabití baterií                                                                                                    | 12,<br>46–49                        |                  |
| TRANSFER CANCELLED                       | Prenos byl zrusen.                                                                                                    | restartujte prenos snimku.                                                                                                    |                                     |                  |
| NO IMAGES ARE<br>MARKED FOR<br>TRANSFER  | účelem přenosu snímků do<br>počítače nebyly vybrány<br>žádné snímky.                                                                                                    | Odpojte fotoaparát a vyberte<br>alespoň jeden snímek k přenosu.<br>Poté znovu spusťte přenos.                                                                                                    | 69                                  |                  |
| COMMUNICATIONS<br>ERROR                  | <ul> <li>Software PictureProject<br/>není spuštěn.</li> <li>Během tisku snímků<br/>nebo během jejich<br/>kopírování do počítače<br/>byl odpojen kabel USB.</li> <li>Volba USB není správně<br/>nastavena.</li> </ul> | <ul> <li>Před stisknutím středu<br/>multifunkčního voliče spusťte<br/>software PictureProject.</li> <li>Pokud se na monitoru počítače<br/>zobrazí chybová zpráva, ukončete<br/>software PictureProject klepnutím<br/>na tlačítko OK. Vypněte fotoaparát,<br/>odpojte a znovu připojte kabel a poté<br/>znovu zapněte fotoaparát a vytiskněte<br/>nebo přeneste snímky.</li> <li>Vypněte fotoaparát a odpojte kabel.<br/>Poté ve fotoaparát a odpojte kabel.<br/>Poté ve fotoaparát a odpojte kabel.<br/>VSB v menu Setup (Nastavení) a<br/>znovu fotoaparát připojte. Pokud<br/>chyba přetrvává, přeneste snímky<br/>pomocí tlačítka Transfer (Přenos) v<br/>softwaru PictureProject.</li> </ul> | <br>46-49,<br>52-57<br>10,<br>46-49 |                  |
| PRINTER ERROR<br>CHECK PRINTER<br>STATUS | Chyba tiskárny.                                                                                                    | Zkontrolujte tiskárnu. Chcete-<br>li obnovit tisk, vyberte volbu<br><b>Resume</b> (Obnovit) a stiskněte střed<br>multifunkčního voliče. Chcete-<br>li zrušit tisk zbývajících snímků,<br>vyberte volbu <b>Cancel</b> (Storno).                                                                                                    | _                                   |                  |
| SYSTEM ERROR                             | Ve vnitřních obvodech<br>fotoaparátu došlo k chybě.                                                                                                    | Vypněte fotoaparát, odpojte<br>napájecí zdroj, vyjměte a znovu<br>vložte baterii a poté znovu<br>fotoaparát zapněte. Jestliže chyba<br>přetrvává, obraťte se na prodejce<br>nebo zástupce společnosti Nikon.                                                                                                    | 7, 10,<br>81                        | Iech             |
| LENS ERROR                               | Během činnosti objektivu<br>došlo k chybě.                                                                                                    | Vypněte fotoaparát a znovu jej<br>zapněte. Jestliže chyba přetrvává,<br>obratte se na prodejce nebo<br>zástupce společnosti Nikon.                                                                                                    | 10                                  | ITIICKE ITIIOTTI |
|                                          |                                                                                                    |                                                                                                    | 87                                  | lace             |

## Řešení možných problémů

Pokud fotoaparát nepracuje očekávaným způsobem, pak dříve než kontaktujete vašeho dodavatele nebo zastoupení společnosti Nikon, zkuste nalézt řešení v následujícím výčtu běžných problémů. Další informace získáte na stránkách, jejichž čísla jsou uvedena v pravém sloupci tabulky.

### 🖉 Elektronicky řízené fotoaparáty

Ve zcela výjimečných případech se mohou na monitoru zobrazit neobvyklé znaky a může dojít k zablokování fotoaparátu. Ve většině případů je tento stav způsoben silným vnějším výbojem statické elektřiny. V takovém případě vypněte fotoaparát, vyjměte a znovu vložte baterii (v případě použití napájecího zdroje odpojte a znovu připojte zdroj) a poté fotoaparát znovu zapněte. Jestliže chyba přetrvává, obraťte se na prodejce nebo zástupce společnosti Nikon. Dojde-li k odpojení zdroje napájení výše popsaným způsobem, může dojít ke ztrátě dat, která nebyla v době, kdy došlo k problému, uložena v interní paměti nebo na paměťové kartě. Již uložená data nebudou poškozena.

| Problém                          | Řešení                                                                                                    | Ъ                                             |
|----------------------------------|----------------------------------------------------------------------------------------------------|-----------------------------------------------|
|                                  | <ul> <li>Fotoaparát je vypnutý.</li> <li>Baterie nejsou správně vložené/krytka prostoru pro baterie není<br/>správně zaaretovaná.</li> </ul>                                                                                                    | 10<br>7                                       |
| Monitor je<br>prázdný            | <ul> <li>Baterie jsou vybité.</li> <li>Napájecí zdroj není správně připojen.</li> <li>Fotoaparát se nachází v pohotovostním režimu. Namáčkněte tlačítko spouště.</li> <li>Je zapojený USB nebo A/V kabel.</li> <li>Probíhá záznam zvuku: pro zapnutí monitoru stiskněte tlačítko [].</li> <li>Probíhá záznam časosběrné videosekvence resp. intervalové snímání.</li> <li>Krytka objektivu je zavřená: otevřete krytku objektivu.</li> </ul> | 12<br>81<br>78<br>45, 47<br>33<br>39, 62<br>- |
| Nezobrazují se<br>žádné indikace | Tiskněte tlačítko 🔲, až se zobrazí indikace na monitoru.                                                                                                    | 13                                            |
| Monitor je<br>obtížně čitelný    | <ul> <li>Je třeba upravit nastavení jasu monitoru.</li> <li>Monitor byl ztlumen v rámci úsporného režimu: namáčkněte tlačítko spouště.</li> <li>Monitor je znečištěný. Vyčistěte jej.</li> </ul>                                                                                                    | 75<br>10<br>83                                |
| Po plném<br>stisku spouště       | <ul> <li>Fotoaparát je v režimu přehrávání.</li> <li>Baterie jsou vybité.</li> <li>Bliká kontrolka blesku: blesk se nabíjí.</li> <li>Na displeji se zobrazí zpráva "CARD IS NOT FORMATTED" (Karta není naformátována): paměťová karta není naformátována pro použiť ve fotoaparátu.</li> </ul>                                                                                                    | 16, 41<br>12<br>15<br>78                      |
| nedojde<br>k expozici<br>snímku  | <ul> <li>Na displeji se zobrazí zpráva "OUT OF MEMORY" (Nedostatek paměti): nedostatek paměti pro záznam snímku při aktuálním nastavení obrazového režimu (<b>Image mode</b>).</li> <li>Na displeji se zobrazí zpráva "MEMORY CARD IS WRITE PROTECTED" (Paměťová karta je chráněná proti zápisu): paměťová karta je chráněná proti zápisu): paměťová</li> </ul>                                                                              | 59<br>8                                       |
|                                  | kaita je zaničena proti zapisu.                                                                                                    |                                               |

88

| Problém                                                                                                    | Řešení                                                                                                    | Ъ.                          |
|----------------------------------------------------------------------------------------------------|----------------------------------------------------------------------------------------------------|-----------------------------|
| Fotoaparát ner<br>autofokusu. Pc                                                                                                    | ní schopen zaostřit zvolený objekt pomocí<br>oužijte blokaci zaostření.                                                                                                    | 91                          |
| • Pomocný AF re<br>(Pomocný refle                                                                                                    | flektor je vypnutý. Vyberte pro volbu <b>AF assist</b><br>ktor AF) hodnotu <b>Auto</b> .                                                                                                    | 79                          |
| <ul> <li>Chyba při zaos<br/>Během expozice or<br/>roztřesením fotoc<br/>použitím blesky<br/>ozuřítím blesky</li> </ul>                                                      | třování. Vypněte fotoaparát a znovu jej zapněte.<br>došlo k pohybu fotoaparátu. Rozmazání způsobené<br>aparátu lze omezit:<br>u<br>u polity poilopěího spíroku BSS (Dect Shot Scloster)              | 10<br>17                    |
| použitím samo                                                                                                    | spouště a stativu                                                                                                    | 19                          |
| objevují jasně Blesk osvětluje č<br>zbarvené body                                                                                                    | ástečky prachu ve vzduchu. Vypněte blesk.                                                                                                    | 17–18                       |
| Blesk je vypnutý.<br>• V asistenčním r<br><b>Scenic view</b> (v                                                                                                    | Blesk se automaticky vypíná:<br>ežimu Landscape je zvoleno <b>LANDSCAPE</b> (Krajina),<br>vhlídka) nebo <b>Architecture</b> (Architektura).                                                          | 25                          |
| Fotoaparát je n     Je vybrán motiv <b>Museum</b> (Muz     Nedojde k                                                                                                    | iastaven na sportovní program.<br>vový program <b>Night landscape</b> (Noční krajina),<br>zeum), <b>Fireworks show</b> (Ohňostroj) nebo <b>Dusk/</b><br>jumrak).                                     | 26<br>29–30                 |
| odpálení • Je vybrán motiv<br>záblesku (Reprodukce) n<br>(mohou být zví                                                                                                    | vový program <b>Sunset</b> (Západ slunce), <b>Copy</b><br>lebo <b>Panorama assist</b> (Panorama s asistencí)<br>olenv jiné zábleskové režimv).                                                       | 29–31                       |
| • V režimu video<br>lapse movie (i                                                                                                    | sekvence je vybrána jiná možnost než <b>Time-</b><br>Časosběrné snímání).                                                                                                    | 36                          |
| <ul> <li>Volba Continuou<br/>Continuous (Sér</li> <li>Je aktivována f</li> </ul>                                                                                            | us (Sériové snímání) je nastavena na hodnotu<br>riové snímání) nebo <b>Multi-shot 16</b> (Mozaika 16 snímků).<br>runkce BSS (Výběr neilepšího snímku).                                               | 61<br>63                    |
| Na snímku se<br>objevují náhodně<br>rozmístěné jasné<br>body (šum) Čas závěrky je pi<br>• použitím bleski<br>• výběrem motiv<br><b>Night landsca</b><br>soumrak) v záv      | říliš dlouhý. Hladinu šumu lze snížit:<br>u<br>ového programu <b>Night portrait</b> (Noční portrét),<br><b>pe</b> (Noční krajina) nebo <b>Dusk/Dawn</b> (Úsvit/<br>rislosti na světelných podmínkách | 17<br>27, 29                |
| <ul> <li>Je vypnutý bles</li> <li>Reflektor blesl<br/>reflektor blesl<br/>reflektor blesk</li> <li>Snímky jsou příliš</li> <li>Objekt je mimo<br/>obrazu tak abi</li> </ul> | sk.<br>ku je zakrytý. Zakrývá-li krytka objektivu<br>su, otevřete ji až na doraz.<br>pracovní rozsah blesku: změňte kompozici<br>v se objekt nacházel v rozmezí pracovních                           | 17<br>2, 13<br>17–18,<br>43 |
| (podexponované)<br>(podexponované)<br>• Objekt se nach<br>Back light (Pro<br>funkci D-lightir                                                                               | sku, nebo použijte funkci D-lighting.<br>říliš nízká hodnota korekce expozice.<br>ází v protisvětle: použijte motivový program<br>ostisvětlo), doplňkový záblesk, nebo aktivujte<br>ng.              | 61<br>17, 31,<br>43         |
| Snímky jsou příliš<br>světlé Je nastavena příl<br>(přeexponované)                                                                                                    | iš vysoká hodnota korekce expozice.                                                                                                    | 61                          |
| Snímky obsahují<br>šmouhy. Je znečištěný obj                                                                                                    | jektiv. Vyčistěte objektiv.                                                                                                    | 83                          |
| Barvy nejsou<br>přirozené Vyvážení bílé bar                                                                                                    | rvy neodpovídá světelnému zdroji.                                                                                                    | 60                          |
|                                                                                                    |                                                                                                    | 89                          |

| Problém                                                                                      | Řešení                                                                                                    | Ъ.                 |
|----------------------------------------------------------------------------------------------|----------------------------------------------------------------------------------------------------|--------------------|
| Snímky nelze<br>přehrávat                                                                    | Snímky byly přepsány nebo přejmenovány počítačem resp.<br>jiným fotoaparátem.                                                                                                    | —                  |
| Nelze zvětšit výřez<br>snímku                                                                | <ul> <li>Snímek je součástí videosekvence.</li> <li>Snímek byl vytvořen pomocí funkce tvorby malých snímků.</li> <li>Snímek byl oříznut na velikost menší, než 320×240 pixelů.</li> </ul>                                                                                                    | 36<br>70<br>42     |
| Nelze vytvořit kopii<br>pomocí volby Crop,<br>D-Lighting nebo Small                          | <ul> <li>Snímek je ve skutečnosti videosekvence.</li> <li>Funkce Crop (Oříznutí) a Small picture (Malý snímek) nelze<br/>použít na kopie, které byly vytvořeny pomocí těchto funkcí.</li> <li>Funkci D-lighting nelze použít na kopie, které byly<br/>vytvořeny pomocí funkcí Crop (Oříznutí), D-lighting a Small<br/>picture (Malý snímek).</li> </ul> | 36<br>42, 70<br>43 |
| picture                                                                                      | <ul> <li>Nedostatek paměti. Vymažte nepotřebné snímky.</li> <li>Na displeji se zobrazí zpráva "MEMORY CARD IS WRITE<br/>PROTECTED" (Paměťová karta je chráněná proti zápisu):<br/>paměťová karta je zamčena a nelze na ni zapisovat.</li> </ul>                                                                                                    | 16, 68<br>8        |
| Snímky se nezobrazují<br>na obrazovce<br>televizoru                                          | <ul> <li>Zvolte správnou TV normu.</li> <li>Je připojen kabel USB: odpojte kabel USB. Je-li připojen kabel USB, není videovýstup k dispozici.</li> </ul>                                                                                                    | 79<br>47, 52       |
| Po propojení<br>fotoaparátu s<br>počítačem,<br>resp. vložení                                 | <ul> <li>Fotoaparát je vypnutý.</li> <li>Síťový zdroj není správně zapojený/jsou vybité baterie.</li> <li>USB kabel není správně zapojený, paměťová karta není správně zasunutá ve čtečce, adaptéru resp. slotu.</li> </ul>                                                                                                    | 10<br>12, 81<br>47 |
| paměťové karty do<br>čtečky/slotu, nedojde<br>k automatickému<br>spuštění softwaru           | <ul> <li>Není použito správné nastavení rozhraní USB.</li> <li>Fotoaparát není registrován ve správci zařízení (pouze<br/>Windows).</li> <li>Další informace naleznete v referenční příručce PictureProject</li> </ul>                                                                                                    | 46–47<br>—<br>46   |
| PictureProject<br>Po stisknutí středu<br>multifunkčního<br>voliče nejsou snímky<br>přeneseny | Reference Manual (na disku CD-ROM).<br>Volba <b>USB</b> je nastavena na hodnotu <b>Mass storage</b><br>(Velkokapacitní zařízení) a není vložena žádná paměťová karta.                                                                                                    | 8, 46              |
| Fotoaparát se bez<br>varování vypne                                                          | • Baterie je vybitá.<br>• Baterie je studená                                                                                                    | 12<br>84           |

## Dodatek

### Blokace zaostření

Při namáčknutí tlačítka spouště do poloviny dojde k zablokování expozice a zaostřené vzdálenosti. Obě hodnoty zůstávají zablokovány po dobu namáčknutí tlačítka spouště do poloviny. Blokaci zaostření lze použít rovněž pro zaostření objektů mimo střed obrazu, a v situacích , kdy není fotoaparát schopen správně zaostřit pomocí autofokusu.

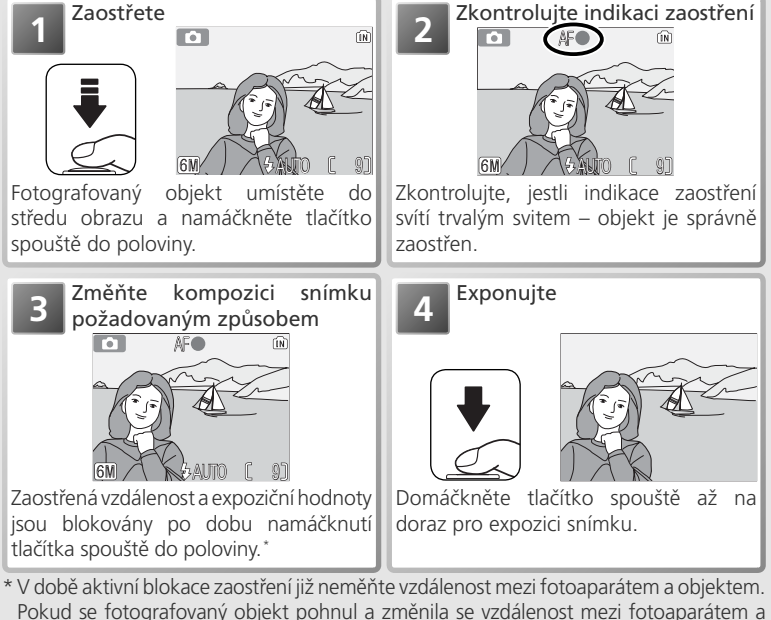

objektem, uvolněte tlačítko spouště a zaostřete znovu na novou vzdálenost.

### 🔍 Dosažení dobrých výsledků při použití autofokusu

Autofokus pracuje nejlépe v případě rovnoměrného osvětlení objektu, a kontrastu mezi objektem a pozadím. Nepracuje dobře u velmi tmavých objektů (kromě případů, kdy je v činnosti pomocný AF reflektor a objekt se nachází ve vzdálenosti uvnitř jeho pracovního rozsahu), scén s nízkým kontrastem (např. u objektů se stejnou barvou jako pozadí), scén obsahujících objekty v různých vzdálenostech od fotoaparátu (např. objekt uvnitř klece), a u rychle se pohybujících objektů.

### Ukládání souborů

Následující tabulka znázorňuje průměrný počet snímků, jež lze uložit do interní paměti a na paměťovou kartu o kapacitě 256 MB v jednotlivých režimech obrazu.

| Režim obrazu     | Interní paměť (13,5 MB) | Paměťová karta 256 MB |
|------------------|-------------------------|-----------------------|
| 💷* High (2816*)  | 4                       | 80                    |
| 🕅 Normal (2816)  | 9                       | 165                   |
| 💷 Normal (2048)  | 16                      | 300                   |
| PC screen (1024) | 57                      | 1025                  |
| IV screen (640)  | 123                     | 2200                  |

\* Všechny hodnoty jsou pouze přibližné. Aktuální počet zaznamenatelných snímků závisí na značce paměťové karty a typu fotografovaných scén. Je-li v paměti volný prostor pro záznam více než 999 snímků, zobrazuje počitadlo snímků číslo 999.

#### Jména obrazových souborů a adresářů

Na paměťové kartě jsou snímky identifikovány názvem souboru složeným ze tří částí: čtyřznakového identifikátoru, čtyřmístného čísla souboru automaticky přiňazeného fotoaparátem v rostoucím pořadí a tříznakové přípony (například DSCN0001.JPG). Videosekvence jsou zaznamenávány do souborů formátu QuickTime, které lze po přenesení přehrávat v počítači.

| Soubor                                   | Identifikátor | Přípona | <b>S</b> | Kopie                | Identifikátor | Přípona | 6  |
|------------------------------------------|---------------|---------|----------|----------------------|---------------|---------|----|
| Statické snímky                          | DSCN          | .JPG    | 16       | Oříznuté kopie       |               | IPG     | 12 |
| Videosekvence                            | DSCN          | .MOV    | 40       | snímků               | NJCN          | DIC.    | 42 |
| Časosběrné snímání<br>(Time-lapse movie) | INTN          | .MOV    | 39       | Malé kopie<br>snímků | SSCN          | .JPG    | 70 |
| Zvukový záznam                           | DSCN          | .WAV    | 34       | Kopie vytvořené      | FSCN          | .JPG    | 43 |
| Zvukové                                  | Stejný jako   | 10/01/  | 11       | funkci D-lighting    |               |         |    |
| poznámky                                 | u snímku      | .vvAv   | 44       |                      |               |         |    |

Snímky jsou ukládány v adresářích opatřených jménem, složeným z třímístného čísla adresáře následovaného pětiznakovým identifikátorem: "P\_" plus třímístné pořadové číslo pro snímky zhotovené pomocí funkce panorama asistent (např. "101P\_001"; 32), "INTVL" pro intervalové snímání (např. "101INTVL"; 362), "SOUND" pro zvukové poznámky (např. "101SOUND"; 34) a "NIKON" pro všechny ostatní snímky (např. "100NIKON"). Adresáře pojmou max. 200 snímků; je-li zhotoven snímek v okamžiku kdy aktuální adresář obsahuje 200 snímků, dojde k vytvoření nového adresáře přičtením čísla "1" k číslu stávajícího adresáře. Dojde-li ke zhotovení snímku v okamžiku, kdy aktuální adresář obsahuje snímek s číslem 9999, je vytvořen nový adresář a číslování souborů začíná opět od 0001. Je-li aktuální adresář opatřen číslem 999 a obsahuje 200 snímků resp. snímek s číslem 9999, nelze zhotovit žádné další snímky až do naformátování paměťové karty nebo interní paměti (1878), resp. vložení nové pamětové karty.

Při zobrazení snímku na fotoaparátu se v pravém horním rohu monitoru zobrazí číslo souboru a přípona. Identifikace se nezobrazuje, ale je viditelná při přenosu snímků do počítače.

### Ukládání souborů: Názvy obrazových souborů a složek (pokračování)

Snímky zkopírované pomocí volby **Copy** (Kopírovat)>**Selected images** (Vybrané snímky)/**Selected files** (Vybrané soubory) jsou zkopírovány do aktuální složky, kde jim jsou přiřazena vzestupně nová čísla souborů od nejvyššího čísla souboru v paměti. Volba **Copy** (Kopírovat)>**All images** (Všechny snímky)/**Copy all files** (Všechny soubory) zkopíruje všechny složky ze zdrojového zařízení. Názvy souborů zůstanou zachovány, novým složkám jsou ale vzestupně přiřazena čísla složek od nejvyššího čísla složky na cílovém zařízení (**X** 35, 71).

Při výběru přehrávacího režimu se zobrazí snímek s nejvyšším číslem souboru umístěný ve složce s nejvyšším číslem složky.

#### Formování dobíjecích NiMH baterií Nikon EN-MH1-B2

Nabíječka MH-71 a dobíjecí NiMH baterie EN-MH1-B2 jsou dodávány v některých regionech společně s fotoaparátem, v ostatních regionech jako volitelné příslušenství (381). NiMH baterie mohou při dlouhodobější nečinnosti resp. při nabíjení bez předchozího plného vybití dočasně ztratit část své kapacity. Původní kapacita baterií se obnoví po nkolikanásobném opakování formovacího cyklu, popsaného níže.

- 1 Vložte obě baterie do nabíječky (🔀 6).
- 2 Tiskněte tlačítko REFRESH do rozsvícení kontrolky REFRESH, a zavřete kryt nabíječky. Po kompletním vybití baterií kontrolka REFRESH zhasne. Baterie lze nyní vyjmout, nebo ponechat v nabíječce MH-71 pro nabití (20 6). Před vyjmutím baterií odpojte nabíječku od elektrické sítě.

Pro pokračování v nabíjení ne zcela vybitých baterií resp. pro aktivaci formovacího cyklu po zahájení nabíjení stiskněte tlačítko REFRESH na dobu přibližně dvou sekund.

Baterie vykazující dostatečnou kapacitu pouze krátkou dobu po formování a nabití jsou u konce svého životního cyklu a nelze je dále používat.

#### Tisk data a času vytvoření snímků

Chcete-li tisknout datum a čas vytvoření snímků, postupujte takto:

- Při fotografování použijte volbu Date imprint (Vkopírování data) v menu Setup (Nastavení), která vloží datum nebo datum a čas pořízení snímku přímo do snímku ( 76)
- Podporuje-li fotografická tiskárna nebo tisková služba formát DPOF (Digital Print Order Format), použijte volbu Date (Datum) v menu Print set (Tisková objednávka) (¥ 50– 51)
- Přeneste snímky pomocí softwaru PictureProject a vytiskněte je pomocí volby "Print Metadata" (viz referenční příručku k softwaru PictureProject na disku CD).

#### Vkopírování dat do snímků pomocí volby "Date Imprint" versus vkopírování dat pomocí položky "Date" tiskové objednávky

| Date imprint                                         | Print set>Date                                                                          |
|------------------------------------------------------|-----------------------------------------------------------------------------------------|
| Funkci je třeba aktivovat před zhotovením snímku     | Funkce se aktivuje po zhotovení snímku                                                  |
| Datovací údaje jsou trvalou součástí snímku (obrazu) | Datovací údaje jsou uloženy separátně                                                   |
| Datovací údaje se zobrazí při tisku snímku           | Datovací údaje se zobrazují pouze při tisku<br>na tiskárně kompatibilní s formátem DPOF |

Technické informace

## Specifikace

## Digitální fotoaparát Nikon COOLPIX S4

| Тур                      | Kompaktní digitální fotoaparát                                                          |  |  |  |
|--------------------------|-----------------------------------------------------------------------------------------|--|--|--|
| Počet efektivních pixelů | 6,0 miliónů                                                                             |  |  |  |
| CCD                      | <sup>1</sup> /2,5" CCD snímač; celkový počet pixelů: 6,4 milionů                        |  |  |  |
| Velikost obrazu          | • 2816×2112 (2816*, 2816) • 1024×768 (1024)                                             |  |  |  |
| (v pixelech)             | • 2048 × 1536 (2048) • 640 × 480 (640)                                                  |  |  |  |
| Objektiv                 | 10× Zoom-Nikkor                                                                         |  |  |  |
| Ohnisková vzdálenost     | F = 6,3 – 63 mm (ekvivalent formátu 35-mm [135]: 38 – 380 mm)                           |  |  |  |
| Světelnost               | f/3,5                                                                                   |  |  |  |
| Konstrukce               | 12 prvků v 9 skupinách                                                                  |  |  |  |
| Digitální zoom           | Až 4× (ekvivalent formátu 35-mm [135]: 1520 mm)                                         |  |  |  |
| Autofokus (AF)           | Detekce kontrastu za objektivem (TTL); AF s pomocným AF reflektorem                     |  |  |  |
| Zaostřovací rozsah       | 30 cm – ∞                                                                               |  |  |  |
| (od objektivu)           | Režim Makro: 4 cm−∞(W)                                                                  |  |  |  |
| Volba zaostřovacích polí | Středový; automatický vícebodový AF                                                     |  |  |  |
| Pomocný AF reflektor     | LED dioda třídy 1 (IEC60825-1 Edition 1.2 <sup>-2001</sup> ); max. výkon: 1400µW        |  |  |  |
| Monitor                  | 2,5" TFT LCD monitor s regulací jasu; 110000 pixelů                                     |  |  |  |
| Přibližné pokrytí        | Režim fotografování: 97 % vodorovně a 97 % svisle                                       |  |  |  |
| monitoru                 | Přehrávání: 100 % vodorovně a 100 % svisle                                              |  |  |  |
| Ukládání souborů         |                                                                                         |  |  |  |
| Paměťová média           | Vnitřní paměť (přibl. 13,5MB); paměťové karty SD (Secure Digital)                       |  |  |  |
| Systém souborů           | Kompatibilní se standardy DCF (Design Rule for Camera File System)*, Exif               |  |  |  |
|                          | 2.2 <sup>+</sup> a DPOF (Digital Print Order Format)                                    |  |  |  |
| Formáty souborů          | Komprimované: kompatibilní se základním formátem JPEG                                   |  |  |  |
|                          | Videosekvence: QuickTime Zvukové soubory: WAV                                           |  |  |  |
| Expozice                 |                                                                                         |  |  |  |
| Měření                   | 256 segmentové měření svázané s oblastí autofokusu                                      |  |  |  |
| Řízení expozice          | Programovaná automatická expozice s korekcí expozice (–2,0 až +2,0 EV<br>s krokem ½ EV) |  |  |  |
| Pracovní rozsah          | +2,7 až +17,5 EV                                                                        |  |  |  |
| Závěrka                  | Mechanická a elektronická CCD závěrka                                                   |  |  |  |
| Rozsah časů              | 2-1/1000 S                                                                              |  |  |  |
| Clona                    | Elektronicky řízená clona a zařazení ND filtru                                          |  |  |  |
| Rozsah clon              | f/3,5, f/4,0, f/5,6, f/6,8, a f/13,6                                                    |  |  |  |
| Citlivost ISO            | Přibližně odpovídá ISO 50, 100, 200, 400; Automaticky                                   |  |  |  |
| Samospoušť               | Přibližně 10 sekund                                                                     |  |  |  |
| Vestavěný blesk          |                                                                                         |  |  |  |
| Přibližný dosah          | 0,4 - 3,0 m                                                                             |  |  |  |
| Motoda synchronizaco     | Záhleskový systém s čidlem                                                              |  |  |  |

\* Rozšířený standard v oblasti digitálních fotoaparátů zajišťující kompatibilitu mezi fotoaparáty různých výrobců.

+ Exchangeable Image File Format for Digital Still Cameras. Verze 2.2 umožňuje ukládat spolu se snímky informace sloužící k optimální reprodukci barev při tisku na tiskárnách kompatibilních se standardem Exif.

| Konektory V/V                                | A/V OUT a digital I/O (USB)                                                                                                    |
|----------------------------------------------|----------------------------------------------------------------------------------------------------|
| Rozhraní                                     | USB                                                                                                    |
| Videovýstup                                  | Nastavitelná televizní norma NTSC nebo PAL                                                                                                    |
| Podporované jazyky                           | Čínština (zjednodušená a tradiční), holandština, angličtina, francouzština,<br>němčina, italština, japonština, korejština, ruština, španělština, švédština |
| Zdroje energie                               | <ul> <li>Dvě alkalické, oxy-nikl nebo lithiové baterie AA</li> <li>Dvě dobíjecí NiMH baterie EN-MH1-B2</li> <li>Síťový zdroj EH-62B</li> </ul>             |
| Výdrž baterií                                | Cca 160 snímků s alkalickými, 450 snímků s lithiovými resp. 290 snímků<br>s bateriemi EN-MH1-B2*                                                           |
| Rozměry s objektivem<br>v transportní pozici | 111,5×68,5×37mm (Š×V×H)                                                                                                    |
| Přibližná hmotnost                           | 205 g bez krytky objektivu, baterií a paměťové karty                                                                                                    |
| Provozní podmínky                            |                                                                                                    |
| Teplota                                      | 0-+40°C                                                                                                    |
| Vlhkost                                      | Menší než 85 %, bez kondenzace                                                                                                    |

\* Udaje jsou založeny na standardu CIPA (Camera and Imaging Products Association) pro měřen životnosti baterií fotoaparátů. Podmínky měření: teplota 25 °C; změna nastavení zoomu u každého snímku, odpálení záblesku u každého druhého snímku, obrazový režim NORMAL.

Není-li uvedeno jinak, platí všechny údaje pro fotoaparát s plně nabitými bateriemi EN-MH1-B2, pracující při teplotě 25°C.

## Nabíječka MH-71

(voliteľné příslušenství: v některých regionech součást dodávky fotoaparátu)

| Jmenovité vstupní napětí | AC 100–240 V, 0,11–0,065 A, 50/60 Hz   |
|--------------------------|----------------------------------------|
| Nabíjecí výstupní napětí | DC 1,2 V / 2000 mA                     |
| Kompatibilní baterie     | Dobíjecí Ni-MH baterie Nikon EN-MH1-B2 |
| Vybíjecí doba            | Cca 5 hodin                            |
| Nabíjecí doba            | Cca 2,5 hodiny                         |
| Provozní teplota         | +5-+35°C                               |
| Přibližné rozměry        | 70×79×30 mm (Š×V×H)                    |
| Délka kabelu             | Cca 1800 mm                            |
| Přibližná hmotnost       | 110g, bez síťového kabelu              |

### Specifikace

Společnost Nikon nenese odpovědnost za případné chyby v tomto návodu. Vzhled a technické parametry produktu se mohou změnit bez předchozího upozornění.

### NiMH baterie EN-MH1-B2

Kapacita NiMH baterií se při opakovaném dobíjení bez předchozího plného vybití snižuje. Jakmile baterie zcela vybijete a znovu nabijete, obnoví se původní kapacita baterií. NiMH baterie isou v době nečinnosti zatíženy samovybíjením, nabíjejte je tedy bezprostředně před použitím.

## Rejstřík

Symboly 🚡 (čekejte), 15, 85 funkce D-Lighting, 4, 43 🔊 indikace interní paměti, 4, 12, 15 indikace paměťové karty, 4, 12, 15 🗑 mazání snímků (tlačítko), 3, 16, 34, 40, 41, 44 MENU menu (tlačítko), 3, 21, 35, 36, 58, 65, 72 monitor (tlačítko), 3, 13, 33 🕲 🛍 pomůcka funkce D-Lighting, 4, 43 přehrávání (tlačítko), 3, 16, 41,65 N přenos snímků, 69, 79 N přenos snímků (tlačítko), 46, 48 režim Auto, 2, 12 režim videosekvencí, 36–40

#### Α

AF•, viz Indikace zaostření AF assist, 79, 89 Asistenční motivové programy, 22-27 Asistenční režimy, 22-27 Auto off, 78 Auto transfer, 79 A/V kabel, 45

#### В

Baterie, ii-iii, 6-7, 12, 81, 84,95

Battery type, 80 Blesk, 2, 4, 12, 13, 15, 17-18 režimy činnosti, 12, 17–18 Blokace zaostření, 91 Blur warning, 4, 15, 18, 77 BSS, viz Funkce volby nejlepšího snímku

#### C

Cilivost, 4, 18, 64 Color options, 4, 64 Continuous, 61 Continuous, 61 Copy, 71 96

#### Č

Časosběrné videosekvence, 36.39 Časové zóny, 10–11, 74, 75 Černobílý režim, 64 Číslování souborů, 4, 33–34, 80, 92-93

#### D

Date, 4, 10-11, 74-75 Date imprint, 4, 76, 93 Datový čítač, 76 DCF, viz Design rule for Camera File system Delete, 68 Design rule for Camera File system, 94 Digital Print Order Format, 51 Doplňkový záblesk, 17 DPOF, viz Digital Print Order Format

#### E

E-mail, 59, 70 EH-62B, viz Síťový zdroj Electronic VR, 38 Exif 2.2, 94 Exif Print, viz Exif 2.2 Exp. +/-, 61 Expoziční funkce BSS, 63 Expoziční paměť (AE-L), 32, 39, 62

#### F

Funkce D-lighting, 43 Funkce Face-priority AF, 23 Funkce volby nejlepšího snímku, 63 Firmware, 80 Firmware version, 80 Format card, 78 Format memory, 78

#### H

Hlasitost, 77 přehrávání, 34, 40, 44, 77 Hlavní vypínač, 2, 10 Hodiny, viz Date

#### Ch

Chráněné snímky, 68 Chybová hlášení, 85–87

#### 

Image mode, 59, 92 Indikace zaostření, 15 Indikace zapnutí přístroje, 2, 10 Informace o podpoře, 1 Interface, 47, 79 Intervalové snímání, 62

#### J

Jazyk, volba, 10, 95 JPEG, 94 JPG, 92

#### K

Komprese, 59 Kontrolka blesku, 15 Kontrolka samospouště, 2, 19 Korekce expozice, 61 Krajina, 25 Krytka objektivu, 13, 16 Kyanotypie (modrotisk), 64

Language, 10, 79

#### M

Makro, 30 Makrosnímky, 20 Mazání snímků, 16, 34, 40, 41, 44, 68 v režimu celoobrazovkového přehrávání snímků, 16 všech snímků, 68 vybraných snímků, 68 Menu přehrávacího režimu (PLAYBACK MENU), 65-71 Menu SET-UP, 72-80 Menu snímacího režimu (SHOOTING MENU), 58-64 Menu videosekvencí (MOVIE), 36 Menus, 80 Monitor, 3, 4, 12, 83, 94 indikace na, 4-5 jas, 75 SCENE (motivové programy), 21-32 MOV, viz Videosekvence Multifunkční volič, 3 Muzeum, 30

#### Ν

Nabíječka MH-71, 81, 95 Noční krajina, 29 Noční portrét, 27 NTSC, *viz* **Video mode** 

#### 0

Öbjektiv, 2, 13, 83 Objekty v protisvětle, 31, 43 Ohňostroj, 30 On/off, viz Hlavní vypínač Oříznutí snímků, 42 Ovládání zoomu, 2, 14, 21, 34, 40, 41, 42, 44

#### Ρ

PAL, viz Video mode

Paměťové karty, 8-9, 81 formátování, 78 kapacita, 92 schválené, 81 vkládání a vyjímání, 8–9 Panorama s asistencí, 31, 32 Párty/interiér, 28 PictBridge, 51, 52-57 PictureProject, 46, 48, 69 Pláž/sníh, 29 Počet zbývajících snímků, 12, 92 Počítač, 46 kopírování snímků do, 47-49 Pohotovostní režim, viz Auto off Pomocné rámečky, 22 Pomocný AF reflektor, 2, 15, 79, 82, 94 Portrét, 23 Print set, 50-51 Protect, 68 Protisvětlo, 31 Předblesk proti červeným očím, viz Blesk Přehrávání, 16, 41–57 celoobrazovkové, 16, 41 na televizoru, 45 stránky náhledů snímků, 41 videosekvence, 40 zvukové poznámky, 44 zvukového záznamu, 34

Přehrávání stránek náhledů snímků, 41 Přenos, 46–49 označení snímků pro, 69, 79 Přímý tisk snímků, *viz* PictBridge Příslušenství, 81

#### Q

QuickTime, 48, 92

#### R

Redukce vibrací, víz Electronic VR Reprodukce, 30 Reset all, 79–80 Režim Makro, 20 Rozhýbání snímků, 18, 28, 77, 85, 89

#### Ř

Řemínek fotoaparátu, 2

#### S

Samospoušť, 19 Secure Digital (SD), viz Pamětové karty Sépiové zbarvení snímků, 64 Síťový zdroj, 81 Slide show, 67

Small picture, 70 Smear, 83 Sound settings, 77 Sport, 26 Standardní barevný režim, 64

Stativ, 3, 18, 19 **Š** Širokoúhlý objektiv, *viz* Zoom

#### Т

T, *viz* Ovládání zoomu Teleobjektiv, *viz* Zoom Televizor, 45, 59, 79 propojení s, 45 Timer, *viz* Samospoušť Tisk snímků, 50–57. *Viz také* **Date imprint**, Digital Print Order Format PictBridge, 52–57 Tlačítko spouště, 15 **Transfer marking**, 69

#### U

Určení výřezu snímku, 13–14, 22 USB, 47, 79 kabel (UC-E6), 46, 47, 52 konektor, 3 Úsvit/soumrak, 29

#### V

Velikost, viz Image mode Velikost kopií, 54, 55 Velikost obrazu, viz Image mode Videorekordér, 45 Videosekvence, 36–40 přehrávání, 40° záznam, 38–39 **Video mode**, 45, 79 Volba motivového programu, 22, 28 Volič provozních režimů, 2

#### W

 W, viz Ovládání zoomu
 WAV, 92
 Welcome screen, 73
 White balance, 4, 60
 Manuální změření hodnoty bílé barvy, 60

#### Ζ

Zaostřování, 15, 91 Západ slunce, 29 Zoom, 14, 20, 41, 42, 94 digitální, 14, 38, 61, 94 indikátor, 14 optický, 14, 38 zvětšení výřezu snímku, 41, 42 Zvuk, 33–35, 36, 44 Zvukové poznámky, 44 Zvukové záznamy, 31, 33–35 kopírování, 35

## Ž

Živé barvy, 64

97

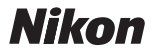

Jakákoli forma reprodukce tohoto návodu či některé jeho části (s výjimkou stručných citací v recenzích) nesmí být provedena bez předchozího písemného svolení společnosti NIKON CORPORATION.

NIKON CORPORATION

Fuji Bldg., 2-3 Marunouchi 3-chome, Chiyoda-ku,Tokyo 100-8331, Japan SB5H01(1L) 6MA1191L--